## CAMEDIA DIGITAL CAMERA/APPAREIL PHOTO NUMÉRIQUE DIGITAL-KAMERA/CAMERA DIGITAL C-3040Z00M BASIC MANUAL/MANUEL DE BASE KURZANLETIUNG/MANUAL BÁSICO

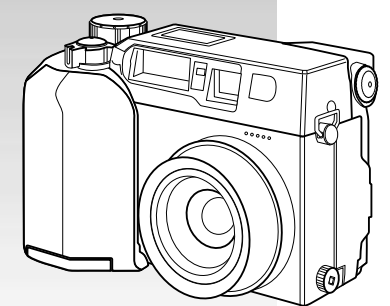

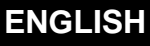

FRANÇAIS

DEUTSCH

### ESPAÑOL

- Before using your camera, read this manual carefully to ensure correct use.
- We recommend that you take test shots to get accustomed to your camera before taking important photographs.
- These instructions are only a basic manual. For more details on the functions described here, refer to the software CD's reference manual on CD-ROM.
- Avant d'utiliser votre appareil photo, veuillez lire attentivement ce mode d'emploi, de manière à obtenir les meilleurs résultats possibles.
- Avant d'effectuer des prises de vues importantes, nous vous conseillons par ailleurs de faire quelques essais afin de vous familiariser avec le maniement de l'appareil photo.
- Ces instructions ne sont qu'un manuel de base. Pour plus de détails sur les fonctions décrites ici, se référer aux manuel de référence du CD logiciel sur le CD-ROM.
- Bitte lesen Sie vor Gebrauch dieser Kamera sorgfältig diese Bedienungsanleitung, um optimale Ergebnisse beim Fotografieren zu erzielen.
- Wir empfehlen, vor wichtigen Aufnahmen Probeaufnahmen durchzuführen, um sich mit der Bedienung und den Funktionen der Kamera vertraut zu machen.
- Die vorliegende Broschüre stellt nur eine einfache Anleitung dar. Falls Sie ausführlichere Angaben zu den hier beschriebenen Funktionen benötigen, steht Ihnen die Kurzanleitung auf der CD-ROM zur Verfügung.
- Antes de usar su cámara lea este manual detalladamente para asegurar el uso correcto.
- Nosotros le recomendamos que tome fotografías de prueba para familiarizarse con su cámara antes de tomar fotografías importantes.
- Estas instrucciones constituyen sólo un manual básico. Para más detalles de las funciones descritas aquí, refiérase a las manual de consultas del software CD en el CD-ROM.

Thank you for purchasing an Olympus digital camera. Before you start to use your new camera, please read these instructions carefully to enjoy optimum performance and a longer service life. Keep this manual in a safe place for future reference.

- •IBM is a registered trademark of International Business Machines Corporation.
- •Microsoft and Windows are registered trademarks of Microsoft Corporation.
- •Macintosh is a trademark of Apple Computer Inc.
- All other company and product names are registered trademarks and/or trademarks of their respective owners.
- •The standards for camera file systems referred to in this manual are the "Design Rule for Camera File System/DCF" standards stipulated by the Japan Electronics Industry Development Association (JEIDA).

#### 

#### 

### IMPORTANT NOTICES

#### Disclaimer of Warranty

Olympus makes no representations or warranties, either expressed or implied, by or concerning any content of these written materials or software, and in no event shall be liable for any implied warranty of merchantability or fitness for any particular purpose or for any consequential, incidental or indirect damages (including but not limited to damages for loss of business profits, business interruption and loss of business information) arising from the use or inability to use these written materials or software. Some countries do not allow the exclusion or limitation of liability for consequential or incidental damages, so the above limitations may not apply to you.

#### Copyright Notice

All rights reserved. No part of these written materials or software may be reproduced or used in any form or by any means, electronic or mechanical, including photocopying and recording and the use of any kind of information storage and retrieval system, without prior permission in writing from Olympus. No liability is assumed with respect to the use of the information contained in these written materials or software, or for damages resulting from the use of the information contained in these written materials or of the software. Olympus reserves the right to alter the features and contents of this publication or software without obligation or advance notice.

#### WARNING

Unauthorised photographing or use of copyrighted material may violate applicable copyright laws. Olympus assumes no responsibility for unauthorised photographing, use or other acts that infringe upon the rights of copyright owners.

### PRECAUTIONS

### riangle caution

#### Caution concerning the flash

- . Be careful when taking pictures at close range.
- Do not take pictures of people's faces (babies in particular) at close range. If the flash goes off too close to someone's eyes it may cause a loss of vision. In particular, when taking pictures of babies, be sure that the distance is at least 1 m.

#### Be careful when handling the unit

- . Do not use in an unstable position. If you lose your balance, you might get hurt.
- Be careful that no foreign substance (dirt, rain, sand) can enter the unit, particularly when the battery cover or lens barrier is open, as it may cause damage.
- To prevent damage, do not drop the camera or subject it to severe shock or vibration.
- This camera is not water-resistant. Do not put it in water, and be careful to protect it from rain, sea water, etc.
- . Do not use the camera outside during a storm or when there is lightning.
- . When replacing the batteries, make sure the power is OFF. If it is left ON, it may damage the internal circuits.

#### Storage environment

- To avoid damage or mis-operation of the camera, only store it where the temperature is  $-20 \sim 60^\circ$ C and the humidity  $10 \sim 90\%$ .
- . Do not store in humid places, as condensation may form and cause damage.
- To prevent injuries or accidents, keep the camera out of the reach of children.

#### Usage environment

- Do not use where there may be a large concentration of flammable or explosive gases, as it may cause a fire or explosion.
- To avoid damage or mis-operation of the camera, use it only if the temperature is 0 ~ 40°C and the humidity 30 ~ 90%.
- Do not move the camera suddenly from a hot to cold place, or vice versa. It may cause the formation of
  condensation inside the unit that may damage it. To prevent the formation of condensation, put the camera in a plastic bag, etc. to protect it and wait until the camera has reached the ambient temperature before
  taking it out.
- . If used in low temperatures, the batteries will have a shorter life span than normal.

#### Precautions when handling the batteries

To prevent leakage, fire, or damage, please read the instructions carefully and observe the following points:

- . Do not heat or throw the batteries into a fire.
- . Do not disassemble, modify or solder.
- Do not install with inverted polarity (+, -).
- . Do not let metal objects touch the contacts. Do not store or carry loosely with necklaces or hairpins.
- . Do not use old batteries together with new ones, and do not use different types of batteries at the same time.
- . Do not store them in humid places as they may corrode.
- . Do not use if something seems to be wrong.
- Do not use if there is leaking, swelling, a rise in temperature, or any other abnormal condition.
- When using them for the first time, if there are signs of corrosion or if they are warm, please take them back to where they were bought.
- Never use any battery whose body is not fully covered by the insulating sheet or the sheet is torn as it may
  cause leak, fire or injury. Some commercially available batteries are also partially covered, or not covered
  at all by the insulating sheet. Never use these batteries.

### PRECAUTIONS (Cont.)

### $\overline{\mathbb{A}}$ caution

#### If there is a leak

- If the liquid gets into your eyes, do not rub them. Rinse with clean water, then seek medical attention immediately.
- . If the liquid gets in contact with your skin or clothing, rinse with clean water.
- If the liquid has leaked inside the battery compartment, clean it carefully with a wet rag before inserting new batteries.

#### When the batteries are dead, take them out of the camera

 If old batteries are left inside the camera, they may leak. If the camera is going into storage or if you intend not to use the camera for a long period of time, remove the batteries.

#### Do not use in an airtight device

. It may cause the batteries to leak and/or the camera to be damaged.

#### Do not recharge alkaline or lithium batteries

. Do not attempt to recharge Lithium batteries as this could result in serious injury.

#### Keep out of the reach of children

Make sure children do not take the batteries out when using the camera. If a child is going to use the camera, be sure to teach the child proper usage according to this manual.

#### When disposing of old batteries, be sure to do so in accordance with all applicable regulations in your area.

#### Precautions on using accessories

- Be sure to use only the supplied accessories, or accessories recommended by the manufacturer, otherwise fire, electric shock or damage may result. For more information, please consult the dealer where the unit was purchased.
- Do not keep the AC adaptor connected when not using the camera, otherwise fire, electric shock or damage may result.
- To prevent electric shock and damage, do not plug, connect or handle the AC adaptor with wet hands.
- Do not modify, bend forcibly, pull strongly, scratch, etc., or otherwise alter the AC adaptor power cord. Also, do not put heavy objects on the power cord, or place it close to a heat source as it may result in a fire or electric shock.

#### Points to verify before using the camera

- If taking particularly important pictures or if you have not used the camera for a long period, first confirm that it functions properly, or consult an Authorized Service Centre.
- We decline all responsibility concerning the loss of data, down time, loss of revenue or any other direct or indirect damage or claims caused by this camera.

#### Do not use or store in a hot place (e.g. inside a closed car on a hot and sunny day)

• It may shorten their service life. Store in a dry cool place protected from direct sunlight.

### Notes on display and backlight

- The Control panel and the fluorescent lamps used in the LCD monitor have a limited service life. If they
  begin to darken or flicker, contact your nearest service center.
- In cold conditions, the display backlight may be slow to come on or may change color suddenly. To avoid this, keep the camera warm when using in cold temperatures. Backlight performance will return to normal under normal temperature conditions.
- When the color LCD monitor shows different pictures, some pixels may not change color and remain on
  or off. This phenomenon may be due to a lag in some circuits, but is considered to be within the normal
  operating tolerances of the LCD monitor. In addition, the brightness of the color LCD monitor may vary
  between pictures.

### CONTENTS

| GETTING STARTED                     | 6  |
|-------------------------------------|----|
| BASIC FUNCTIONS                     | 16 |
| RECORDING FUNCTIONS                 | 22 |
| PLAYBACK FUNCTIONS                  | 24 |
| PRINTING PICTURES                   | 32 |
| DOWNLOADING IMAGES TO YOUR COMPUTER | 33 |
| ERROR CODES                         | 35 |
| SPECIFICATIONS                      | 37 |

### GETTING STARTED PACKAGE CONTENTS

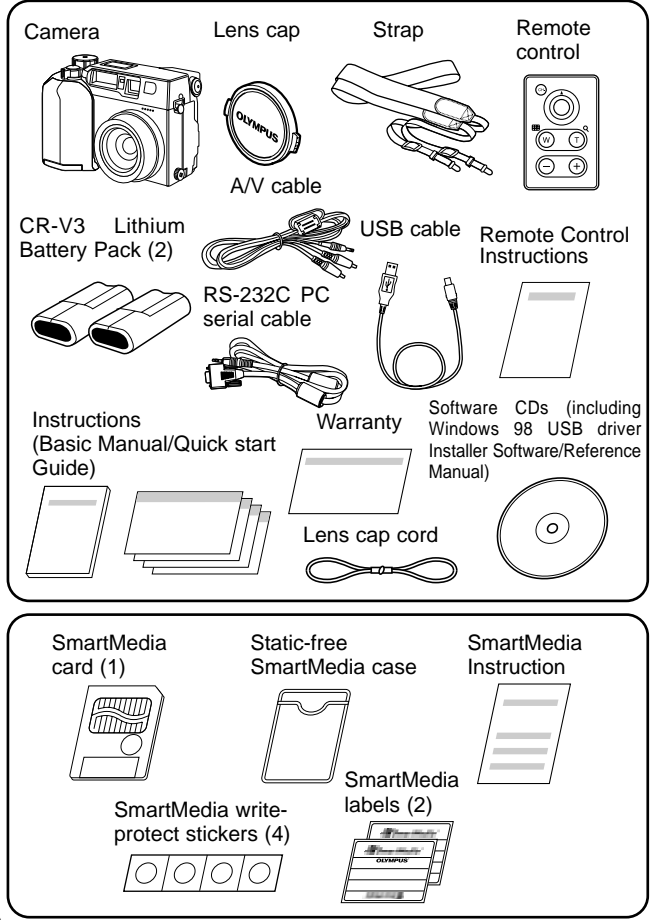

### ATTACHING THE STRAP

Thread the strap through loop and fastener as indicated by the arrows in the figure. Then check that the strap does not loosen or come undone when pulled.

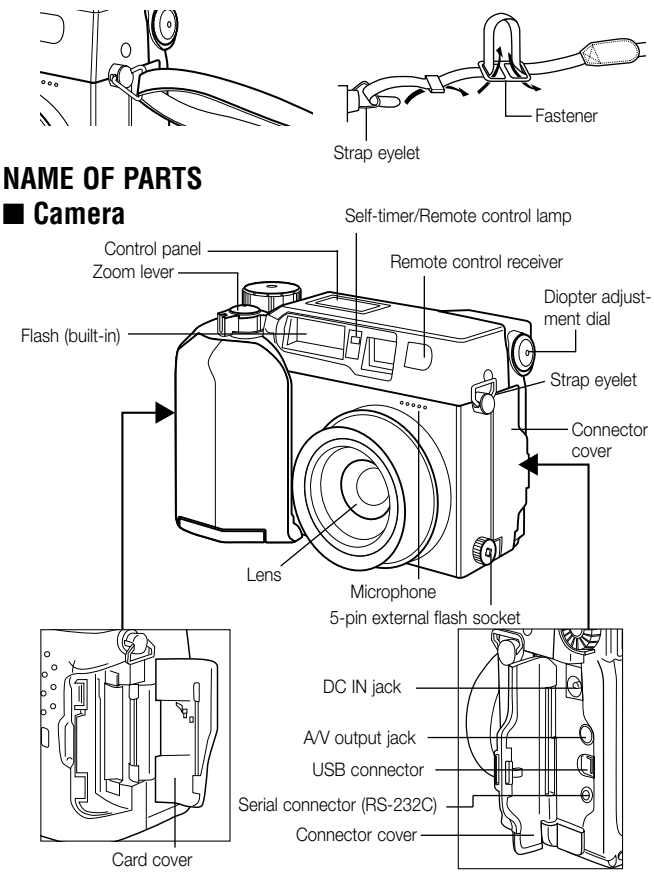

### Camera

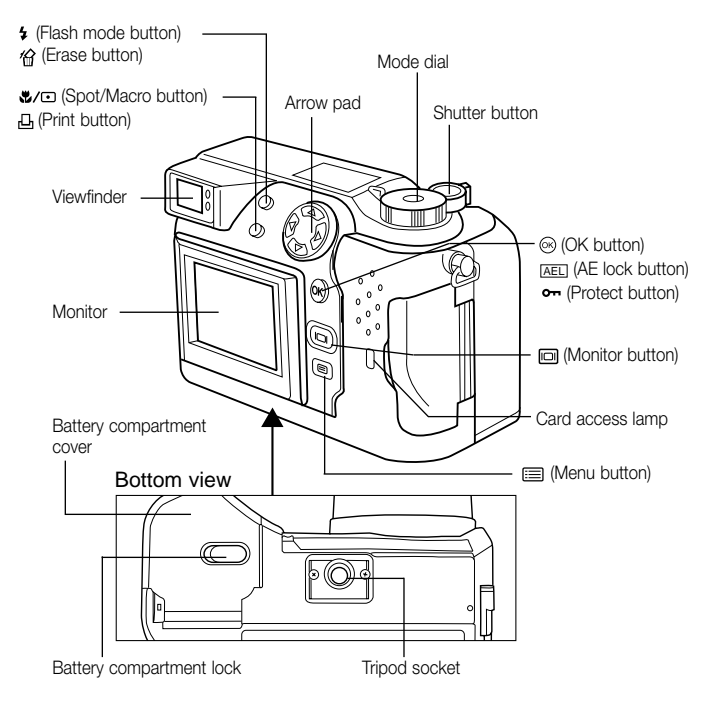

### Viewfinder

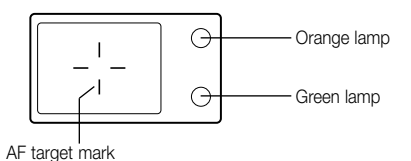

### $\blacksquare$ Control panel display

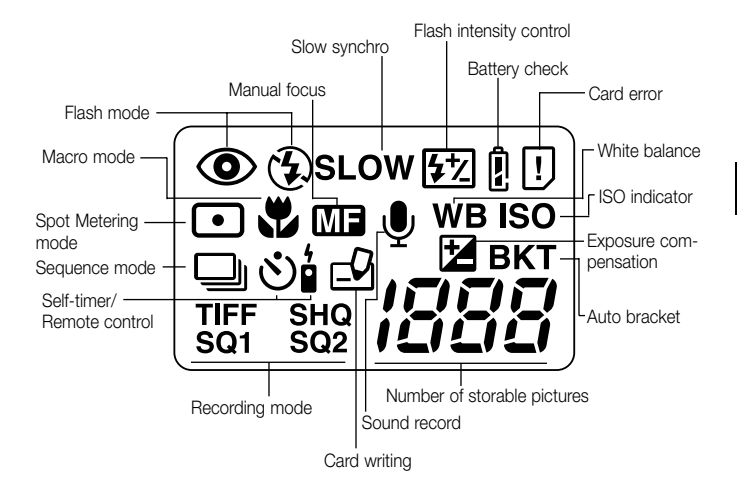

### Monitor display

### (During Shooting)

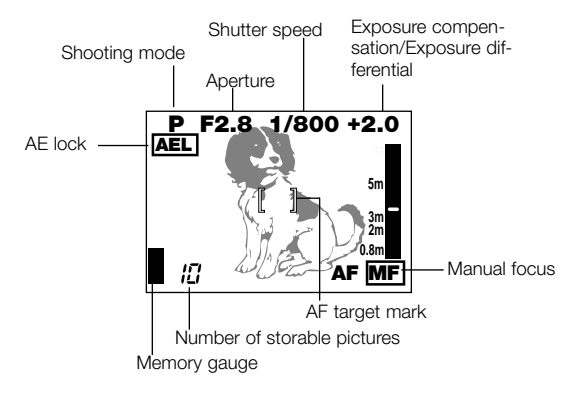

(During Playback)

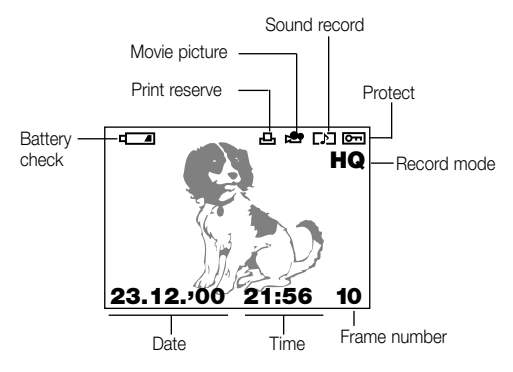

# DISPLAYING IMAGE INFORMATION Displaying image information for pictures

When you set image information display to "ON", the following information appears on the LCD monitor.

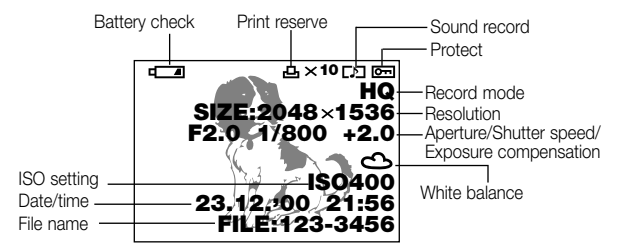

### Displaying image information for movies

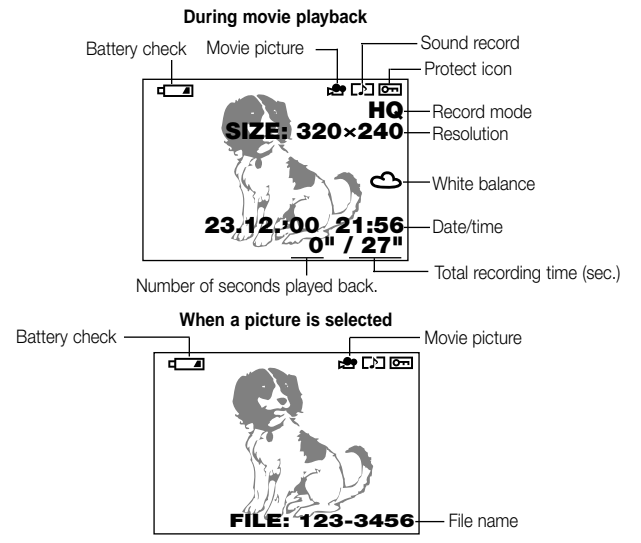

### LOADING THE BATTERIES

Check that the camera is off and load the batteries as shown in the illustrations below. Note that CR-V3 lithium battery packs cannot be charged.

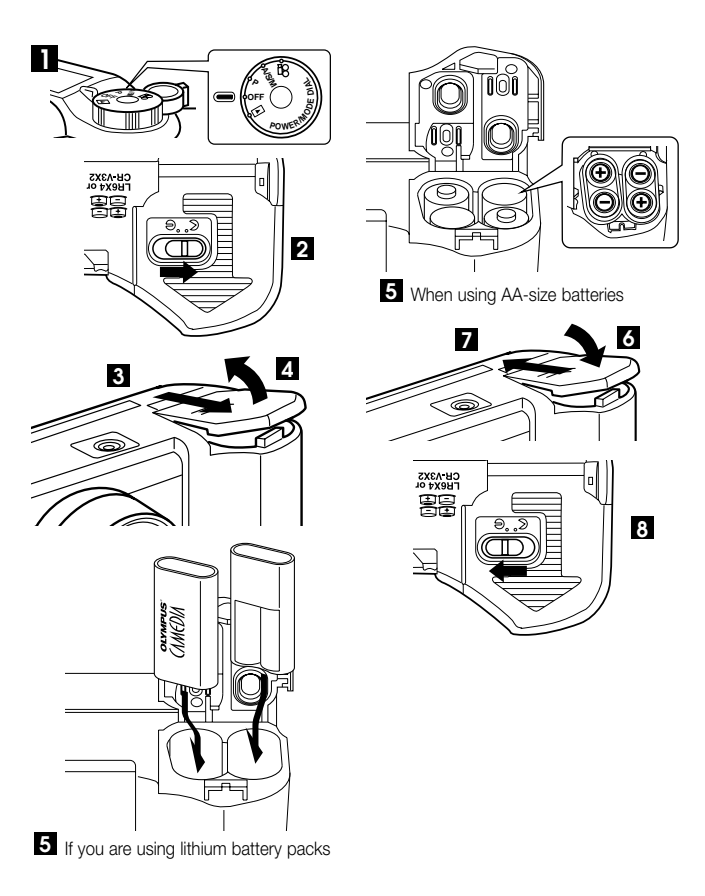

### ■ Life of the lithium battery pack

| Photography/Display | Conditions | Battery Life        |
|---------------------|------------|---------------------|
| Number of shots     | 1          | Approx. 400         |
| Playback time       | 2          | Approx. 360 minutes |

\* The figures in the table are for reference purposes only. Actual results may differ.

- ① Two continuous shots repeated at 10-minute intervals at normal temperature (25°C). Flash used for 50% of the shots, the lens zoomed in and out once for each shot, and full-time AF and digital zoom both switched off. (No images displayed and no communication with a PC.)
- ② Continuous display in Automatic Playback mode, repeatedly switching the camera back on immediately after it automatically powers off and then restarting automatic playback.

### Using a domestic AC wall outlet

To connect your camera to an ordinary domestic AC wall outlet, you need the optional AC adapter.

Consult your nearest Olympus dealer or Service center for details.

### **INSERTING AND REMOVING SMARTMEDIA CARDS**

Use an Olympus SmartMedia card or a 3-volt (3.3V) card commercially available. Non-Olympus brand SmartMedia Cards or cards that have been formatted on a PC or other device, should first be formatted on the camera.

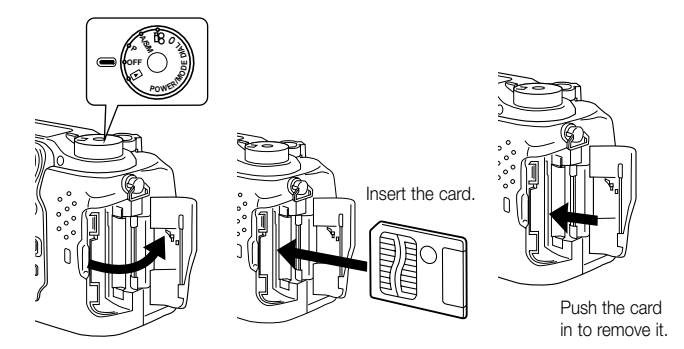

### **USING THE MODE DIAL**

You can change modes by turning the mode dial on the top righthand side of the camera. Always remove the lens cap before you switch the camera on.

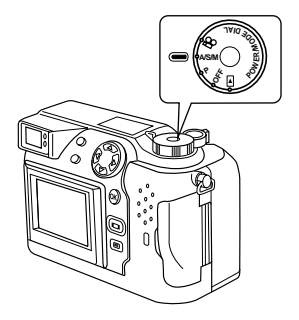

#### **Camera Modes**

#### "P" and "A/S/M" (Still Picture Shooting Mode)

Setting the Mode dial to "P" or "A/S/M" switches the camera on in Still Picture Shooting mode.

In "P" (Program mode), the camera automatically selects the optimal aperture and shutter speed, allowing you to take properly exposed photographs simply by pressing the shutter button.

"A/S/M" (Still Shooting mode) allows you select "Aperture Priority mode", "Shutter Priority mode" or "Manual mode" from the Still Picture Shooting menu. You can then select your own photography settings to achieve the desired effect.

### " 🎦 " (Movie record mode)

Setting the Mode dial to " 🍄 " switches the camera on in Movie record mode. This mode allows you to shoot movies.

#### "OFF" (Camera off)

Setting the Mode dial to "OFF" switches the camera off.

#### " (Playback mode)

Setting the Mode dial to " D " switches the camera on in Playback mode and allows you to view pictures recorded on a SmartMedia card.

### SETTING THE DATE AND TIME

Press the  $\blacksquare$  (Menu) button to display the menu. Press  $\triangle$  or  $\nabla$  on the Arrow pad to select MODE SETUP, press  $\triangleright$  and then press the [OK] button. See the illustrations shown below. If the card contains no recorded images when

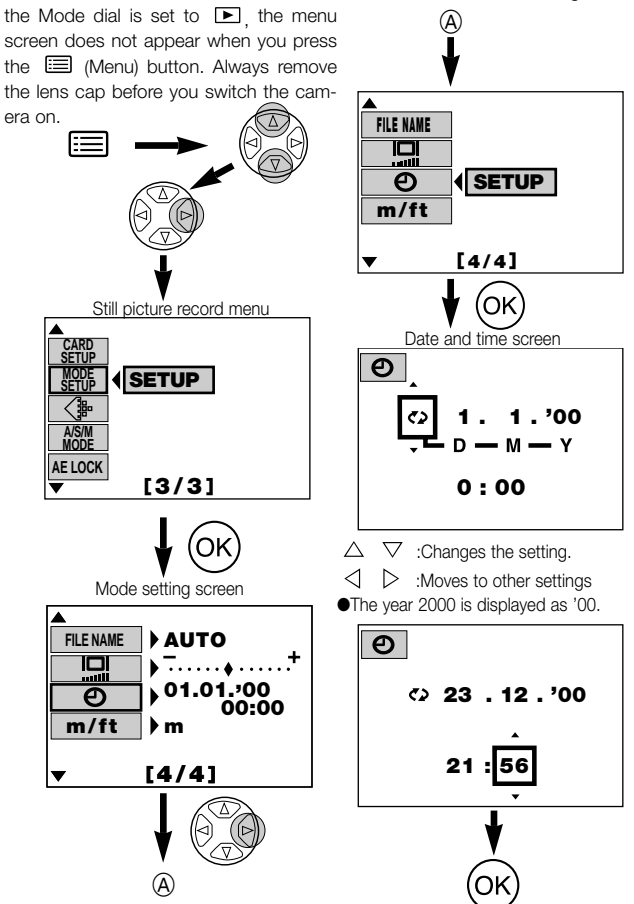

### BASIC FUNCTIONS SWITCHING THE CAMERA ON AND OFF

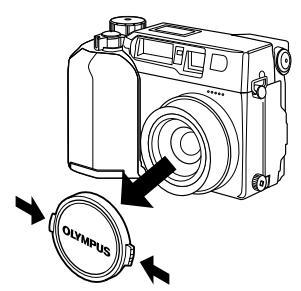

To switch the camera on, remove the lens cap and set the Mode dial to any setting other than OFF.

To switch the camera off, set the Mode dial to OFF.

Always replace the lens cap when the camera is not in use.

### TAKING PICTURES USING THE MONITOR

Press the Im (Monitor) button to switch the monitor on. Compose the picture by looking at the image on the monitor and then take the picture using the same procedure as the viewfinder.

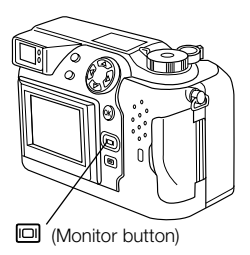

# CHECKING THE DISPLAY Checking the remaining battery charge

When you switch the camera on, the level of remaining battery charge is displayed on the control panel. When the remaining battery charge is low, load new batteries. If you are using NiMH or Ni-Cd batteries, recharge the batteries.

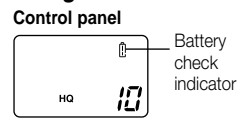

### lights (and turns off automatically).

The batteries have ample charge and you can take pictures.

blinks and the other icons on the control panel are displayed normally.

The battery charge is low and the batteries should be replaced. You can still take pictures, but the battery power may run out in mid shot.

## blinks (and disappears after 12 seconds) and the other icons on the control panel disappear.

The batteries are fully depleted and should be replaced immediately.

### Checking the available shots/time

When you switch the camera on with the Mode dial set to "P" or "A/S/M", the number of storable pictures is displayed on the control panel. (When you switch the camera on with the Mode dial set to  $\mathbf{\Omega}$ , the available shooting time (in seconds) is displayed.)

### Still Shooting mode

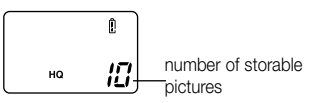

#### Movie mode

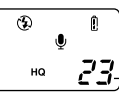

Available shooting time (sec.)

When the number of storable pictures reaches 0, the camera emits a warning beep, the green lamp beside the viewfinder blinks and the "CARD FULL" message appears on the monitor. The same thing occurs the next time you switch the camera on.

When this happens, load a new card or one that is not full. Alternatively, erase some unwanted images on the card to create some free space.

### Control panel

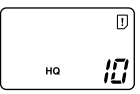

Viewfinder

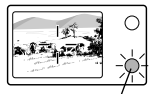

Green lamp

### Number of Available Still Shots

| Recording mode |                | Number    | Filo                                                                                                    | Memory capacity |         |          |         |
|----------------|----------------|-----------|----------------------------------------------------------------------------------------------------|-----------------|---------|----------|---------|
|                |                | of pixels | riie                                                                                                    | 8MB             | 16MB    | 32MB 64M |         |
|                |                | 2048x1536 |                                                                                                    | 0/0             | 1/1     | 3/3      | 6/6     |
|                |                | 1600x1200 |                                                                                                    | 1/1             | 2/2     | 5/5      | 11/11   |
|                | TIFF           | 1280x960  | TIFF                                                                                                    | 2/2             | 4/4     | 8/8      | 17/17   |
|                |                | 1024x768  |                                                                                                    | 3/3             | 6/6     | 13/13    | 27/26   |
|                |                | 640x480   | 60         TIFF         2/2           68         3/3         3/3           0         8/8         3/3           536         3/3         10/9           200         5/5         16/15 | 16/16           | 33/32   | 67/65    |         |
| SHQ            |                | 2048x1536 | -                                                                                                    | 3/3             | 6/6     | 13/13    | 27/27   |
| HQ             |                | 2048x1536 |                                                                                                    | 10/9            | 20/19   | 40/39    | 81/78   |
|                | HIGH (quality) | 4000-4000 |                                                                                                    | 5/5             | 11/11   | 22/22    | 45/44   |
| \$01           | NORMAL         | 1000x1200 |                                                                                                    | 16/15           | 31/30   | 64/60    | 128/120 |
| 301            | HIGH (quality) | 1000-060  | IDEC                                                                                                    | 8/8             | 17/16   | 34/33    | 69/67   |
|                | NORMAL         | 12008900  | JFLG                                                                                                    | 24/22           | 49/45   | 99/90    | 199/181 |
|                | HIGH (quality) | 1004-700  |                                                                                                    | 13/12           | 26/25   | 53/51    | 107/102 |
| 602            | NORMAL         | 10248766  |                                                                                                    | 38/32           | 76/66   | 153/132  | 306/265 |
| SQ2            | HIGH (quality) | 0.40400   |                                                                                                    | 32/29           | 66/58   | 132/117  | 265/234 |
|                | NORMAL         | 640x480   |                                                                                                    | 82/61           | 165/123 | 331/248  | 664/498 |

\*When Recording (image quality) mode is set to TIFF, sound cannot be recorded in the photography modes. However, sound can be postrecorded in Playback mode.

### Available shooting time (seconds)

| Recording | Number of sizels | Memory capacity |     |      |           |
|-----------|------------------|-----------------|-----|------|-----------|
| mode      | Number of pixels | 4MB             | 8MB | 16MB | Over 32MB |
| HQ        | 320 x 240        | 13              | 27  | 55   | 75        |
| SQ        | 160 x 120        | 53              | 109 | 218  | 300       |

 This table shows the maximum times for movies shot by pressing the shutter button down fully once and shooting continuously. The available shooting time shown on the control panel and monitor is the remaining time for which you can record data on the current card.

### ADJUSTING THE VIEWFINDER

Turn the diopter adjustment dial until you can see the AF target mark clearly.

Diopter adjustment dial

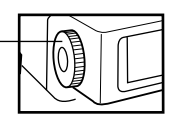

AF target

### TAKING PICTURES

The shutter button has a 2-step operation. Practice using the shutter button before you take pictures.

- Press the shutter button lightly (press halfway down).
  - The focus and image brightness (exposure) are locked.
  - The green lamp beside the viewfinder lights.
  - To focus on a subject that is not inside the AF target mark, use Focus Lock.

2 Press the shutter button the rest of the way down (press fully).

- The camera takes the picture and emits a short doublebeep.
- The card access lamp blinks while the picture is being recorded onto the card.

#### Viewfinder

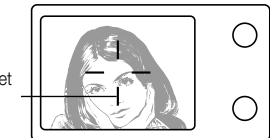

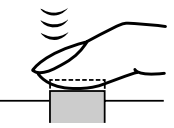

Shutter button

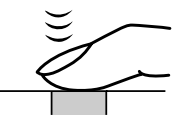

#### Viewfinder

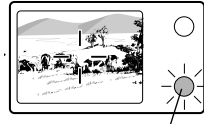

Green lamp (blinks)

### ■ When taking a still picture

- The camera emits a short doublebeep when it has finished taking the picture.
- To check the picture you're just taken, you can view it on the display.
- Continuous shooting is possible if the memory gauge shows there is space on the card.
- When the buffer memory is full, the top of the memory gauge will light up and no more pictures can be taken.

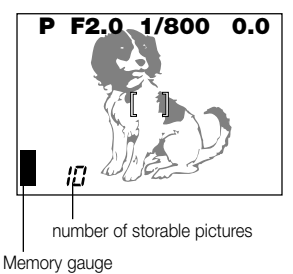

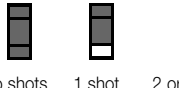

taken

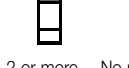

No shots taken

2 or more No photography shots taken possible

 Never open the card cover, eject the card, remove the batteries, or unplug the AC adapter while the card access lamp is blinking. This could not only prevent the recording of your current picture, but could also destroy the images recorded on the card.

### Recording movies

To begin shooting, press the shutter button down fully. To stop shooting, press the shutter button again.

 If the green lamp blinks, the focus and exposure are not locked. To focus on a subject that is not in the center of the shot, use Focus Lock.

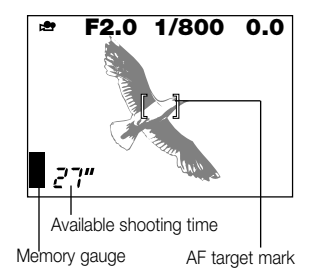

### Displaying pictures

Press the Improvement (Monitor) button twice in quick succession to switch the monitor on and display the most recent picture. You can also view shots by selecting Improvement of the Mode dial. (Single-frame display)

- $\triangleright$  : Displays the next picture.  $\triangleleft$  : Displays the previous picture.
- $\triangle$  : Jumps back 10 pictures.  $\bigtriangledown$  : Jumps forward 10 pictures.

### Playback movies

Use the Arrow pad to select an image with the  $\stackrel{\mbox{\tiny PP}}{\mbox{\tiny PP}}$  icon and then press the ( $\blacksquare$  (Menu) button. Select "MOVIE PLAY", press  $\blacktriangleright$  to select "START" and then press the [OK] button. The card access lamp blinks and movie playback begins. To pause playback, press the [OK] button. Press it again to resume the playback. Use the Arrow pad to display the previous/next frame once playback has finished or while the movie is paused. Press the ( $\blacksquare$  (Menu) button to exit Movie Playback mode and return to the menu screen.

### ■ One-frame erase 🎕

Set the Mode dial to 🗈 and use the Arrow pad to display the picture you want to erase. Press the 🏠 (Erase) button. A message asking whether you want to erase the picture appears. Make sure that "YES" is selected, then press [OK] button.

### Protection

Use the Arrow pad to select the picture you want to protect and press the [OK] button to protect the picture. The picture is protected and  $\fbox$  appears on the monitor.

### 🖬 All-frame erase 🍘

### RECORDING FUNCTIONS Focus lock

When your main subject is not within the AF target marks, follow the procedure below.

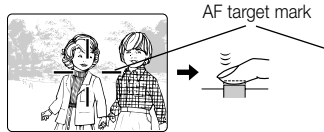

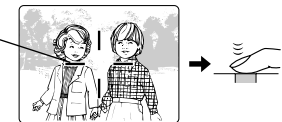

Position your main subject inside the AF target marks, and press the shutter button down halfway.

Recompose the picture while holding the shutter button down halfway. Press the shutter button down fully to take the picture.

### Zoom

You can use the camera's 3x zoom for telephoto or wide-angle shots. If "DIGI-TAL ZOOM" is set to "ON" in the shooting menu , you can zoom in to even higher magnifications.

### Auto flash

When flash is needed, the orange lamp beside the viewfinder lights when you press the shutter button down halfway.

- When the orange lamp beside the viewfinder lights, this indicates that the flash is ready to fire.
- A flashing orange lamp indicates that the flash is charging. Wait until the lamp stops flashing before you press the shutter button.

| Flash mode                       | Function and Purpose                                            |
|----------------------------------|-----------------------------------------------------------------|
| Auto-Flash<br>➡nothing displayed | Automatically fires in low-light and backlit conditions.        |
| Red-Eye Reduction Flash          | Reduces the "red-eye" effect<br>(subject's eyes appearing red). |
| Forced Flash                     | Fires for every shot.                                           |
| Flash Off                        | Never fires.                                                    |

### Exposure compensation 🖻

The camera automatically sets the correct exposure for your shots, but you can also adjust the exposure by plus or minus 2 steps in increments of 1/3 of a step. Select a positive compensation value to show white objects more brightly or a negative value to show black objects more intensely black.

### Sequence mode

Sequential Shooting ( ) Allows you to take up to five frames in a sequence of sequential shots. Focus, brightness (exposure), and white balance are locked at the first frame.

**AF Sequential Shooting (AF** ): Allows you to take a sequence of sequential shots. Focus, brightness (exposure), and white balance are measured and updated for each frame.

Self-timer/remote-control ( 🖄: Allows you to take pictures with the self-timer/remote-control.

Auto bracket (BKT): Allows you to record multiple images with different brightness settings from a single shot. Focus and white balance are set for the first shot and remain fixed during continuous shooting.

### AE Lock AEL

You can use this feature when you want to set the exposure for one scene and then recompose the shot and use the same exposure settings for the new scene.

### ■ Spot Metering mode 💿

In Spot Metering mode, the camera measures the brightness of the subject. Spot metering, because it only measures the light levels at the center of the image, allows you obtain the correct exposure for backlit subjects since the exposure is not affected by the background light. The light metering mode changes in the cycle shown below each time you press the **\frac{1}{2}/(\scrtclef{2})** (Spot/Macro) button.

| Setting                           | Function and Purpose                                            |
|-----------------------------------|-----------------------------------------------------------------|
| Normal                            | Digital ESP metering.<br>Used for normal autofocus photography. |
| Spot metering mode                | Measures light only at the center of the shot.                  |
| Macro mode 😴                      | Used for close-up shots.                                        |
| Macro + Spot metering<br>mode 💽 🍟 | Used for spot metering in close-up shots.                       |

### PLAYBACK FUNCTIONS ■ Close-up display

Each time you turn the zoom lever towards "T", the image magnification increases one step to 1.5x, 2x, 2.5x and then 3x. Press the Arrow pad ( $\triangleleft$ ,  $\triangleright$ ,  $\triangle$  and  $\nabla$ ) scrolls around the enlarged image and direction arrows ( $\triangleleft$ ,  $\triangleright$ ,

 $\blacktriangle$  and  $\checkmark$ ) appear on each edge of the screen.

### Index display

By turning the zoom lever towards "W", you can view multiple pictures on one screen. Use the Arrow pad to select a picture to view separately and then turn the zoom lever towards "T". You can use the menu to select the number of pictures to be displayed simultaneously

### $\blacksquare$ Viewing images on a TV

You can play back the pictures and sounds you have recorded on a TV using the AV cable supplied with the camera.

Plug one end of the AV cable into the A/V output jack (black) on the camera. Then plug the other end into the VIDEO IN (yellow) terminal and AUDIO IN (white) terminal on the TV.

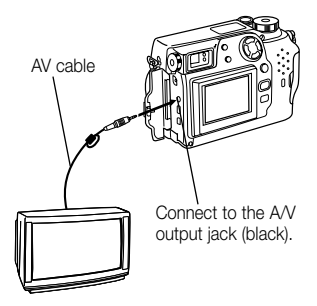

### Rotating and Checking Vertically Oriented Pictures

If the camera is connected to a TV, a function is provided that rotates pictures so that images shot when the camera was on its side are easier to see. Each time you press the [OK] button, the image changes one step in the following sequence: "Rotated 90° right", "Rotated 90° left", "Not rotated".

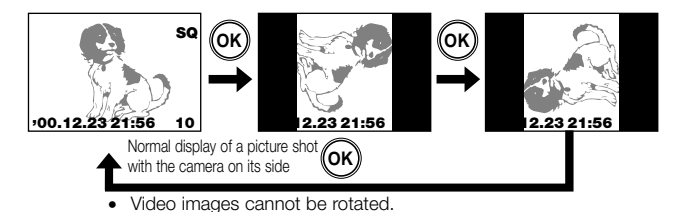

### **USING MENUS FOR DETAILED ADJSTMENTS**

Press the  $\blacksquare$  (Menu) button and then use the Arrow pad to select a desired menu option. Press  $\triangleright$  to view the settings for the selected option and then use  $\triangle$  or  $\bigtriangledown$  to select the setting. When you have finished selecting the setting, press the [OK] button or  $\triangleleft$  to return to the previous option. Press the [OK] button again.

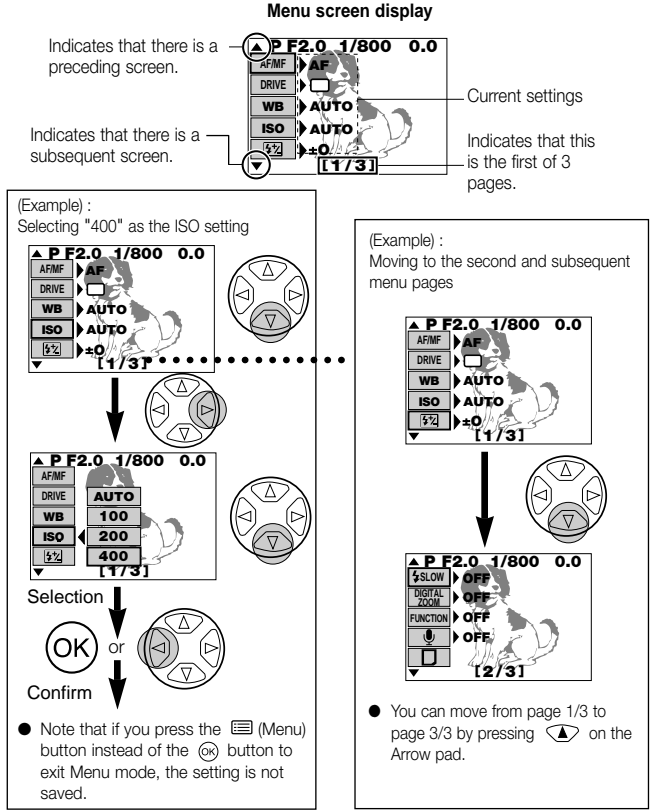

### SHOOTING MENU OPTIONS

Change the camera to your desired setting. For more details, refer to the software CD's instructions on CD-ROM.

### Still picture shooting menu

These options are displayed in the still picture shooting modes (P or A/S/M).

| Menu<br>page | Display        | Function                                                                                                    | Default<br>settng       |
|--------------|----------------|----------------------------------------------------------------------------------------------------|-------------------------|
|              | AF/MF ME       | •AF MF<br>•Selects Autofocus or Manual Focus.                                                                                      | AF                      |
|              | DRIVE 🖵<br>රා  | • こ コ AF コ ジョ BKT<br>•Select this option to use continu-<br>ous shooting, the self-timer or<br>Auto Bracket.                       | Single picture shooting |
| 1/3          | WB             | •AUTO PRE-SET 및<br>• な ひ な 洪<br>•Sets the white balance for a light<br>source.                                                     | AUTO                    |
|              | ISO            | •AUTO 100 200 400<br>•Sets the ISO setting.                                                                                        | AUTO                    |
|              | <b>\$</b> 2    | •Setting the intensity of the flash.                                                                                               | ±ο                      |
|              | <b>\$</b> SLOW | •OFF \$ sLow 1 \$ sLow 2<br>•Sets the flash timing to get the<br>best results in shots of night<br>scenes.                         | OFF                     |
|              | DIGITAL ZOOM   | •OFF ON<br>•Allows you to zoom digitally up<br>to 5x.                                                                              | OFF                     |
| 2/3          | FUNCTION       | •OFF BLACK & WHITE SEPIA<br>WHITE BOARD BLACK BOARD<br>•Allows special photography<br>modes.                                       | OFF                     |
|              | Ŷ              | •OFF ON<br>•Allows you to record voice com-<br>ments on pictures you have shot.                                                    | OFF                     |
|              |                | •PLAY<br>•Select this setting when you want<br>to use Function SmartMedia<br>cards for tasks such as panora-<br>ma image creation. | -                       |

| Menu<br>page | Display    | Function                                              | Default<br>setting |
|--------------|------------|-------------------------------------------------------|--------------------|
|              | CARD SETUP | • 🗗                                                   | -                  |
|              |            | <ul> <li>Initializes (formats) the card.</li> </ul>   |                    |
|              | MODE SETUP | •SETUP                                                |                    |
|              |            | <ul> <li>Sets the camera mode to suit</li> </ul>      | -                  |
|              |            | the type of photography.                              |                    |
|              | ∕‱         | •TIFF SHQ HQ SQ1 SQ2                                  | 10                 |
| 3/3          | <b>1</b>   | <ul> <li>Sets the record mode.</li> </ul>             | ΠQ                 |
|              | A/S/M MODE | •A S M                                                |                    |
|              |            | <ul> <li>Sets the functions available when</li> </ul> | А                  |
|              |            | the Mode dial is set to A/S/M.                        |                    |
|              | AE LOCK    | •OFF SINGLE MULTI                                     |                    |
|              |            | <ul> <li>Allows AE lock or multi-metering</li> </ul>  | OFF                |
|              |            | to be used.                                           |                    |

### Movie record menu

These menu options are displayed in Movie record mode (  $\ensuremath{ \ensuremath{ \ensuremath{$ 

| Menu<br>page | Display                | Function                                                                                   | Default setting |
|--------------|------------------------|--------------------------------------------------------------------------------------------|-----------------|
|              | AF/MF                  | •AF MF<br>•Selects Autofocus or Manual Focus.                                              | AF              |
|              | ڻڻ                     | •OFF ON<br>•Select this option to take pic-<br>tures using the self-timer.                 | OFF             |
| 1/2          | WB                     | •AUTO PRE-SET ロ<br>• ☆ ふ な 洪<br>• Sets the white balance for a light source.               | AUTO            |
|              | ISO                    | •AUTO 100 200 400<br>•Sets the ISO setting.                                                | AUTO            |
|              | FUNCTION               | •OFF BLACK & WHITE SEPIA<br>•Allows black and white or sepia<br>photography.               | OFF             |
|              | Ŷ                      | •OFF ON<br>•Allows you to select whether to record<br>sound when you are shooting a movie. | ON              |
| 0/0          | CARD SETUP             | <ul> <li>Initializes (formats) the card.</li> </ul>                                        | -               |
| 2/2          | MODE SETUP             | •SETUP<br>•Sets the camera mode to suit<br>the type of photography.                        | -               |
|              | <pre>   HQ   SQ </pre> | •HQ SQ<br>•Sets the image quality mode.                                                    | HQ              |

Still picture playback menu These menu options are displayed when still image frames are being displayed.

| Menu<br>page | Display    | Function                                                                                                    | Default setting |
|--------------|------------|----------------------------------------------------------------------------------------------------|-----------------|
|              |            | •PLAY<br>•Automatically displays successive frames.                                                                                                    | -               |
|              | INFO       | •ON OFF<br>•Allows you to view photography<br>details for each image.                                                                                                    | OFF             |
| 1/2          | Ŷ          | •START<br>•Adds recorded voice comments<br>to pictures you have shot.                                                                                                    | _               |
|              | FUNCTION   | <ul> <li>D</li> <li>Allows you to use special function SmartMedia cards to create composite images. This option can only be selected when you are using a special function SmartMedia card.</li> </ul> | _               |
| 2/2          | CARD SETUP | <ul> <li>Image: The frames of a card or initializes (formats) the card.</li> </ul>                                                                                                    | -               |
| 2/2          | MODE SETUP | •SETUP<br>•Sets the camera mode to suit<br>the type of photography.                                                                                                    | _               |

Movie playback menu These menu options are displayed when you are playing back a movie.

| Menu<br>page | Display    | Function                                      | Default setting |
|--------------|------------|-----------------------------------------------|-----------------|
|              | MOVIE PLAY | •START                                        | -               |
|              |            | <ul> <li>Play back movie pictures.</li> </ul> |                 |
|              | INFO       | •OFF ON                                       |                 |
|              |            | •Allows you to view photography               | OFF             |
|              |            | details for the movie (date and               | 011             |
|              |            | time, file name, etc.).                       |                 |
|              | FUNCTION   | •MOVIE INDEX MOVE EDIT                        |                 |
|              |            | •Allows you to edit a movie or cre-           | _               |
| 1/1          |            | ate an index listing the movie                |                 |
|              |            | details.                                      |                 |
|              | CARD SETUP | • 🖑 🖻                                         |                 |
|              |            | •Erases all the frames on a card              | -               |
|              |            | or initializes (formats) the card.            |                 |
|              | MODE SETUP | •SETUP                                        |                 |
|              |            | •Sets the camera mode to suit                 | -               |
|              |            | the type of photography.                      |                 |

### LIST OF MODE SETTING

Change the camera to your desired setting. For more details, refer to the instructions on the software CDs supplied with the camera.

| Di:<br>r<br>P | splay<br>node | red<br>* | Setting      | Function                                                                                                    | Default setting      |
|---------------|---------------|----------|--------------|----------------------------------------------------------------------------------------------------|----------------------|
| 0             | 0             | 0        | ALL RESET    | Determines the camera sta-<br>tus when you switch the<br>camera on.                                                      | ON                   |
| 0             | 0             |          | WB ½         | Makes fine adjustments to the white balance.                                                                             | RED···◆···BLUE       |
| 0             | 0             |          | SHARPNESS    | Sets the image clarity.                                                                                                  | NORMAL               |
| 0             | 0             |          | CONTRAST     | Sets the image contrast.                                                                                                 | NORMAL               |
| 0             |               |          | TIFF         | Sets the quality for the TIFF quality mode.                                                                              | 2048 × 1536          |
| 0             |               |          | SQ1          | Sets the quality for the SQ1 quality mode.                                                                               | 1280 × 960<br>NORMAL |
| 0             |               |          | SQ2          | Sets the quality for the SQ2 quality mode.                                                                               | 640 × 480<br>NORMAL  |
| 0             |               |          | FLASH        | Sets the flash firing settings<br>when an external flash is<br>mounted on the camera.                                    | IN+ ≊∿               |
| 0             | 0             | 0        | #)))         | Sets the volume of the tones<br>emitted during camera oper-<br>ation.                                                    | LOW                  |
| 0             |               |          | AF MODE      | Sets the system used for focusing in Autofocus mode.                                                                     | NORMAL               |
| Ô             |               |          | FULL-TIME AF | Allows you to specify that the<br>camera repeatedly focuses<br>without the shutter button<br>being pressed down halfway. | OFF                  |

\* P (A/S/M is as same as "P") denotes Still Picture Shooting mode, denotes Movie record mode, and or Movie playback mode. "O" indicates that the setting is displayed in that mode.

| Displayed<br>mode* |   | red<br>* | Setting   | Function                                                                                                    | Default setting |
|--------------------|---|----------|-----------|----------------------------------------------------------------------------------------------------|-----------------|
| 0                  | 0 |          | REC VIEW  | Specifies whether the record-<br>ed image is displayed after the<br>picture is taken and whether<br>the screen for saving or dis-<br>carding the image appears. | ON              |
| 0                  | 0 |          | FILE NAME | Sets the recording method<br>used for file names recorded<br>on the SmartMedia card.                                                                            | RESET           |
| 0                  | 0 | 0        | Ŗ         | Sets the monitor brightness.                                                                                                    | +               |
| 0                  | 0 | 0        | Ð         | Sets the date and time.                                                                                                    | I               |
| Ō                  | 0 |          | m/ft      | Specifies the unit of length used for setting the focal distance.                                                                                               | m               |
|                    |   | 0        | 8         | Sets the number of frames<br>per screen in Index Display<br>mode.                                                                                               | 9               |

\* "P" (A/S/M is as same as "P") denotes Still Picture Shooting mode, " P" denotes Movie record mode, and " D " denotes Picture playback mode or Movie playback mode. "O" indicates that the setting is displayed in that mode.

### PRINTING PICTURES

The DPOF system allows you to record information specifying which images are to be printed and how many copies of each. This information is recorded on the card used to store the pictures and allows the specified pictures to be automatically printed by a printer or photo lab that supports the DPOF system. Note that print orders cannot be set for images marked with the  $\stackrel{\mbox{\ensuremath{\Theta}}}{\mbox{\ensuremath{\Theta}}}$  icon.

### Single print order

Use the Arrow pad and display any still picture. Press the  $\underline{\square}$ . Use  $\underline{\land}$  or  $\nabla$  on the Arrow pad to select  $\underline{\square}$  and then press the [OK] button. Use the Arrow pad to display the image for which you want to set the print order. Press the [OK] button. Press  $\underline{\land}$  or  $\nabla$  to select  $\underline{\square} \mathbf{X}$ . Press  $\underline{\triangleleft}$  or [D] to set the number of copies. Press  $\underline{\land}$  or  $\nabla$  to select  $\underline{\bigcirc}$ . Press  $\underline{\triangleleft}$  or [D] to select "DATE" or "TIME" or "NO". Press  $\underline{\land}$  or  $\nabla$  to select the settings, press the [OK] button. Press the Print button to return to Display mode.

### All-print order

Allows you to store print data for all the pictures on the card, as well as allowing you to choose how many prints you want.

### Trimmed print order

This function allows you to enlarge and print a portion of a picture.

### Resetting print reserve

This resets all the print reserve settings for images saved in a card. Press  $\square$  .

The print order setting screen is displayed . If there are no pictures on the card, this screen is not displayed .

 $\rm Press ~ \triangleleft ~ \triangleright$  to select "RESET", then press the [OK] button. To keep the print order select "KEEP" and press the [OK] button.

### Note:

- You cannot connect the camera directly to printers that support direct printing, such as the Olympus P-300E digital printer, to print images.
- You cannot use this camera to change DPOF order details specified using another device. Use the original device to modify the orders. If a card contains files with DPOF orders set on another device, using this camera to specify new orders may erase the previous orders.

### **DOWNLOADING IMAGES TO YOUR COMPUTER** Downloading pictures directly from a card

Card adapters enable you to capture images on your personal computer without using any special software.

For the latest information on a vailable adapters consult our Customer Support Center.

| Computer type                              | Required device                     |
|--------------------------------------------|-------------------------------------|
| Equipped with a 3.5-inch floppy disk drive | Floppy Disk Adapter (optional)      |
| Equipped with a PC card slot               | PC Card Adapter (optional)          |
| Equipped with a USB interface              | SmartMedia Reader/Writer (optional) |

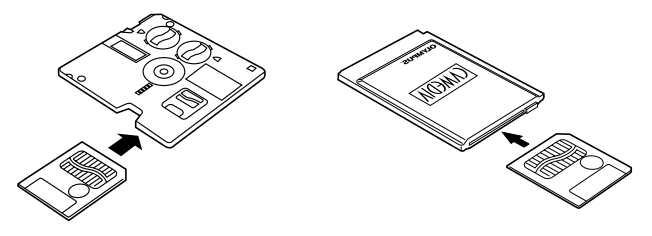

### Note:

- Depending on factors such as your personal computer hardware and software configuration and the storage capacity, you may not be able to use the devices listed here. Check beforehand for compatibility issues.
- Images downloaded to your computer can be viewed using the enclosed CAMEDIA Master software. You can also view the images using any graphics software that supports JPEG images (Paint Shop Pro, Photoshop, etc.) or web browser software (Netscape Communicator, Microsoft Internet Explorer, etc.). Refer to the manual for the respective software application for details.

For more details, reter to the software CD's Reference Manual on CD-ROM

### Cable connection

The special cables and the CAMEDIA Master software are provided in the convenient Connection Kit enclosed with the camera.

If you are using an IBM PC-compatible computer running Windows 98 or Windows 98 Second Edition, the USB driver must be installed on your computer beforehand. Refer to the USB driver installation guide (or the CAMEDIA Master installation guide if you are using CAMEDIA Master) for information on installing the driver.

If you are using an Apple Macintosh computer running Mac OS 8.6, check that you are running version 1.3.5 of the USB MASS Storage Support software.

To connect the CAMEDIA to a personal computer via a serial cable, you need the optional special serial cable and CAMEDIA Master 2.5.

Refer to the CAMEDIA Master online manual for details.

| PC                                                                        |                             | Connection requirements |                         |  |
|---------------------------------------------------------------------------|-----------------------------|-------------------------|-------------------------|--|
| hardware/software                                                         | Connection                  | Connection cable        | Communications software |  |
| Windows 2000<br>Professional or<br>Windows Me                             | USB                         | USB cable               | None required           |  |
| Mac OS 8.6 (*1)<br>or 9                                                   | Serial (RS-<br>232C) port   | Serial cable (*2)       | CAMEDIA Master          |  |
| Windows 98 or                                                             | USB                         | USB cable               | USB driver (*1)         |  |
| Second Edition                                                            | Serial (RS-<br>232C) port   | Serial cable            | CAMEDIA Master          |  |
| Windows 95 or<br>Windows NT 4.0<br>SP3 or later, Mac<br>OS 7.6.1 or later | Serial<br>(RS-232C)<br>port | Serial cable (*2)       | CAMEDIA Master          |  |

\*1: • The USB driver is included on the CAMEDIA Master 2.5 CD-ROM. The latest version USB driver can also be downloaded from the Olympus web site.

- To use the communications functions with Mac OS 8.6, USB MASS Storage Support 1.3.5 is required. Contact Apple Computer, Inc. for information on obtaining USB MASS Storage Support 1.3.5.
- When a USB connection is used, file management software such as Windows Explorer can be used to download and delete image data.
- CAMEDIA Master can also communicate via a USB connections and provides easy-touse image processing functions.
- \*2: The optional Macintosh conversion cable is required for Apple Macintosh computer.

For more details, reter to the software CD's Reference Manual on CD-ROM.

### ERROR CODES

Error codes appear when there is a problem with the camera. Error codes displayed on the control panel will flash.

| Control panel<br>display | Monitor dis-<br>play  | Meaning                                                                            | Response                                                                                                    |
|--------------------------|-----------------------|------------------------------------------------------------------------------------|----------------------------------------------------------------------------------------------------|
| -[]-                     | Card<br>Cover<br>Open | The card cover is open.                                                            | Insert a card and close the cover.                                                                                                    |
| [                        | NO CARD               | No card is insert-<br>ed, or the camera<br>cannot recognize<br>the card.           | Insert a card or insert the card again.                                                                                                    |
|                          | CARD<br>FULL          | The number of<br>storable pictures<br>is 0 so no more<br>pictures can be<br>taken. | Replace the card or erase unwanted pictures.                                                                                                    |
|                          | WRITE<br>PROTECT      | Writing to the card is prohibited.                                                 | To take pictures, remove the write-protect sticker.                                                                                                    |
| Г<br>-Е-                 | CARD<br>ERROR         | You cannot<br>record, display or<br>erase images on<br>the card.                   | If the card is dirty, wipe it<br>with a clean tissue and<br>insert the card again.<br>Alternatively, format the<br>card. If this still does not<br>correct the problem, the<br>card cannot be used. |
| (No display)             | PICTURE<br>ERROR      | The recorded<br>images cannot<br>be displayed on<br>this camera.                   | Use the image processing<br>software on your computer<br>to display the images. If this<br>is not successful, some of<br>the image files are dam-<br>aged.                                          |

| Control panel<br>display | Monitor dis-<br>play   | Meaning                                                                                        | Response                                     |
|--------------------------|------------------------|------------------------------------------------------------------------------------------------|----------------------------------------------|
| [<br>- <i>,</i> ,-       | (Formatting<br>screen) | The card is not formatted.                                                                     | Format the card.                             |
| ו<br>ממס                 | NO<br>PICTURE          | There are no<br>pictures on the<br>card, so there is<br>nothing to dis-<br>play.               | Insert a card that contains images.          |
|                          | CARD<br>FULL           | There is no free<br>space on the card,<br>so you cannot<br>record print data or<br>sound data. | Replace the card or erase unwanted pictures. |

### **Optional items**

- Photo Printers For Olympus Digital Cameras
- AC Adapter
- Leather Camera Case
- Leather SmartMedia Case
- Standard SmartMedia Cards (8/16/32/64 MB)
- Special Function SmartMedia Cards
  - Template Card

- FL-40 external flash
- Flash bracket
- Bracket cable
- Floppy Disk Adapter
- PC Card Adapter
- NiMH Batteries
- NiMH Battery Charger
- USB SmartMedia Reader/Writer
- Macintosh conversion cable

Visit the Olympus home page (http://www.olympus-europa.com) for the latest information on optional items.

as of October 2000
# SPECIFICATIONS

| Product type:                   | Digital camera (for shooting and displaying)      |
|---------------------------------|---------------------------------------------------|
|                                 | Disital recording IDEC (DCE compliant) TIEE       |
| Sun mages.                      | (uncompressed) DROE compliant, TIFF               |
| Still images with sound         | (uncompressed), DPOF-compliant                    |
| Suil images with sound:         | WAV Ionnal<br>OuislaTisse Metice, IDEO secondicat |
| Movies:                         | Quick Time Motion-JPEG-compliant                  |
| Recording media:                | 3 V (3.3 V); 4, 8, 16, 32, or 64 MB Smartiviedia  |
|                                 | card                                              |
| No. of available shots (using a |                                                   |
|                                 | Approx. 1 frame (TIFF: 2048 x 1536)               |
|                                 | Approx. 6 frames (SHQ)                            |
|                                 | Approx. 20 frames (HQ)                            |
|                                 | Approx. 49 frames (SQ1: 1280 x 960. NORMAL)       |
|                                 | Approx. 165 frames (SQ2: 640 x 480 NORMAL)        |
| Erase:                          | One-Frame erase, All-Frames erase                 |
| Image pickup element:           | 1/1.8 inch CCD solid-state image pickup           |
|                                 | 3,340,000 pixels (total)                          |
| Resolutions:                    | 2048 x 1536 pixels (TIFF/SHQ/HQ)                  |
|                                 | 1600 x 1200 pixels (TIFF/SQ1)                     |
|                                 | 1280 x 960 pixels (TIFF/SQ1)                      |
|                                 | 1024 x 768 pixels (TIFF/SQ2)                      |
|                                 | 640 x 480 pixels (TIFF/SQ2)                       |
| White balance:                  | Full Auto TTL (iESP Auto), Quick Reference,       |
|                                 | Preset (Daylight, Overcast, Tungsten Light,       |
|                                 | Fluorescent)                                      |
| Lens:                           | Olympus lens 7.1 to 21.3 mm, F/1.8 to F/2.6,      |
|                                 | 10 elements in 7 groups (equivalent to 35-105     |
|                                 | mm on a 35 mm camera)                             |
| Light metering:                 | Spot metering or Digital ESP metering using the   |
| 3                               | image pickup element                              |
| Exposure control (photography   | modes):                                           |
|                                 | Program Auto Aperture Priority Shutter Priority   |
|                                 | and Manual                                        |
| Aperture:                       | W: E/1 8 to E/10.0                                |
|                                 | T: $F/2$ 6 to $F/10.0$                            |
| Shutter speeds:                 | Coupled with mechanical shutter                   |
| Still images:                   | Program Auto: 1-1/800 sec                         |
| Can integes.                    | Aperture Priority, Shutter Priority, 4-1/800 sec. |
|                                 | Manual: 16-1/800 sec.                             |
| Movio                           | 1/20 1/10000 coc                                  |
| INIONIG.                        | 1/00 1/10000 360.                                 |

| Effective range:             | 0.8 m to $\infty$ (normal photography)                                                 |  |  |  |  |
|------------------------------|----------------------------------------------------------------------------------------|--|--|--|--|
| Viewfinder:                  | Optical real image viewfinder (AF Target),<br>Monitor                                  |  |  |  |  |
| Monitor:                     | 1.8-inch TFT color LCD display                                                         |  |  |  |  |
| Monitor resolution:          | Approx. 114,000 pixels                                                                 |  |  |  |  |
| On-screen display:           | Date/Time, Frame number, Protect, Record mode, Battery check, Image information, Print |  |  |  |  |
| Flock charging times         | Approx. Case (et permet temperature with peur                                          |  |  |  |  |
| Flash charging time:         | Approx. 6 sec. (at normal temperature with new batteries)                              |  |  |  |  |
| Effective flash range:       | W: Approx. 0.8 m to 5.6 m                                                              |  |  |  |  |
|                              | T: Approx. 0.2 m to 3.8 m                                                              |  |  |  |  |
| Flash modes:                 | Auto-Flash (flash fires automatically in low light                                     |  |  |  |  |
|                              | and backlighting), Red-eye Reduction, Forced                                           |  |  |  |  |
|                              | Flash, Flash Off                                                                       |  |  |  |  |
| Control panel display:       | Record mode, Number of storable pictures,                                              |  |  |  |  |
|                              | Card error, Flash mode, Flash intensity control,                                       |  |  |  |  |
|                              | Battery check, Continuous shooting, Exposure                                           |  |  |  |  |
|                              | compensation, Spot Metering mode, White bal-                                           |  |  |  |  |
|                              | ance, ISO, Self-timer/Remote control, Macro                                            |  |  |  |  |
|                              | mode, Slow synchro, Auto bracket, Card writ-                                           |  |  |  |  |
|                              | ing, Manual focus, Sound record                                                        |  |  |  |  |
| Autofocus:                   | TTL-type AF, Spot AF, Contrast-detection sys-<br>tem                                   |  |  |  |  |
|                              | Focusing adjustment range : 0.2 m to ∞                                                 |  |  |  |  |
| Self-timer:                  | 12-sec. delay                                                                          |  |  |  |  |
| External connectors:         | DC IN jack, serial connector (RS-232C), A/V                                            |  |  |  |  |
|                              | OUT jack (PAL), USB connector (USB 1.0-com-                                            |  |  |  |  |
|                              | pliant), 5pin external Fash socket                                                     |  |  |  |  |
| Date/time:                   | Recorded simultaneously with picture data                                              |  |  |  |  |
| Automatic calendar function: | Self-correcting to 2030                                                                |  |  |  |  |
| Calendar battery:            | Uses main camera battery                                                               |  |  |  |  |
|                              | (with internal capacitor for backup)                                                   |  |  |  |  |

| Operating environment   |                                                 |
|-------------------------|-------------------------------------------------|
| Temperature:            | 0-40 °C (operating), -20 to 60°C (storage)      |
| Humidity:               | 30-90% (operating), 10-90% (storage)            |
| Power supply:           | For batteries, use 2 CR-V3 lithium battery      |
|                         | packs or 4 AA-size NiMH, Ni-Cd, alkaline or     |
|                         | lithium batteries.                              |
|                         | Do not use Zinc-carbon batteries.               |
|                         | AC adapter (optional)                           |
| Dimensions (W x H x D): | 109.5 x 76.4 x 69.6 mm (excluding attachments)  |
| Weight:                 | 307 g (excluding batteries and SmartMedia card) |

Specifications are subject to change without any notice or obligation on the part of the manufacturer.

TABLE DES MATIÉ

| PRÉPARATIFS                                     | 42 |
|-------------------------------------------------|----|
| FUNCTIONS DE BASE                               | 52 |
| FUNCTION D'ENREGISTREMENT                       | 58 |
| FUNCTIONS ECRAN                                 | 60 |
| IMPRESSION DES IMAGES                           | 68 |
| TÉLÉCHARGEMENT DES IMAGES VERS VOTRE ORDINATEUR | 69 |
| CODES D'ERREUR                                  | 71 |
| FICHE TECHNIQUE                                 | 73 |

# *PRÉPARATIFS* Contenu

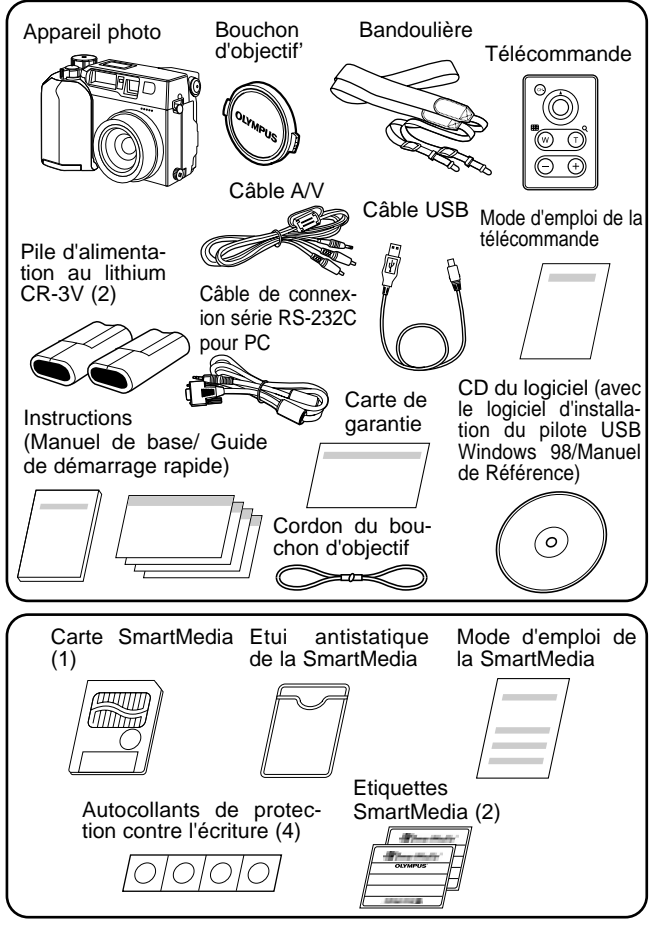

# FIXATION DE LA BANDOULIÈRE

Passez la bandoulière par la boucle et la fixation comme indiqué par les flèches sur l'illustration. Vérifiez ensuite si la bandoulière ne se desserre pas et ne se détache pas lorsque vous tirez dessus.

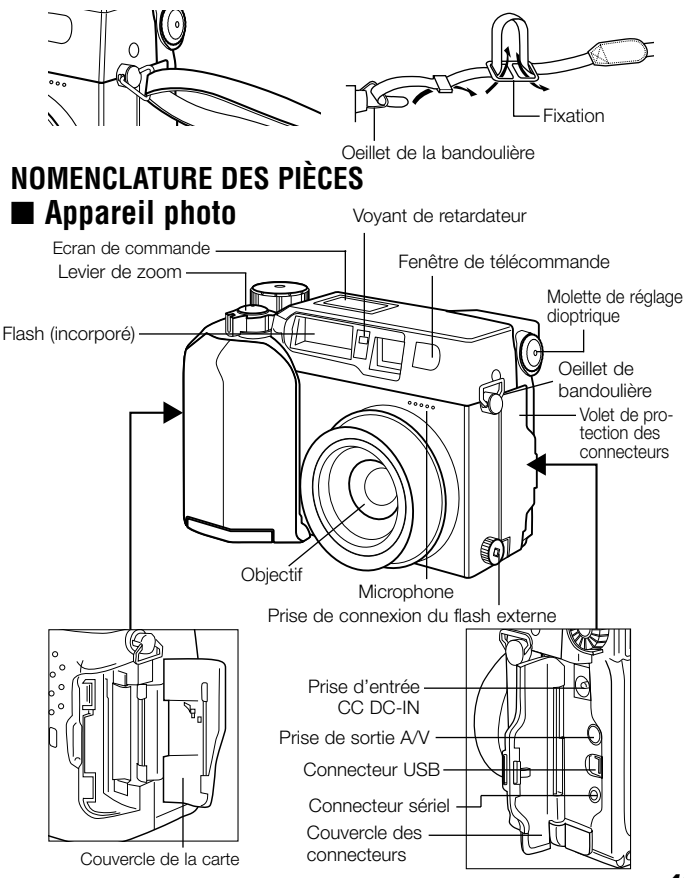

# Appareil photo

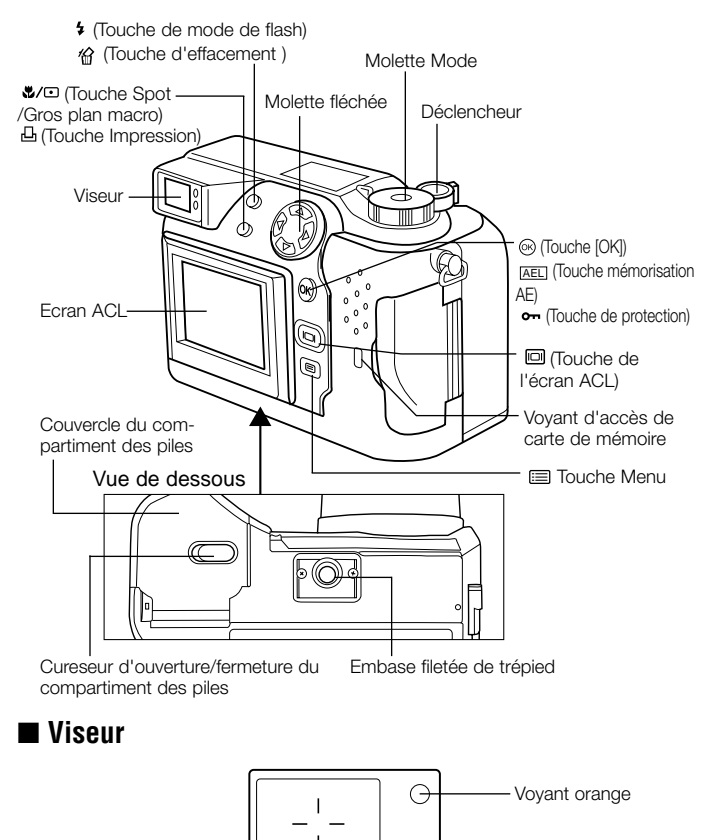

Voyant vert

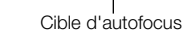

# Affichage de l'écran de commande

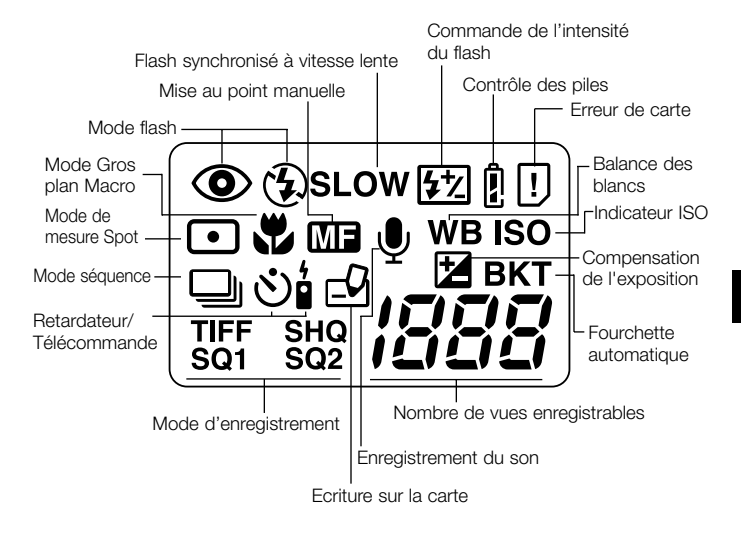

## Affichage de l'écran ACL

## (Pendant le tournage)

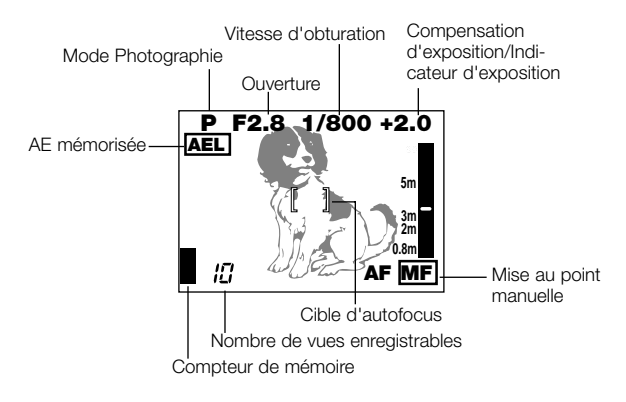

(Pendant l'affichage)

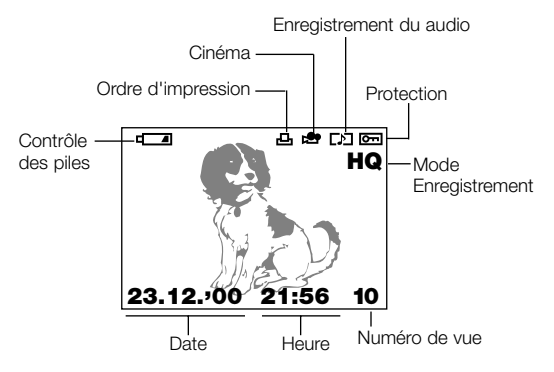

#### Affichage des informations sur l'image ■ Affichage d'informations pour les photos

Lorsque vous réglez l'affichage d'information sur "ON", l'information suivante apparaît sur l'écran ACL.

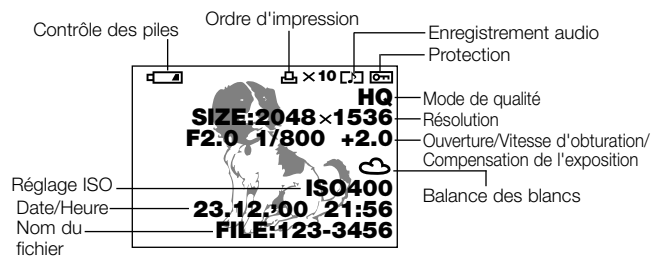

# Affichage d'informations pour les films

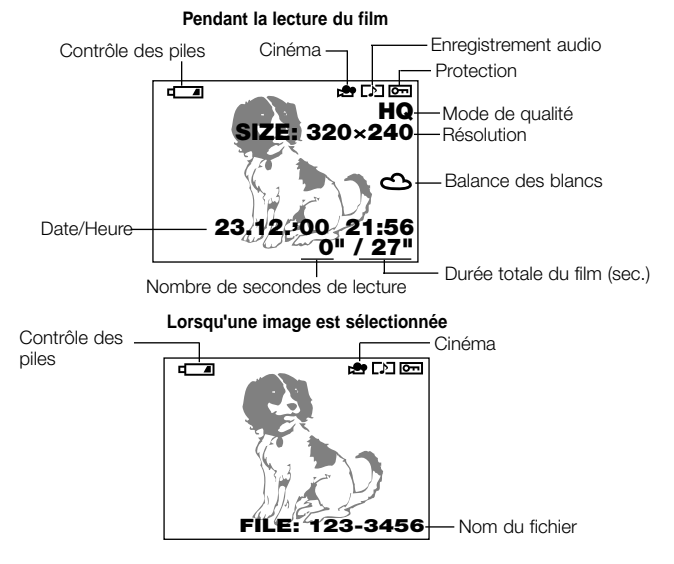

# **MISE EN PLACE DES PILES**

Vérifiez si l'appareil photo est hors tension et chargez les piles comme indiqué sur les illustrations ci-dessous. Notez que les piles d'alimentation au lithium CR-V3 ne sont pas rechargeables.

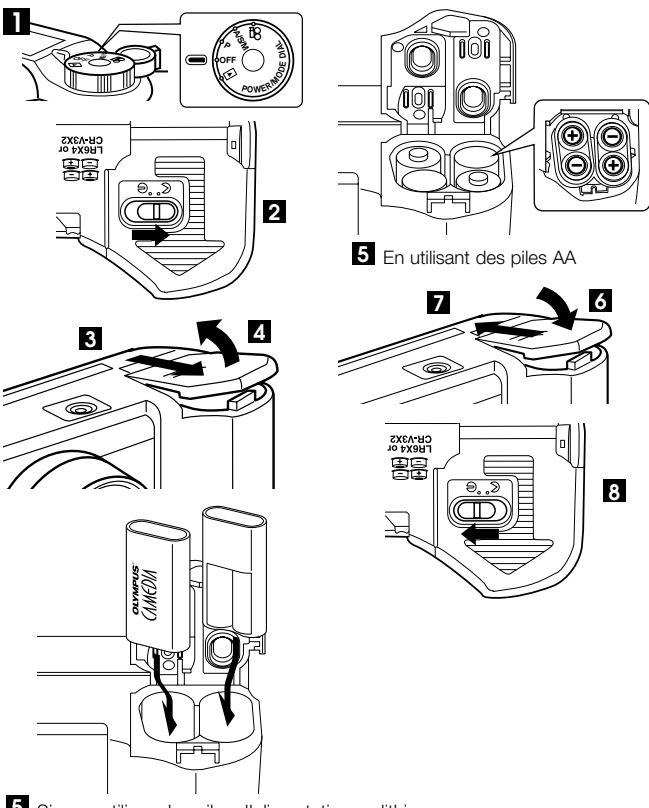

5 Si vous utilisez des piles d'alimentation au lithium

# Durée de vie des piles d'alimentation au lithium

| Photographie/Affichage | Conditions | Durée de vie        |
|------------------------|------------|---------------------|
| Nombre de photos       | 1          | Environ 400         |
| Durée de lecture       | 2          | Environ 360 minutes |

\* Les chiffres indiqués dans le tableau sont donnés à titre de référence uniquement. Les résultats réels peuvent être différents.

 Deux prises de vues en continu répétées à 10 minutes d'intervalle par température normale (25°C).

Flash utilisé pour 50% des photos, zoom avant et arrière de l'objectif pour chaque prise de vues, AF plein temps et zoom numérique désactivés. (Aucune image affichée et pas de communication avec un ordinateur.)

② Affichage continu en mode de lecture automatique, remise de l'appareil photo sous tension de manière répétée après sa mise hors tension automatique, puis redémarrage automatique de l'affichage.

#### Utilisation du courant secteur domestique

Vous aurez besoin de l'adaptateur secteur en option pour brancher l'appareil photo à une prise de courant secteur ordinaire.

Consulter le revendeur Olympus le plus proche ou un centre de service pour des détails.

# MISE EN PLACE ET RETRAIT DE LA SMARTMEDIA

Utilisez une carte SmartMedia Olympus ou une carte 3 volts (3,3V) disponible dans le commerce. Les cartes d'une autre marque qu'Olympus ou qui ont été formatées sur un ordinateur ou un autre appareil doivent tout d'abord être formatées avec l'appareil photo.

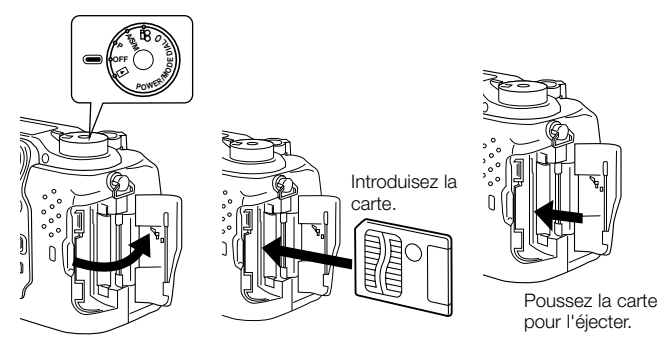

# UTILISATION DE LA MOLETTE MODE

Vous pouvez changer le mode en tournant la molette Mode sur le côté supérieur droit de l'appareil photo. Retirez toujours le bouchon d'objectif avant de mettre l'appareil photo sous tension.

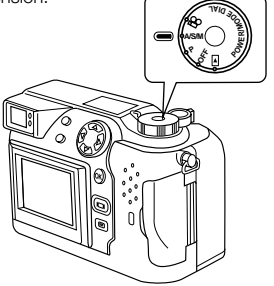

#### Modes de l'appareil photo

#### "P" et "A/S/M" (Mode Photographie fixe)

Réglez la molette Mode sur "P" ou "A/S/M" pour mettre l'appareil photo en mode Photographie fixe.

En mode "P" (Programme), l'appareil photo sélectionne automatiquement l'ouverture et la vitesse d'obturation optimales et vous permet ainsi de prendre de superbes photos uniquement en appuyant sur le déclencheur.

"A/S/M" (mode Photographie fixe) vous permet de choisir entre le mode Priorité à l'ouverture, le mode Priorité à la vitesse et le mode Manuel à partir du menu de Photographie fixe. Vous pouvez ainsi sélectionner vos réglages de photographies personnels pour obtenir l'effet désiré.

#### " 🍄 " (Mode Cinéma)

Réglez la molette Mode sur " 🍄 " pour mettre l'appareil photo en mode Cinéma. Ce mode vous permet de tourner des films.

#### "OFF" (Arrêt)

Réglez la molette Mode sur "OFF" pour mettre l'appareil photo hors tension.

#### " 🕨 " (Mode Affichage)

Réglez la molette Mode sur " 🕩 " pour mettre l'appareil photo en mode Affichage et visionner ainsi des images enregistrées sur une carte SmartMedia.

# RÉGLAGE DE LA DATE ET DE l'HEURE

Appuyez sur la touche  $\blacksquare$  (Menu) pour afficher le menu. Appuyez sur  $\triangle$  ou  $\nabla$  de la molette fléchée pour sélectionner MODE SETUP, appuyez sur  $\triangleright$  et ensuite sur la touche [OK]. Reportez-vous aux illustrations présentées ci-dessous. Si la carte ne contient pas d'images enregistrées lorsque la molette Mode est

avant de mettre l'appareil photo sous tension.

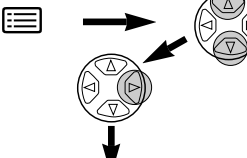

Menu d'enregistrement d'imagesfixes

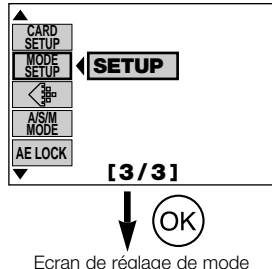

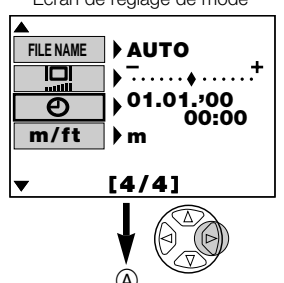

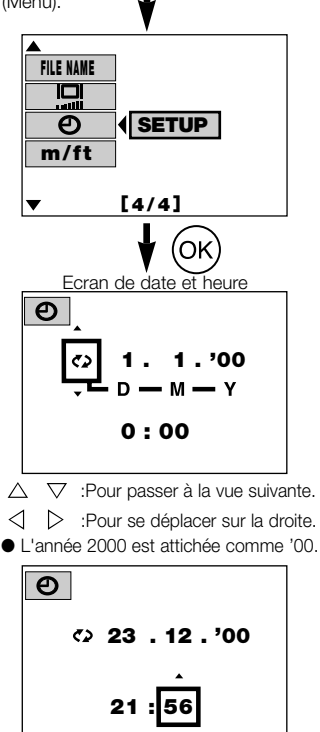

### FONCTIONS DE BASE MISE SOUS ET HORS TENSION DE L'APPAREIL PHOTO

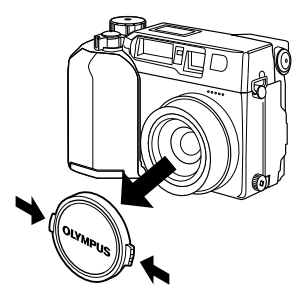

Pour mettre l'appareil photo sous tension, retirez le bouchon d'objectif et déplacez la molette Mode sur n'importe quel réglage sauf OFF.

Pour mettre l'appareil photo hors tension, réglez la molette Mode sur OFF.

Remettez toujours le bouchon d'objectif en place lorsque vous n'utilisez pas l'appareil photo.

# PRISE DE PHOTOS AVEC l'ECRAN ACL

Appuyez sur la touche 回 (Ecran) pour allumer l'écran. Composez votre photo en regardant l'image à l'écran et prenez ensuite la photo en procédant de la même manière qu'avec le viseur.

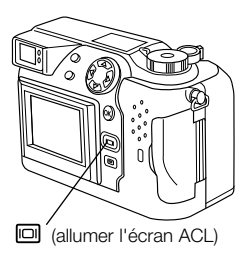

# VÉRIFICATION DE L'AFFICHAGE Vérification de la charge restante des piles

Le niveau de charge restante des piles est affiché sur l'écran de commande lorsque vous mettez l'appareil photo sous tension. Lorsque la charge restante est faible, remplacez par des piles neuves. Si vous utilisez des piles NiMH ou Ni-Cd, rechargez-les. Ecran de commande

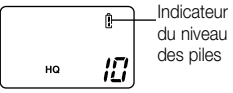

#### I s'allume (et s'éteint automatiquement).

Les piles ont une charge suffisante et vous pouvez prendre des photos.

 clignote et les autres icônes de l'écran de commande sont affichées normalement.

La charge des piles est faible et les piles doivent être remplacées. Vous pouvez encore prendre des photos mais les piles peuvent être épuisées au cours d'une photo.

#### L clignote (et disparaît après 12 secondes) et les autres icônes dispdraissent éqalernent sur lécran d'affichage.

Les piles sont épuisées et doivent être immédiatement remplacées.

# Vérification des prises de vues/durée disponibles

Lorsque vous mettez l'appareil photo sous tension avec la molette Mode réglée sur "P" ou "A/S/M", le nombre de prises de vues enregistrables est affiché sur l'écran de commande. (Lorsque vous mettez l'appareil photo sous tension avec la molette Mode réglé sur 🏠, la durée de tournage disponible est affichée (en secondes).

#### Mode Photographie fixe

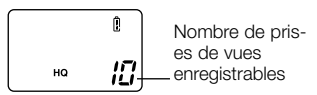

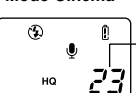

Mode Cinéma

Durée de tournage disponible (sec.)

#### Ecran de commande

Lorsque le nombre de prises de vues enregistrables est à 0, l'appareil photo émet un bip d'avertissement, le voyant vert à côté du viseur clignote et le message "CARD FULL" (carte pleine) apparaît sur l'écran ACL. La même chose se produit lorsque vous mettez l'appareil photo sous tension la fois suivante. Dans ce cas, chargez une carte neuve ou une carte qui n'est pas pleine. Vous pouvez également effacer des images indésirées sur une carte pour ménager de l'espace libre.

# Ш на **/Д**

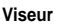

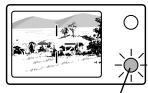

Voyant vert

#### Nombre d'images fixes disponibles (enregistrées avec le son)

| Mode de qualité |                 | Résolution | Fromat<br>Résolution de |       | Capacité de la mémoire<br>(Image sans son/Image avec son) |         |         |  |
|-----------------|-----------------|------------|-------------------------|-------|-----------------------------------------------------------|---------|---------|--|
|                 | -               |            | fichier                 | 8Mo   | 16Mo                                                      | 32Mo    | 64Mo    |  |
|                 |                 | 2048x1536  |                         | 0/0   | 1/1                                                       | 3/3     | 6/6     |  |
|                 |                 | 1600x1200  |                         | 1/1   | 2/2                                                       | 5/5     | 11/11   |  |
|                 | TIFF            | 1280x960   | TIFF                    | 2/2   | 4/4                                                       | 8/8     | 17/17   |  |
|                 |                 | 1024x768   |                         | 3/3   | 6/6                                                       | 13/13   | 27/26   |  |
|                 |                 | 640x480    |                         | 8/8   | 16/16                                                     | 33/32   | 67/65   |  |
| SHQ             |                 | 2048x1536  |                         | 3/3   | 6/6                                                       | 13/13   | 27/27   |  |
| HQ              |                 | 2048x1536  |                         | 10/9  | 20/19                                                     | 40/39   | 81/78   |  |
|                 | Haute (qualité) | 1000-1000  |                         | 5/5   | 11/11                                                     | 22/22   | 45/44   |  |
| \$01            | NORMAL          | 1000x1200  |                         | 16/15 | 31/30                                                     | 64/60   | 128/120 |  |
| 301             | Haute (qualité) | 1000-000   |                         | 8/8   | 17/16                                                     | 34/33   | 69/67   |  |
|                 | NORMAL          | 12808900   | JFLG                    | 24/22 | 49/45                                                     | 99/90   | 199/181 |  |
|                 | Haute (qualité) | 1004-700   | -                       | 13/12 | 26/25                                                     | 53/51   | 107/102 |  |
| 600             | NORMAL          | 1024X/68   |                         | 38/32 | 76/66                                                     | 153/132 | 306/265 |  |
| 502             | Haute (qualité) |            |                         | 32/29 | 66/58                                                     | 132/117 | 265/234 |  |
|                 | NORMAL          | 640X480    |                         | 82/61 | 165/123                                                   | 331/248 | 664/498 |  |

\* Lorsque le mode d'enregistrement d'image est réglé sur TIFF, le son ne peut pas être enregistré dans les modes de photographie. Toutefois, il peut être enregistré par la suite en mode Affichage.

# Durée de tournage disponible (secondes)

| Mode de qualité<br>Résolution | Format de fichier | Capacité de la SmartMedia |     |      |               |
|-------------------------------|-------------------|---------------------------|-----|------|---------------|
|                               | Format de fichier | 4Mo                       | 8Mo | 16Mo | 32 Mo ou plus |
| HQ                            | 320 x 240         | 13                        | 27  | 55   | 75            |
| SQ                            | 160 x 120         | 53                        | 109 | 218  | 300           |

 Ce tableau présente les durées maximum des films tournés en appuyant une fois à fond sur le déclencheur et en tournant en continu. La durée de tournage disponible indiquée sur l'écran de commande et sur l'écran ACL correspond à la durée restante pendant laquelle vous pouvez enregistrer des données sur la carte actuelle.

# RÉGLAGE DU VISEUR

Tournez la molette de réglage dioptrique jusqu'à ce que vous voyiez clairement la cible d'autofocus.

Molette de \_\_\_\_\_ réglage dioptrique

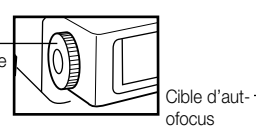

# Viseur O

## **PRISE DE VUES**

Le déclencheur peut être

manœuvré en deux temps. Entraînezvous à son utilisation avant de prendre des photos.

- Appuyez légèrement sur le déclencheur (à mi-course).
  - La mise au point et la luminosité de l'image (exposition) sont mémorisées.
  - Le voyant vert à côté du viseur s'allume.
  - Pour faire la mise au point sur un sujet qui n'est pas à l'intérieur de la cible autofocus, utilisez la mise au point mémorisée.

2 Appuyez à fond sur le déclencheur (entièrement).

- L'appareil prend la photo et émet un bref double bip.
- Le voyant d'accès à la carte clignote lorsque l'image est enregistrée sur la.

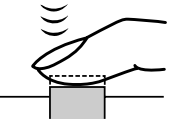

Déclencheur

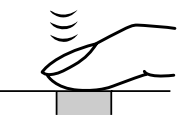

#### Viseur

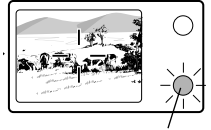

Voyant vert (clignote)

# En prenant une image fixe

- L'appareil photo émet un bref double bip lorsqu'il a fini de prendre la photo.
- Lorsque le voyant vert à côté du viseur s'arrête de clignoter, l'appareil photo est prêt pour la photo suivante.
- La prise de vues en série est disponible si le bloc mémoire montre qu'il y a de la place sur la carte.
- Lorsque la mémoire tampon est pleine, le bloc de mémoire supérieur s'allume et il n'est plus possible de prendre de photos.

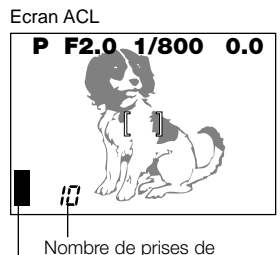

Nombre de prises de vues enregistrables Compteur de mémoire

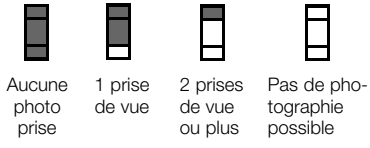

Ne jamais ouvrir le couvercle du logement de la carte, éjecter la carte, retirer les piles ou débrancher l'adaptateur secteur lorsque le voyant d'accès à la carte clignote. Ceci pourrait non seulement empêcher l'enregistrement de la photo en cours, mais également détruire les images enregistrées sur la carte.

# Enregistrement de films

Pour commencer le tournage, appuyez à fond sur le déclencheur. Pour l'arrêter, appuyez de nouveau sur le déclencheur.

 Si le voyant vert clignote, la mise au point et l'exposition ne sont pas mémorisées. Pour faire la mise au point sur un sujet qui n'est pas au centre de la photo, utilisez la mise au point mémorisée.

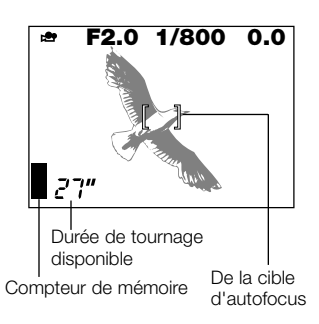

# Affichage d'images

Appuyez deux fois rapidement sur la touche i (Ecran) pour allumer l'écran et afficher l'image la plus récente. Vous pouvez également regarder vos photos en sélectionnant sur la molette Mode. (Affichage d'une seule vue)

- ▷ : Affiche l'image suivante.
- Affiche l'image précédente.
- $\triangle$  : Retourne 10 vues en arrière.

# Lecture de films

Utilisez la molette fléchée pour sélectionner une image avec l'icône et appuyez ensuite sur la touche i (Menu). Sélectionnez "MOVIE PLAY", appuyez sur pour sélectionner "START" et appuyez ensuite sur la touche [OK]. Le voyant d'accès à la carte clignote et la lecture du film commence. Pour effectuer une pause de lecture, appuyez sur la touche [OK]. Appuyez de nouveau pour reprendre la lecture. Utilisez la molette fléchée pour afficher la vue précédente ou suivante une fois que la lecture est terminée ou pendant une pause du film. Appuyez sur la touche i (Menu) pour sortir du mode de lecture du film et pour revenir à l'écran du menu.

# Réservation d'impression d'une seule image <sup>(2)</sup>

Réglez la molette Mode sur 🕩 et utilisez la molette fléchée pour afficher l'image que vous désirez effacer. Appuyez sur la touche 俗 (Effacement). Un message apparaît pour vous demander si vous désirez effacer l'image. Assurez-vous que "YES" a été sélectionné et appuyez ensuite sur la touche [OK].

# Protection Image: Protection Image: Protectimate: Protection Image: Protection Image: Protection Im

Utilisez la molette fléchée pour sélectionner l'image que vous désirez protéger et appuyez sur la touche [OK] pour protéger l'image. L'image est protégée et en apparaît à l'écran.

#### ■ Effacement de toutes les vues 🎬

Réglez la molette de mode sur ▶. Appuyez sur ➡ (Touche Menu). Sélectionnez "CARD SETUP", puis 🍘. Appuyez sur la touche [OK]. Vérifiez si "OK" est sélectionné et appuyez sur la touche [OK].

#### FONCTION D'ENREGISTREMENT Mémorisation de la mise au point

Suivre la procédure ci-dessous si votre sujet principal n'est pas dans les repères de mise au point automatique.

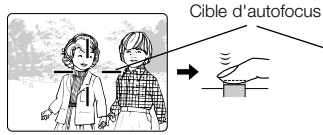

Placez le sujet principal dans la cible Repères d'autofocus à mi-course sur le déclencheur. → Ž

Recomposez la photo tout en maintenant le déclencheur enfoncé à micourse. Appuyez à fond sur le déclencheur pour prendre la photo.

# Zoom

Vous pouvez utiliser le zoom 3x de l'appareil photo pour prendre des vues en téléobjectif ou grand angle. Si "DIGITAL ZOOM" est réglé sur "ON" dans le menu photographie, vous pouvez effectuer un zoom avec des agrandissements encore supérieurs.

### Flash automatique

Lorsque le flash est nécessaire, le voyant orange à côté du viseur s'allume lorsque vous appuyez à mi-course sur le déclencheur.

- Lorsque le voyant orange à côté du viseur s'allume, ceci indique que le flash est prêt à se déclencher.
- Le voyant orange clignotant indique que le flash est en train de se charger. Attendez que le voyant s'arrête de clignoter avant d'appuyer sur le déclencheur.

| Mode de flash                        | Fonction et objectif                                                                  |
|--------------------------------------|---------------------------------------------------------------------------------------|
| Flash Auto, Aucun                    | Se déclenche automatiquement en<br>condi tions de faible éclairage et de contre-jour. |
| Flash avec réduction des yeux rouges | Réduit l'effet "yeux rouges"<br>(les yeux du sujet apparaissent en rouge).            |
| Flash forcé 🐓                        | Se déclenche pour chaque photo.                                                       |
| Flash débrayé 😧                      | Ne se déclenche jamais.                                                               |

# Compensation d'exposition

L'appareil photo règle l'exposition correcte pour les photos mais vous pouvez également régler l'exposition de plus ou moins deux pas par incréments de 1/3 de pas. Sélectionnez une valeur de compensation positive pour présenter plus clairement les objets blancs ou une valeur négative pour intensifier les objets noirs.

### Mode séquence

Prise de vues en sequence ( ): Elle vous permet de prendre jusqu'à cinq photos lors d'une séquence de prise de vues en sequence. La mise au point, la luminosité (exposition) et la balance des blancs sont mémorisées pendant la première vue.

Prise de vues AF en sequence (AF ): Elle vous permet de prendre une séquence de prises de vues en sequence. La mise au point, la luminosité (exposition) et la balance des blancs sont mesurées et mises à jour pour chaque vue. Retardateur/télécommande ( ): lls vous permettent de prendre des photos

avec le retardateur ou la télécommande.

Variation automatique (BKT): Elle vous permet d'enregistrer plusieurs images avec différents réglages de luminosité pour une même vue. La mise au point et la balance des blancs sont réglées pour la première vue et restent fixes pendant la prise de vues en continu.

# ∎ AE mémorisée 📖

Vous pouvez utiliser cette fonction lorsque vous désirez régler l'exposition pour une scène et recomposer ensuite la photo et utiliser les mêmes réglages d'exposition pour la nouvelle scène.

# ■ Mode de mesure spot 📼

En mode de mesure spot, l'appareil photo mesure la luminosité du sujet. La mesure spot ne mesurant les niveaux de lumière qu'au centre de l'image, elle vous permet d'obtenir une exposition correcte pour les sujets en contre-jour puisque l'exposition n'est pas affectée par le contre-jour. Le mode de mesure de la lumière change selon le cycle indiqué ci-dessous à chaque fois que vous appuyez sur la touche **%/C** (Spot/Gros plan macro).

|        | Réglage                                   | Fonction et objectif                                                        |
|--------|-------------------------------------------|-----------------------------------------------------------------------------|
| Normal |                                           | Mesure ESP numérique.<br>Utilisé pour la photographie en autofocus normale. |
|        | Mode de mesure spot                       | Mesure la lumière uniquement au centre de la photo.                         |
|        | Mode Gros plan macro                      | Utilisé pour les photos en gros plan.                                       |
|        | Mode Gros plan macro +<br>mesure spot 💽 😴 | Utilisé pour les photos en gros<br>plan avec mesure spot.                   |

# FUNCTIONS ECRAN ■ Affichage Gros plan

A chaque fois que vous tournez le levier de zoom sur "T", l'agrandissement de l'image augmente d'une étape jusqu'à 1,5x, 2x, 2,5x et 3x. Appuyez sur la molette fléchée ( $\triangleleft$ ,  $\triangleright$ ,  $\triangle$  et  $\nabla$ ) défilent autour de l'image agrandie et les flèches de direction  $\triangleleft$ ,  $\blacktriangleright$ ,  $\blacktriangle$  et  $\nabla$  apparaissent dans chaque coin de l'écran.

# Affichage de l'index

Si vous tournez le levier de zoom sur "W", vous pouvez regarder plusieurs images sur un même écran. Utilisez la molette fléchée pour sélectionner l'image que vous désirez regarder séparément et tournez ensuite le levier de zoom sur "T". Vous pouvez utiliser le menu pour sélectionner le nombre de photos à afficher simultanément.

#### Visionnement des images sur un téléviseur

Vous pouvez lire les images et le son que vous avez enregistrés sur un téléviseur à l'aide du câble AV fourni avec l'appareil photo.

Branchez une extrémité du câble AV dans la prise AV OUT (noire) de l'appareil photo. Branchez l'autre extrémité dans les prises VIDEO IN (jaune) et AUDIO IN (blanche) du téléviseur.

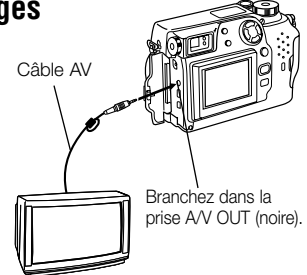

# Rotation et contrôle de vues en format vertical

Si l'appareil photo est branché à un téléviseur, une fonction permet de tourner les images de façon à ce que les images prises avec l'appareil photo sur le côté soient plus faciles à lire. A chaque pression sur la touche [OK], l'image est modifiée dans l'ordre suivant : "Rotation 90° à droite", "Rotation 90° à gauche", "Sans rotation".

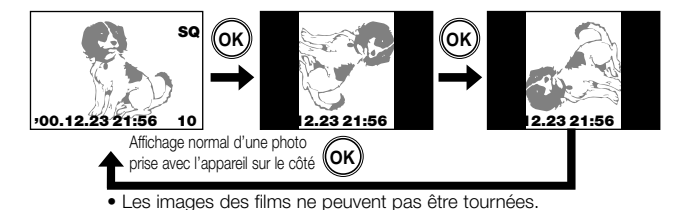

# **COMMENT UTILISER LE MENU**

Appuyez sur la touche  $\blacksquare$  (Menu) et utilisez ensuite la molette fléchée pour sélectionner l'option de menu désirée. Appuyez sur  $\triangleright$  pour visionner les réglages de l'option sélectionnée et utilisez ensuite  $\triangle$  et  $\bigtriangledown$  pour sélectionner le réglage. Lorsque la sélection du réglage est terminée, appuyez sur la touche [OK] ou sur  $\triangleleft$  pour revenir à l'option précédente. Appuyez de nouveau sur la touche [OK].

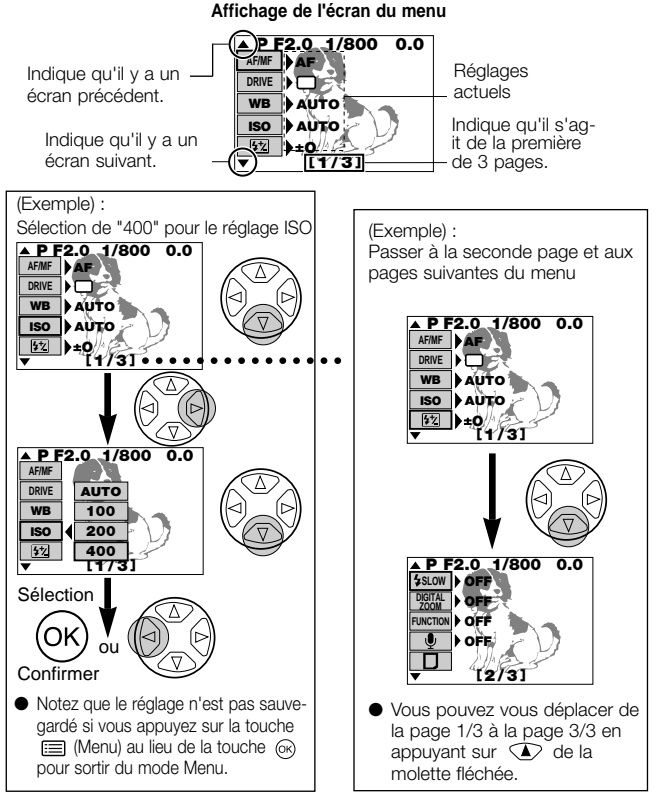

# **OPTIONS DU MENU PHOTOGRAPHIE**

Changer l'appareil sur votre réglage désiré. Pour des détails, se référer aux instructions du CD logiciel sur le CD-ROM.

# Options du menu Photographie

Ces options sont affichées en mode de photographie fixe (P ou A/S/M).

| Page du<br>menu | Affichage      |         | Fonction                                                                                                    | Réglage par<br>défaut       |
|-----------------|----------------|---------|----------------------------------------------------------------------------------------------------|-----------------------------|
|                 | AF/MF          | MF      | •AF MF<br>•Sélectionne la mise au point<br>automatique ou manuelle.                                                                                         | AF                          |
|                 | DRIVE          | ت<br>ان | • C Q AFQ Si BKT<br>• Sélectionnez cette option pour la prise<br>de vue en continu, le retardateur ou la<br>fouchette automatique.                          | Photographie<br>d'une seule |
| 1/3             | WB             |         | •AUTO PRE-SET 교<br>• 交 ふ 学 洪<br>• Règle la balance des blancs pour<br>une source lumineuse.                                                                 | AUTO                        |
|                 | ISO            |         | •AUTO 100 200 400<br>•Règle la valeur ISO.                                                                                                    | AUTO                        |
|                 | <b>\$</b> 2    |         | <ul> <li>Ajuste l'intensité du flash.</li> </ul>                                                                                                    | ± 0                         |
|                 | <b>\$</b> SLO\ | v       | •OFF \$ SLOW 1 \$ SLOW 2<br>•Règle la synchronisation du flash<br>pour obtenir les meilleurs résultats<br>sur des photos de scènes nocturnes.               | OFF                         |
|                 | DIGITAL ZOOM   |         | <ul> <li>•OFF ON</li> <li>•Vous permet d'obtenir un zoom<br/>numérique de jusqu'à 5x.</li> </ul>                                                            | OFF                         |
| 2/3             | FUNCTIC        | N       | •OFF BLACK & WHITE SEPIA<br>WHITE BOARD BLACK BOARD<br>•Permet d'obtenir des modes spéciaux<br>pour la photographie.                                        | OFF                         |
|                 | Ŷ              |         | •OFF ON<br>•Vous permet d'enregistrer des<br>commentaires vocaux sur les pho-<br>tos que vous avez prises.                                                  | OFF                         |
|                 | D              |         | •PLAY<br>•Sélectionnez ce réglage lorsque vous<br>désirez utiliser les cartes SmartMedia<br>Fonction pour des tâches comme la<br>création d'image panorama. | _                           |

| Page du<br>menu | Affichage  | Fonction                                                                                        | Réglage par<br>défaut |
|-----------------|------------|-------------------------------------------------------------------------------------------------|-----------------------|
|                 | CARD SETUP | <ul><li>Initialise (formate) la carte.</li></ul>                                                | _                     |
|                 | MODE SETUP | •SETUP<br>•Règle le mode de l'appareil photo<br>pour correspondre au type de pho-<br>tographie. | _                     |
| 3/3             | < <b>}</b> | •TIFF SHQ HQ SQ1 SQ2<br>•Règle les Mode Enregistrement.                                         | HQ                    |
|                 | A/S/M MODE | •A S M<br>•Règle les fonctions disponibles<br>lorsque la molette Mode est placée<br>sur A/S/M.  | А                     |
|                 | AE LOCK    | •OFF SINGLE MULTI<br>•Permet d'utiliser la mémorisation<br>AE ou la multi-mesure.               | OFF                   |

# Menu Mode Enregistrement de films Ces options du menu sont affichées en mode Cinéma( $\ensuremath{\Omega}^{\ensuremath{\Omega}}$ ).

| Page du<br>menu | Affichage  | Fonction                                                                                        | Réglage par<br>défaut |
|-----------------|------------|-------------------------------------------------------------------------------------------------|-----------------------|
|                 | AF/MF      | F/MF •AF MF<br>•Sélectionne la mise au point<br>automatique ou manuelle.                        |                       |
|                 | ڻ <b>ن</b> | •OFF ON<br>•Vous permet de prendre des pho-<br>tos avec le retardateur ou la télé-<br>commande. | OFF                   |
| 1/2             | WB         | •AUTO PRE-SET 교<br>•☆ ☆ ☆ ∷<br>•Règle la balance des blancs pour<br>une source lumineuse.       | AUTO                  |
|                 | ISO        | •AUTO 100 200 400<br>•Règle la valeur ISO.                                                      | AUTO                  |
|                 | FUNCTION   | •OFF BLACK & WHITE SEPIA<br>•Permet de choisir la photographie<br>en noir et blanc.             | OFF                   |

| Page du<br>menu | Affichage              | Fonction                                                                                              | Réglage par<br>défaut |
|-----------------|------------------------|----------------------------------------------------------------------------------------------------|-----------------------|
|                 | Ų                      | •OFF ON<br>•Vous permet de sélectionner l'en-<br>registrement du son lorsque vous<br>tournez un film. | ON                    |
| 2/2             | CARD SETUP             | <ul> <li>D</li> <li>Initialise (formate) la carte.</li> </ul>                                         | -                     |
|                 | MODE SETUP             | •SETUP<br>•Règle le mode de l'appareil photo<br>pour correspondre au type de pho-<br>tographie.       | _                     |
|                 | <pre>   HQ   SQ </pre> | •HQ SQ<br>•Règle le mode de qualité de l'image.                                                       | HQ                    |

#### Menu Mode Lecture

Ces options de menu sont affichées lorsque des vues d'images fixes sont présentées.

| Page du<br>menu | Affichage  | Fonction                                                                                                    | Réglage par<br>défaut |
|-----------------|------------|----------------------------------------------------------------------------------------------------|-----------------------|
|                 |            | •PLAY<br>•Affiche automatiquement des vues<br>successives.                                                                                                    | _                     |
|                 | INFO       | •ON OFF<br>•Vous permet de voir les détails de la<br>photographie pour chaque image.                                                                                                    | OFF                   |
| 1/2             | Ŷ          | •START<br>•Ajoute des commentaires vocaux<br>enregistrés aux images que vous<br>avez enregistrées.                                                                                                    | -                     |
|                 | FUNCTION   | <ul> <li>D</li> <li>Vous permet d'utiliser les cartes<br/>SmartMedia de fonction spéciale<br/>pour créer des images composées.<br/>Cette option ne peut être sélection-<br/>née que lorsque vous utilisez une<br/>SmartMedia de fonction spéciale.</li> </ul>                                                                                                    | -                     |
| 2/2             | CARD SETUP | <ul> <li> Image: Second second second</li></ul> | _                     |
|                 | MODE SETUP | •SETUP<br>•Règle le mode de l'appareil photo pour<br>correspondre au type de photographie.                                                                                                    | -                     |

# Menu Mode Lecture de films

Ces options de menu sont affichées lorsque vous regardez un film.

| Page du<br>menu | Affichage  | Fonction                                        | Réglage par<br>défaut |
|-----------------|------------|-------------------------------------------------|-----------------------|
|                 | MOVIE PLAY | •START                                          | -                     |
|                 |            |                                                 |                       |
|                 | INFO       | •OFF ON                                         |                       |
|                 |            | •Vous permet de voir les détails de             |                       |
|                 |            | photographie du film (date et                   | OFF                   |
|                 |            | heure, nom du fichier, etc.).                   |                       |
|                 | FUNCTION   | •MOVIE INDEX MOVE EDIT                          |                       |
| 4/4             |            | •Vous permet d'éditer un film ou de             |                       |
| 1/1             |            | créer un index donnant la liste des             | -                     |
|                 |            | détails du film.                                |                       |
|                 | CARD SETUP | • 御 田                                           |                       |
|                 |            | •Efface toutes les vues sur une carte           | _                     |
|                 |            | ou initialise (formate) la carte.               |                       |
|                 | MODE SETUP | •SETUP                                          |                       |
|                 |            | •Règle le mode de l'appareil photo              |                       |
|                 |            | pour correspondre au type de pho-<br>tographie. | -                     |

# ■ Liste des réglages de mode

Mode permettant de changer le réglage que vous souhaitz. Pour plus de détails, reportez-vous aux instructions sur les CD du logiciel fournis avec l'appareil photo.

| a | Mode<br>ffiche | ] *** | Réglage      | Fonction                                                                                                    | Réglage<br>par défaut |
|---|----------------|-------|--------------|----------------------------------------------------------------------------------------------------|-----------------------|
| Р | ×              | ►     |              |                                                                                                    |                       |
| 0 | 0              | 0     | ALL RESET    | Détermine le statut de l'ap-<br>pareil photo lorsque vous le<br>mettez sous tension.                                                | ON                    |
| 0 | 0              |       | WB */_       | Procède aux réglages fins de<br>la balance des blancs.                                                                              | RED···◆···BLUE        |
| 0 | 0              |       | SHARPNESS    | Règle la clarté de l'image sur.                                                                                                    | NORMAL                |
| 0 | 0              |       | CONTRAST     | Règle le contraste de l'image sur.                                                                                                  | NORMAL                |
| 0 |                |       | TIFF         | Règle la résolution pour le<br>mode de qualité TIFF.                                                                                | 2048 x 1536           |
| 0 |                |       | SQ1          | Règle la qualité pour le mode<br>de qualité SQ1.                                                                                    | 1280 x 960<br>NORMAL  |
| 0 |                |       | SQ2          | Règle la qualité pour le mode<br>de qualité SQ2.                                                                                    | 640 x 480<br>NORMAL   |
| 0 |                |       | FLASH        | Détermine les réglages de<br>déclenchement du flash<br>lorsqu'un flash externe est<br>monté sur l'appareil photo.                   | IN+ গ                 |
| 0 | 0              | 0     | ■)}}         | Règle le volume des tonalités<br>émises pendant le fonction-<br>nement de l'appareil photo.                                         | LOW                   |
| 0 |                |       | AF MODE      | Règle le système utilisé pour<br>la mise au point en mode<br>Autofocus.                                                             | NORMAL                |
| 0 |                |       | FULL-TIME AF | Vous permet de spécifier la<br>mise au point répétée de<br>l'appareil photo sans que le<br>déclencheur soit enfoncé à<br>mi-course. | OFF                   |

\* "P" (y compris A/S/M) indique le mode de photographie fixe, " **A** " indique le mode Cinéma et " **E** " indique le mode Affichage photo ou affichage Cinéma. "O" indique que le réglage est affiché dans ce mode.

| a<br>P | Mode<br>ffiche | ;<br>;*<br>► | Réglage   | Fonction                                                                                                    | Réglage<br>par défaut |
|--------|----------------|--------------|-----------|----------------------------------------------------------------------------------------------------|-----------------------|
| 0      | 0              |              | REC VIEW  | Spécifie si l'image enreg-<br>istrée est affichée après la<br>prise de la photo et si l'écran<br>pour sauvegarder ou annuler<br>l'image apparaît. | OFF                   |
| 0      | 0              |              | FILE NAME | Règle la méthode utilisée<br>pour les noms de fichiers<br>enregistrés sur la carte<br>SmartMedia.                                                 | RESET                 |
| 0      | 0              | 0            | <u>li</u> | Règle la luminosité de l'écran ACL.                                                                                                    |                       |
| 0      | 0              | 0            | 0         | Règle la date et l'heure.                                                                                                    | -                     |
| 0      | 0              |              | m/ft      | Spécifie l'unité de longueur<br>utilisée pour régler la dis-<br>tance focale.                                                                     | m                     |
|        |                | Ó            | 8         | Règle le nombre de vues par<br>écran en mode d'affichage<br>d'index.                                                                              | 9                     |

\* "P" (y compris A/S/M) indique le mode de photographie fixe, " A " indique le mode Cinéma et " I indique le mode Affichage photo ou affichage Cinéma. "O" indique que le réglage est affiché dans ce mode.

# IMPRESSION DES IMAGES

Le système DPOF vous permet d'enregistrer des informations spécifiant quelles images doivent être imprimées et le nombre de tirages pour chacune d'elles. Ces informations sont enregistrées sur la carte utilisée pour sauvegarder les photos et permet d'imprimer directement les photos spécifiées avec une imprimante ou dans un laboratoire photo acceptant le système DPOF. Notez que les ordres d'impression ne peuvent pas être réglés pour les images comportant l'icône  $\mathbf{M}$ .

# Ordre d'impression simple

Utilisez la molette fléchée et affichez n'importe quelle image fixe. Appuyez sur  $\square$ . Utilisez  $\triangle$  ou  $\nabla$  de la molette fléchée pour sélectionner " $\square$ " et appuyez ensuite sur la touche [OK]. Appuyez sur  $\triangle$  ou  $\nabla$  pour afficher l'image pour laquelle vous désirez régler l'ordre d'impression. Appuyez sur la touche [OK]. Appuyez sur  $\triangle$  ou  $\nabla$  pour sélectionner " $\square$ X". Appuyez sur  $\triangleleft$  ou  $\triangleright$  pour régler le nombre de tirages. Appuyez sur  $\triangle$  ou  $\nabla$  pour sélectionner " $\square$ ". Appuyez sur  $\triangleleft$  ou  $\triangleright$  pour sélectionner "DATE" ou "TIME" ou "NO". Appuyez sur  $\triangle$  ou  $\nabla$  pour sélectionner " $\square$  ". Appuyez sur  $\triangleleft$  ou  $\triangleright$  pour sélectionner "YES" ou "NO". Lorsque vous avez terminé les réglages, appuyez sur la touche [OK]. Appuyez sur la touche Impression pour revenir au mode Affichage.

# Ordre impression totale

Vous permet de mémoriser des données pour imprimer toutes les images sur la carte et de choisir également le nombre de tirages que vous voulez.

# Ordre d'impression découpée

Cette fonction vous permet d'agrandir et d'imprimer une partie de l'image.

### Annulation des ordres d'impression

Ceci réinitialise tous les réglages de réserve d'impression pour les images sauvegardées sur une carte. Appuyez sur မ. L'écran de réglage de l'ordre d'impression est affiché. S'il n'y a pas d'images sur la carte, cet écran n'est pas affiché. Appuyez sur ⊲ ▷ pour sélectionner "RESET" et appuyez ensuite sur la touche [OK]. Pour conserver l'ordre d'impression, sélectionnez "KEEP" et appuyez sur la touche [OK].

#### **Remarque:**

- Vous ne pouvez pas brancher directement l'appareil photo sur des imprimantes acceptant l'impression directe, comme l'imprimante numérique Olympus P-300E, pour imprimer des photos.
- Vous ne pouvez pas utiliser cet appareil photo pour changer les détails des ordres DPOF spécifiés à l'aide d'un autre appareil. Utilisez l'appareil d'origine pour modifier les ordres. Si une carte contient des fichiers avec des ordres DPOF réglés sur un autre appareil, l'utilisation de cet appareil photo pour spécifier de nouveaux ordres risque d'effacer les ordres précédents.

# TÉLÉCHARGEMENT DES IMAGES VERS VOTRE ORDINATEUR ■ Téléchargement direct des photos d'une carte

Des adaptateurs de carte vous permettent de saisir des images sur votre ordinateur personnel sans utiliser de logiciel spécial.

Pour les informations les plus récentes sur les adaptateurs disponibles, consultez notre centre de service clientèle.

| Type d'ordinateur                         | Appareil nécessaire                   |
|-------------------------------------------|---------------------------------------|
| Doté d'un lecteur de disquette 3,5 pouces | Adaptateur de disquette (en option)   |
| Doté d'un logement de carte PC            | Adaptateur de carte PC (en option)    |
| Doté d'un logement de Prise USB           | Unité de lecture/écriture (en option) |

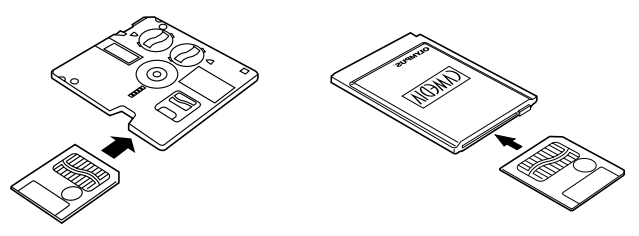

#### **Remarque:**

- Selon certains facteurs, comme la configuration en matériel et logiciel de votre ordinateur et la capacité de sauvegarde de la SmartMedia, vous pouvez ne pas pouvoir utiliser les appareils dont la liste est donnée ici. Vérifiez au préalable la compatibilité des appareils.
- Les images téléchargées vers votre ordinateur peuvent être vues à l'aide du logiciel CAMEDIA Master fourni. Vous pouvez également voir les images à l'aide de n'importe quel logiciel graphique supportant les images JPEG (Paint Shop Pro, Photoshop, etc.) ou d'un logiciel d'exploration Internet (Netscape Communicator, Microsoft Internet Explorer, etc.). Reportez-vous aux modes d'emploi des logiciels respectifs pour les détails.

Pour plus de détails, reportez-vous au manuel de référence du CD sur le CD-ROM.

# Raccordement par câble

Les câbles spéciaux et le logiciel CAMEDIA Master sont fournis dans le kit de connexion pratique inclus avec l'appareil photo.

Si vous utilisez un ordinateur compatible IBM avec Windows 98 ou Windows 98 seconde édition, le pilote USB doit être installé au préalable sur l'ordinateur. Reportez-vous au guide d'installation du pilote USB (ou au guide d'installation du CAMEDIA Master si vous l'utilisez) pour les informations sur l'installation du pilote. Si vous utilisez un ordinateur Apple Macintosh avec Mac OS 8.6, vérifiez si vous avez la version 1.3.5 du logiciel USB MASS Storage Support.

Pour connecter le CAMEDIA à un ordinateur personnel via un câble sériel, vous aurez besoin d'un câble sériel spécial en option et de CAMEDIA master 2.5.

Reportez-vous au mode d'emploi en ligne du CAMEDIA Master pour les détails.

| Matériel/logiciel                                                         | Conneyion                   | Exigences                    |                           |  |
|---------------------------------------------------------------------------|-----------------------------|------------------------------|---------------------------|--|
| informatique                                                              | Connexion                   | Câble de connexion           | Logiciel de communication |  |
| Windows 2000<br>Professionnel ou<br>Windows Me                            | Prise USB                   | Câble USB spécial            | Aucun nécessaire          |  |
| Mac OS 8.6 ou 9,0<br>(*1)                                                 | Prise sérielle<br>(RS-232C) | Câble sériel spécial<br>(*2) | CAMEDIA Master            |  |
| Windows 98 ou                                                             | Prise USB                   | Câble USB spécial            | Pilote USB (*1)           |  |
| Windows 98 seconde édition                                                | Prise sérielle<br>(RS-232C) | Câble sériel spécial         | CAMEDIA Master            |  |
| Windows 95 ou<br>NT 4.0 SP3 ou<br>ultérieur, Mac OS<br>7.6.1 ou ultérieur | Prise sérielle<br>(RS-232c) | Câble sériel spécial<br>(*2) | CAMEDIA Master            |  |

\*1: • Le pilote USB est inclus sur le CD-ROM CAMEDIA Master 2.5. La dernière version du pilote USB peut également être téléchargée à partir du site internet d'Olympus.

- Pour utiliser les fonctions de communications avec Mac OS 8.6, USB MASS Storage Support 1.3.5 est nécessaire. Contactez Apple Computer, Inc. pour les informations sur la manière d'obtenir USB MASS Storage Support 1.3.5.
- Lorsqu'une connexion USB est utilisée, le logiciel de gestion des fichiers comme Windows Explorer peut être utilisé pour télécharger et annuler les données d'image.
- CAMEDIA Master peut également communiquer par des connexions USB et fournit des fonctions de traitement d'image faciles à utiliser.
- \*2: Le câble de conversion pour Macintosh en option est nécessaire pour les ordinateurs Macintosh.

Pour plus de détails, reportez-vous au manuel de référence du CD sur le CD-ROM.

# **CODES D'ERREUR**

Des codes d'erreur apparaissent quand il y a un problème avec l'appareil. Les codes d'erreur affichés sur l'écran de commande clignoteront.

| Affichage de l'écran<br>de commande | Affiche de<br>l'écran ACL | Signification                                                                                             | Réponse                                                                                                    |
|-------------------------------------|---------------------------|----------------------------------------------------------------------------------------------------|----------------------------------------------------------------------------------------------------|
| -[]-                                | Card<br>Cover<br>Open     | Le couvercle du<br>logement de la<br>carte est ouvert.                                                    | Mettez la carte en place<br>et refermez le couvercle.                                                                                                    |
|                                     | NO CARD                   | Pas de carte intro-<br>duite ou l'appareil<br>photo ne peut pas<br>reconnaître la<br>carte.               | Introduisez une carte ou<br>remettez-la en place.                                                                                                    |
|                                     | CARD<br>FULL              | Le nombre de vues<br>enregistrables a<br>atteint 0 et il n'est<br>plus possible de<br>prendre des photos. | Remplacez la carte ou<br>effacez les photos<br>indésirées.                                                                                                    |
|                                     | WRITE<br>PROTECT          | L'écriture sur la carte est interdite.                                                                    | Pour prendre des photos,<br>retirez l'autocollant de pro-<br>tection contre l'écriture.                                                                                                    |
| Г<br>-Е-                            | CARD<br>ERROR             | Vous ne pouvez<br>pas enregistrer,<br>afficher ou effac-<br>er des images<br>sur la carte.                | Si la carte est sale, essuyez-la<br>avec un mouchoir en papier<br>propre et introduisez-la de nou-<br>veau. Alternativement, formatez<br>la carte. Si le problème n'est<br>toujours pas résolu, la carte ne<br>peut pas être utilisée. |
| (Aucun affichage)                   | PICTURE<br>ERROR          | Les images<br>enregistrées ne<br>peuvent pas être<br>affichées sur cet<br>appareil photo.                 | Utilisez le logiciel de traite-<br>ment d'image de votre<br>ordinateur pour afficher les<br>images. Si cela ne réussit<br>pas, certains fichiers d'im-<br>age sont endommagés.                                                         |

| Affichage de l'écran<br>de commande | Affiche de<br>l'écran ACL | Signification                                                                                                    | Réponse                                                    |
|-------------------------------------|---------------------------|----------------------------------------------------------------------------------------------------|------------------------------------------------------------|
| - <i>F</i> -                        | (Ecran de<br>formatage)   | La carte n'est<br>pas formatée.                                                                                                    | Formatez la carte.                                         |
| ו<br>ממס                            | NO<br>PICTURE             | Il n'y a pas de<br>photos sur la<br>carte, donc rien<br>ne peut être<br>affiché.                                                                    | Introduisez une carte con-<br>tenant des images.           |
|                                     | CARD<br>FULL              | Il n'y a plus d'espace<br>disponible sur la carte,<br>et vous ne pouvez pas<br>enregistrer des don-<br>nées d'impression ou<br>des données sonores. | Remplacez la carte ou<br>effacez les photos<br>indésirées. |

#### Articles en option

- Imprimantes photo pour appareils photo numériques Olympus
- Adapteur secteur
- Étui en cuir
- Étui en cuir SmartMedia
- Carte Smartmedia standard (8/16/32/64 Mo)
- Carte SmartMedia de fonctions apéciales

- Flash externe FL-40
- Suppor de flash
- Cordon de support
- Adaptateur de disquette
- Adaptateur de carte PC
- Piles NiMH
- Chargeur de Piles NiMH
- Unité de lecture/écriture SmartMedia USB
- Câble de conversion Macintosh

- Carte d'enaclrement

Visiter le site Olympus (http://www.olympus-europa.com) pour les informations les plus récentes sur les articles en option.

En Octobre 2000
## FICHE TECHNIQUE

| Type d'appareil:               | Appareil photo numérique (prises de vues et affichage)                              |
|--------------------------------|-------------------------------------------------------------------------------------|
| Système d'enregistrement       | 0,                                                                                  |
| Images fixes:                  | Enregistrement numérique, JPEG (conforme DCF), TIFF (non comprimées), conforme DPOF |
| Images fixes avec le son:      | Format WAV                                                                          |
| Cinéma:                        | Conforme QuickTime Motion-JPEG                                                      |
| Support d'enregistrement:      | Cartes SmartMedia 3 V (3,3 V), 4, 8, 16, 32 ou 64                                   |
|                                | Mo                                                                                  |
| Nbre de prises de vues enregis | strables (avec une carte 16 Mo):                                                    |
|                                | Environ 1 vue (TIFF: 2048 x 1536)                                                   |
|                                | Environ 6 vues (SHQ)                                                                |
|                                | Environ 20 vues (HQ)                                                                |
|                                | Environ 49 vues (SQ1: 1280 x 960 NORMAL)                                            |
|                                | Environ 165 vues (SQ2: 640 x 480 NORMAL)                                            |
| Effacement:                    | Effacement d'une vue, effacement de toutes les                                      |
|                                | VUES                                                                                |
| Capteur d'images:              | Capteur d'images CCD de 1/1,8 pouces                                                |
|                                | 3.340.000 pixels (total)                                                            |
| Résolutions:                   | 2048 x 1536 pixels (TIFF/SHQ/HQ)                                                    |
|                                | 1600 x 1200 pixels (TIFF/SQ1)                                                       |
|                                | 1280 x 960 pixels (TIFF/SQ1)                                                        |
|                                | 1024 x 768 pixels (TIFF/SQ2)                                                        |
|                                | 640 x 480 pixels (TIFF/SQ2)                                                         |
| Balance des blancs:            | TTL entièrement automatique (iESP Auto), sur                                        |
|                                | une touche, préréglée (lumière du jour,                                             |
|                                | nuageux, éclairage au tungstène, fluorescent)                                       |
| Objectif:                      | Objectif Olympus 7,1 à 21.3 mm, f/1.8 à f/2.6,                                      |
|                                | 10 éléments en 7 groupes (équivalent à 35-105                                       |
|                                | mm sur un appareil photo 35 mm)                                                     |
| Mode de mesure:                | Mesure spot ou mesure ESP numérique à l'aide                                        |
|                                | d'éléments de capture d'image                                                       |

Commande d'exposition (modes de photographie):

|                               | Programme Auto, Priorité à l'ouverture, Priorité |
|-------------------------------|--------------------------------------------------|
| O                             | a la vitesse et ivianuel                         |
| Ouverture:                    | VV (grand angle):t/1.8 a t/10.0                  |
|                               | I (teleobjectif): 1/2.6 a t/10.0                 |
| Vitesses d'obturation:        | Couplees avec obturateur mecanique               |
| Images fixes:                 | Programme Auto: 1-1/800eme de seconde            |
|                               | Priorité à l'ouverture, Priorité à la vitesse:   |
|                               | 4-1/800ème de seconde                            |
|                               | Manuel: 16-1/800ème de seconde                   |
| Cinéma:                       | 1/30-1/10000ème de seconde.                      |
| Plage effective:              | 0,8 m à ∞ (photographie normale)                 |
|                               | 0,2 m à 0,8 m (mode Gros plan macro)             |
| Viseur:                       | Viseur optique à image réelle (cible Autofocus   |
|                               | et repères de correction de contre-jour), écran  |
|                               | ACL                                              |
| Ecran ACL:                    | Affichage ACL couleur TFT 1,8 pouces             |
| Résolution de l'écran:        | Environ 114.000 pixels                           |
| Affichage sur écran:          | Date/heure, numéro de vues, protection, mode     |
|                               | d'enregistrement, niveau des piles, information  |
|                               | sur l'image, ordre d'impression, réglages du     |
|                               | menu, etc.                                       |
| Durée de chargement du flash: | Environ 6 sec. (par température normale avec     |
|                               | des piles neuves)                                |
| Plage de flash effective:     | W (grand angle): Environ 0,8 m à 5,6 m           |
|                               | T (téléobjectif): Environ 0,2 m à 3,8 m          |
| Modes de flash:               | Flash auto (le flash se déclenche automatique-   |
|                               | ment par faible éclairage et en contre-jour),    |
|                               | réduction des yeux rouges, flash forcé, flash    |
|                               | débrayé                                          |
| Affichage de l'écran de comma | nde:                                             |
|                               | Mode qualité, nombre de prises de vues enreg-    |
|                               | istrables, erreur de carte, mode de flash, cor-  |

Mode qualité, nombre de prises de vues enregistrables, erreur de carte, mode de flash, correction de flash, niveau des piles, prises de vue en continu, compensation de l'exposition, mode de mesure spot, balance des blancs, ISO, retardateur/télécommande, mode Gros plan macro, synchro lente, fourchette automatique, écriture de données sur la carte, flash externe, enregistrement audio

| Autofocus:                          | Autofocus Type TTL, AF Spot, système de détection du contraste<br>Place de réclare de mise au point : $0.2 \text{ m} \text{ à} \infty$                |  |  |  |
|-------------------------------------|----------------------------------------------------------------------------------------------------|--|--|--|
| Retardateur:                        | délai de 12 secondes                                                                                                    |  |  |  |
| Connecteurs externes:               | prise DC IN, connecteur sériel, prise A/V OUT<br>(format PAL), prise USB (conforme USB 1.0),<br>prise de flash externe                                |  |  |  |
| Date/Heure:                         | enregistrées simultanément avec les données d'image                                                                                                   |  |  |  |
| Fonction de calendrier automatique: | correction automatique jusqu'à 2030                                                                                                    |  |  |  |
| Pile du calendrier:                 | Utilise la pile principale de l'appareil photo (avec capaciteur interne pour sauvegarde)                                                              |  |  |  |
| Environnement de fonctionnem        | ent                                                                                                    |  |  |  |
| Température:                        | 0 à 40°C (fonctionnement),<br>-20 à 6 0°C (rangement)                                                                                                 |  |  |  |
| Humidité:                           | 30-90% (fonctionnement),<br>10-90% (rangement)                                                                                                    |  |  |  |
| Alimentation électrique:            | Utilisez 2 piles au lithium CR-V3, ou 4 piles<br>NiMH format AA, Ni-Cd, alcalines ou piles au<br>lithium.<br>N'utilisez pas de piles au zinc-carbone. |  |  |  |
| Dimensions (L x H x P):<br>Poids:   | Adaptateur secteur (en option)<br>109,5 x 76,4 x 69,6 mm (sans les accessoires)<br>307 g (sans les piles et la carte SmartMedia)                      |  |  |  |

Les spécifications sont susceptibles d'être modifiées sans préavis ni obligation de la part du fabricant.

#### INHALT

| VORBEREITUNG                       | 78  |
|------------------------------------|-----|
| GRUNDSÄTZLICHE FUNKTIONEN          | 88  |
| AUFNAHMEFUNKTIONEN                 | 94  |
| WIEDERGABEFUNKTIONEN               | 96  |
| DRUCKEINSTELLUNGEN                 | 104 |
| BILDÜBERTRAGUNG AUF IHREN COMPUTER | 105 |
| FEHLERCODES                        | 107 |
| TECHNISCHE DATEN                   | 109 |

#### VORBEREITUNG Überprüfen des Verpackungsinhalts

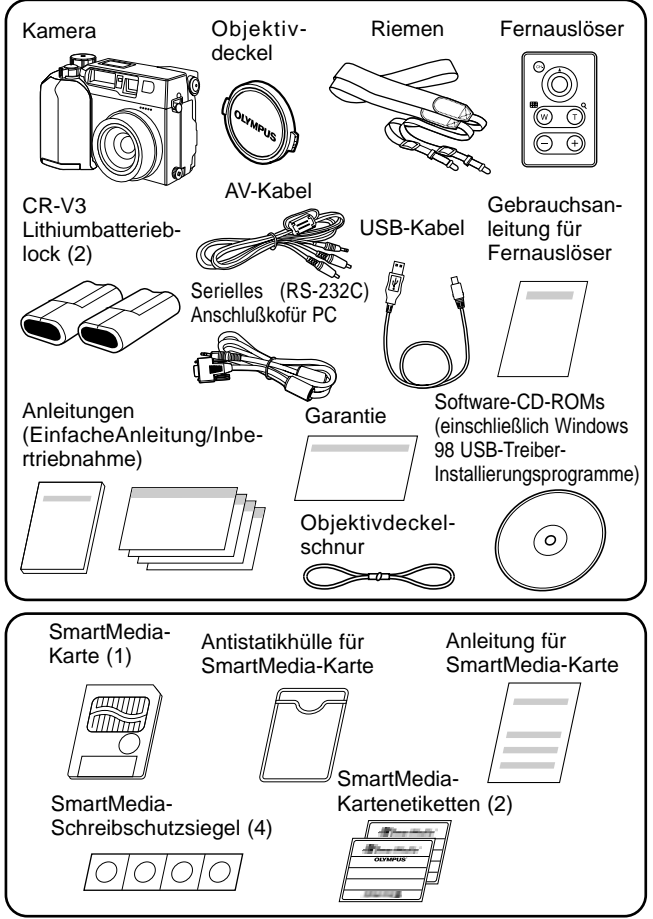

#### Anbringen des Trageriemens

Führen Sie den Trageriemen in die durch Pfeil dargestellte Richtung, wie abgebildet. Vergewissern Sie sich, daß der Trageriemen sich beim Ziehen nicht lösen kann.

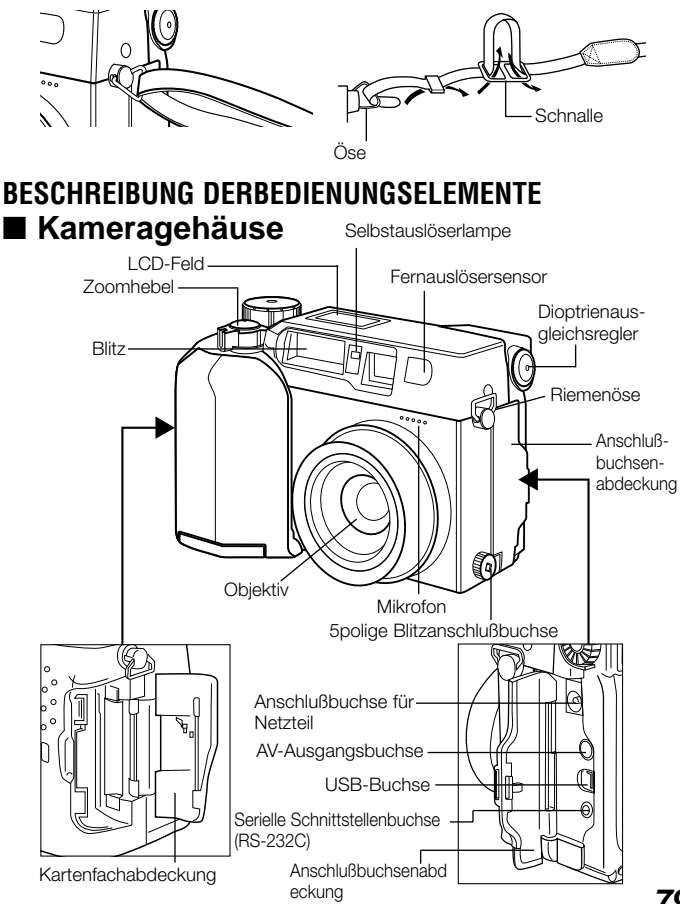

## ■ Kameragehäuse

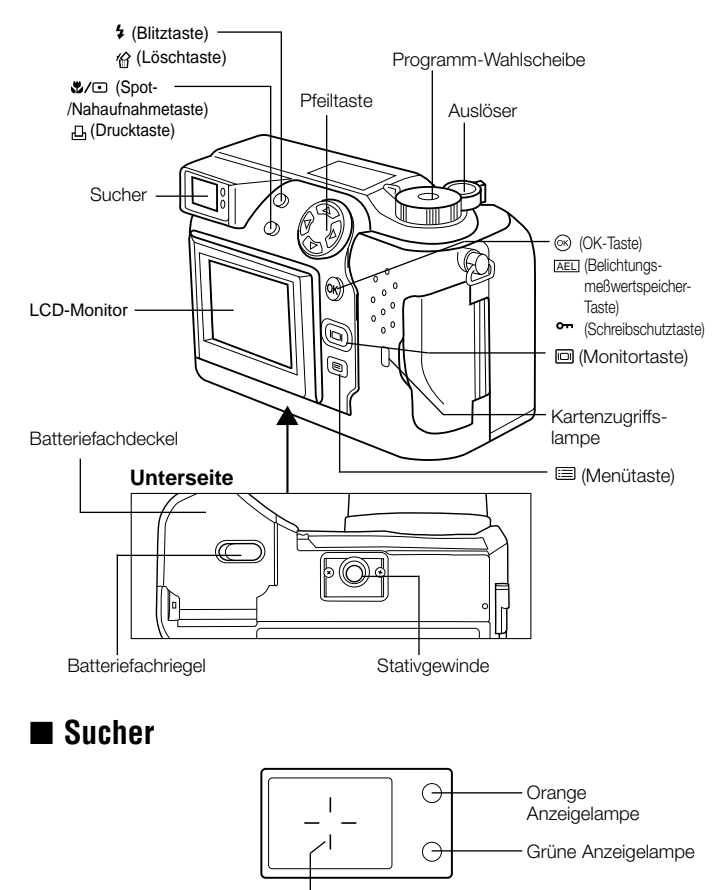

Autofokusmarkierung

## ■ LCD-Feld

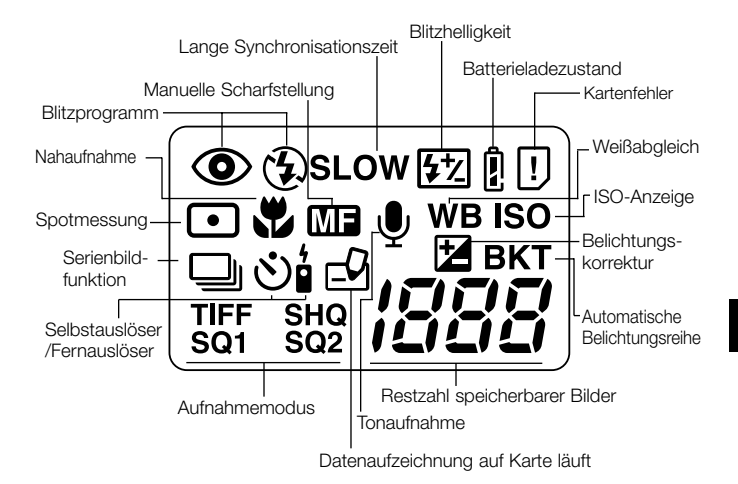

#### LCD-Monitor

#### (bei Aufnahme)

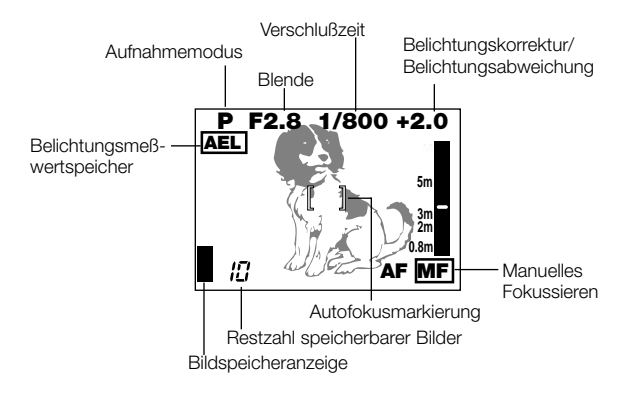

(bei Wiedergabe)

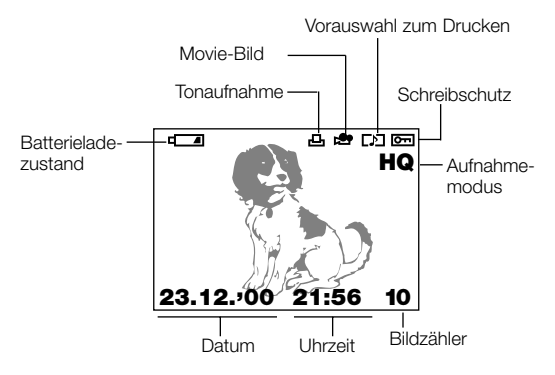

#### Anzeige von Bildinformationen ■ Anzeige von Standbildinformationen

Wenn Sie die Bildinformationsanzeige einschalten, erscheint die folgende Meldung auf dem LCD-Monitor.

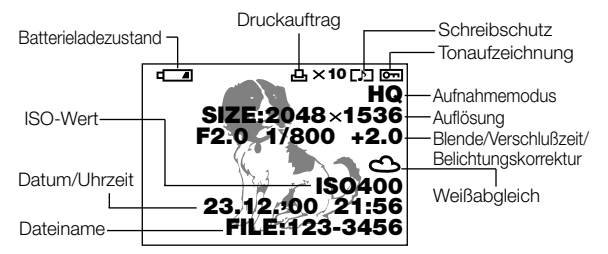

#### Anzeige von Laufbildinformationen

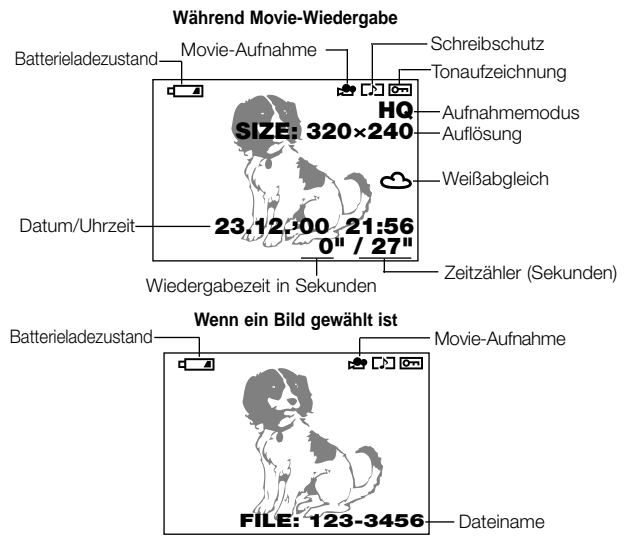

### Einlegen der Batterien

Vergewissern Sie sich, daß die Kamera ausgeschaltet ist, und legen Sie die Batterien wie unten dargestellt ein. Beachten Sie, daß die CR-V3 Lithiumbatterieblöcke nicht wieder aufgeladen werden können.

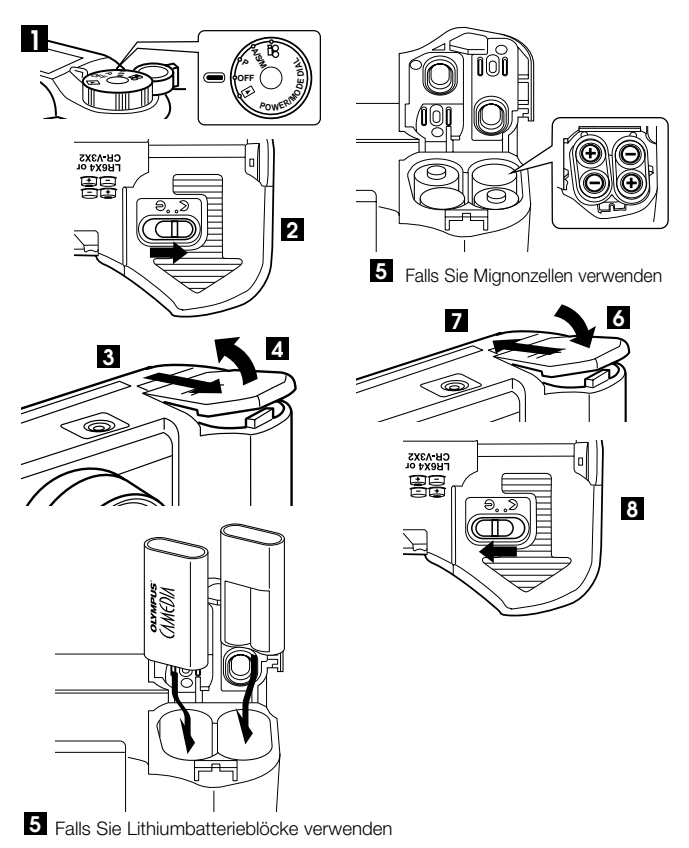

#### ■ Lebensdauer des Lithiumbatteriesatzes (mitgeliefert)

| Aufnahme/Wiedergabe | Anzahl von Einzelbildern | Wiedergabezeit   |
|---------------------|--------------------------|------------------|
| Bedingungen         | 1                        | Etwa 400         |
| Batterielebensdauer | 2                        | Etwa 360 Minuten |

\* Die Angaben der Tabelle gelten nur als Bezugswerte. Tatsächliche Ergebnisse weichen eventuell davon ab.

- ① Aufnahme von zwei Einzelbildern hintereinander in 10-Minuten-Intervallen bei normaler Temperatur (25°C). Blitzeinsatz bei 50% der Aufnahmen, Objektiv heranund weggezoomt für jedes Einzelbild, Vollzeit-Autofokus ausgeschaltet, Digitalzoom ausgeschaltet. (Keine Anzeige von Bildern, keine Übertragung auf den PC.)
- ② Fortlaufende Darstellung im Modus Automatische Wiedergabe, wiederholtes Wiedereinschalten der Kamera unmittelbar nach dem automatischen Abschalten und danach Neustart der Anzeige.

#### Stromversorgung durch Netzspannung

Zum Anschließen der Kamera an eine Wandsteckdose brauchen Sie das optionale Netzteil.

Bei diesbezüglichen Fragen wenden Sie sich bitte an Ihren nächsten Olympus Service.

#### EINSETZEN UND HERAUSNEHMEN DER SMART-MEDIA-KARTE

Verwenden Sie eine Olympus SmartMedia-Karte oder eine handelsübliche 3-Volt-Karte (bzw. 3,3-V-Karte). SmartMedia-Karten anderer Marken außer Olympus bzw. Karten, die auf einem PC oder einem anderen Gerät formatiert worden sind, sollten vor dem Gebrauch in der Kamera formatiert werden.

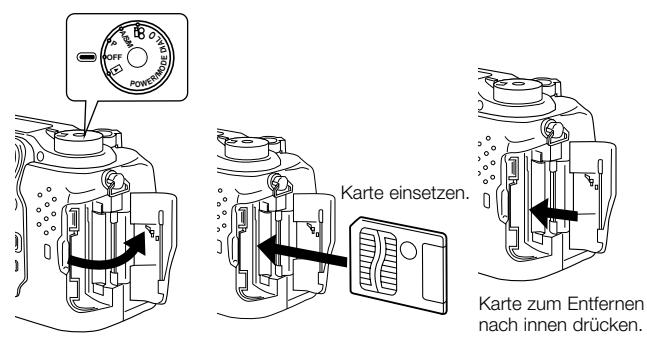

## **GEBRAUCH DER PROGRAMM-WAHLSCHEIBE**

Mit der Programm-Wahlscheibe, die sich rechts oben auf der Kamera befindet, können Sie alle Kameramodi aufrufen. Vergessen Sie nicht, den Objektivdeckel abzunehmen, bevor Sie die Kamera einschalten.

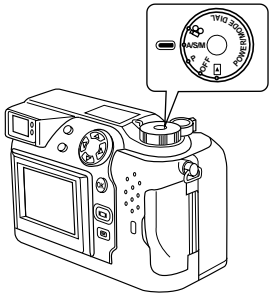

#### Kamerabetriebsarten

#### "P" und "A/S/M" (Standbildaufnahmemodi)

Wenn Sie die Programm-Wahlscheibe auf "P" oder A/S/M stellen, stellt sich die Kamera auf Standbildaufnahme um.

Im Modus "P" (Programmautomatik) wählt die Kamera selbsttätig die optimalen Werte für Blende und Verschlußzeit; perfekte Fotos entstehen damit auf einfachen Tastendruck.

Bei Position "A/S/M" (Standbildaufnahmemodus) können Sie unter Programmautomatik mit Blendenvorwahl, Programmautomatik mit Zeitvorwahl und Manuell im Menü für Standbildaufnahmen wählen.

Danach können Sie mit weiteren Einstellungen die gewünschte Wirkung erzielen.

#### " 🍄 " (Movie-Modus)

Wenn Sie die Programm-Wahlscheibe auf " 🏠 " stellen, stellt sich die Kamera auf Movie um. In diesem Modus können Sie Movie-Aufnahmen machen.

#### "OFF" (Kamera aus)

Drehen Sie die Programm-Wahlscheibe auf "OFF", um die Kamera auszuschalten.

#### " 🕨 " (Wiedergabemodus)

Wenn Sie die Programm-Wählscheibe auf " Im "stellen, stellt sich die Kamera auf Wiedergabe um. Nun können Sie die auf der SmartMedia-Karte aufgezeichneten Bilder betrachten.

## EINSTELLEN VON DATUM UND UHRZEIT

Rufen Sie durch Betätigen der  $\boxminus$  (Menü) Taste das Menü auf. Wählen Sie mittels  $\triangle$  oder  $\nabla$  der Pfeiltaste MODE SETUP, drücken Sie auf  $\triangleright$ , und betätigen Sie die OK-Taste. Siehe nachstehende Abbildungen. Falls die Karte keine aufgezeichneten Bilder enthält, wenn die Programm-Wählscheibe auf gestellt ist, erscheint beim Betätigen der  $\boxminus$  (Menü) (A)

gestellt ist, erscheint beim Betätigen der 📰 (Menü) Taste nicht der Menübildschirm.

Vergessen Sie nicht, den Objektivdeckel abzunehmen, bevor Sie die Kamera einschalten.

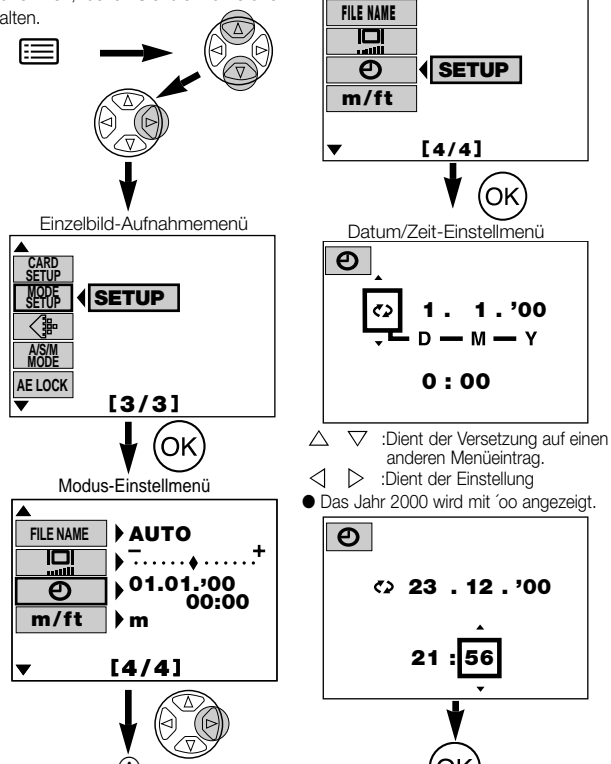

#### GRUNDSÄTZLICHE FUNKTIONEN EIN- UND AUSSCHALTEN DER KAMERA

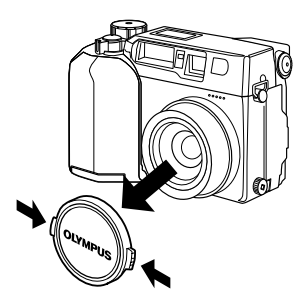

Zum Einschalten der Kamera nimmt man den Objektivdeckel ab und stellt die Programm-Wahlscheibe auf eine Stellung außer OFF.

Stellen Sie die Programm-Wahlscheibe auf OFF, um die Kamera auszuschalten. Setzen Sie den Objektivdeckel unbedingt wieder auf, wenn Sie die Kamera gerade nicht benutzen.

#### FOTOGRAFIEREN MIT DEM LCD-MONITOR

Schalten Sie den Monitor mit der 🛄 (Monitor) Taste ein. Stellen Sie durch Betrachten des Monitors den gewünschten Bildausschnitt ein, und machen Sie dann die Aufnahme auf gleiche Weise wie bei Verwendung des Suchers.

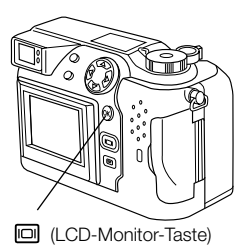

#### KONTROLLE DER ANZEIGE Überprüfen des Batterieladezustands

Wenn Sie die Kamera einschalten, wird die Restkapazität der Batterie im LCD-Feld angezeigt. Wenn die Restkapazität gering ist, sollten Sie neue Batterien einlegen. Falls Sie Batterien des Typs NiMH oder NiCd verwenden, sind die Batterien wieder aufzuladen.

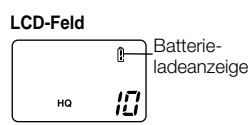

#### leuchtet (und schaltet sich automatisch ab).

Die Batterien haben ausreichende Ladung und sind bereit für die Aufnahme.

[] blinkt, und die anderen Symbole im LCD-Feld werden normal angezeigt. Die Batterieladung ist schwach, und die Batterien sollten gewechselt werden. Es können immer noch Aufnahmen gemacht werden, aber der Batteriestrom bricht eventuell plötzlich ab.

# blinkt (und erlischt nach 12 Sekunden), und die anderen Symbole im LCD-Feld verschwinden.

Die Batterien sind leer und sollten sofort ausgewechselt werden.

## Überprüfen verbleibender Aufnahmen/Zeit

Wenn Sie die Kamera einschalten und die Programm-Wahlscheibe dabei auf "P" oder "A/S/M" steht, wird die Restzahl speicherbarer Einzelbilder im LCD-Feld angezeigt. (Wenn beim Einschalten der Kamera die Programm-Wahlscheibe auf Steht, wird die verfügbare Aufnahmezeit (in Sekunden) angezeigt.)

#### Standbildaufnahme-Modus

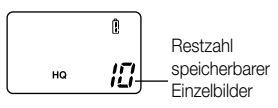

#### Movie-Modus

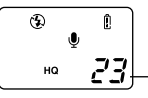

Verfügbare Aufnahmezeit (Sek.)

#### LCD-Feld

Wenn die Restzahl speicherbarer Aufnahmen 0 ist, gibt die Kamera einen Warnton ab, die grüne Anzeigelampe neben dem Sucher blinkt, und auf dem LCD-Monitor erscheint die Meldung "CARD FULL". Dasselbe geschieht, wenn Sie die Kamera das nächste Mal einschalten.

In dem Fall sollten Sie eine neue Karte einsetzen oder eine nicht volle Karte. Sie könnten aber auch nicht benötigte Einzelbilder von der Karte löschen, um freien Speicherplatz zu schaffen.

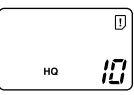

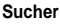

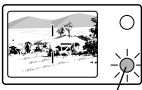

Grüne Anzeigelampe

#### י ס

## Restzahl speicherbarer Einzelbilder

| Aufnahmemodus |                 | Pixelzahl | Date-     | SmartMedia-Kapazität<br>(Aufnahmen ohne Ton/Aufnahmen mit Ton) |         |         |         |
|---------------|-----------------|-----------|-----------|----------------------------------------------------------------|---------|---------|---------|
|               |                 |           | normat    | 8MB                                                            | 16MB    | 32MB    | 64MB    |
|               |                 | 2048x1536 |           | 0/0                                                            | 1/1     | 3/3     | 6/6     |
|               |                 | 1600x1200 |           | 1/1                                                            | 2/2     | 5/5     | 11/11   |
|               | TIFF            | 1280x960  | TIFF      | 2/2                                                            | 4/4     | 8/8     | 17/17   |
|               |                 | 1024x768  |           | 3/3                                                            | 6/6     | 13/13   | 27/26   |
|               |                 | 640x480   |           | 8/8                                                            | 16/16   | 33/32   | 67/65   |
| SHQ           |                 | 2048x1536 |           | 3/3                                                            | 6/6     | 13/13   | 27/27   |
| HQ            |                 | 2048x1536 |           | 10/9                                                           | 20/19   | 40/39   | 81/78   |
|               | HIGH (Qualität) | 1000-1000 | )<br>JPEG | 5/5                                                            | 11/11   | 22/22   | 45/44   |
| SO1           | NORMAL          | 1000x1200 |           | 16/15                                                          | 31/30   | 64/60   | 128/120 |
| 301           | HIGH (Qualität) | 1000-000  |           | 8/8                                                            | 17/16   | 34/33   | 69/67   |
|               | NORMAL          | 1280X900  |           | 24/22                                                          | 49/45   | 99/90   | 199/181 |
| SQ2           | HIGH (Qualität) | 10042769  |           | 13/12                                                          | 26/25   | 53/51   | 107/102 |
|               | NORMAL          | 10248/00  |           | 38/32                                                          | 76/66   | 153/132 | 306/265 |
|               | HIGH (Qualität) | 040-400   |           | 32/29                                                          | 66/58   | 132/117 | 265/234 |
|               | NORMAL          | 640x480   |           | 82/61                                                          | 165/123 | 331/248 | 664/498 |

 Wenn der Aufzeichnungsmodus (Bildqualitätsmodus auf TIFF gestellt ist, kann in den Fotobetriebsarten kein Ton aufgezeichnet werden. Allerdings kann im Wiedergabemodus Ton nachträglich aufgezeichnet werden.

#### Verfügbare Aufnahmezeit (Sekunden)

| Aufnahmamadua | Auflägung | SmartMedia-Kapazität |     |      |                 |
|---------------|-----------|----------------------|-----|------|-----------------|
| Aumanmemouus  | Autiosung | 4MB                  | 8MB | 16MB | 32 MB oder mehr |
| HQ            | 320 x 240 | 13                   | 27  | 55   | 75              |
| SQ            | 160 x 120 | 53                   | 109 | 218  | 300             |

 Diese Tabelle zeigt die maximale Movie-Aufzeichnungszeit f
ür eine einzige fortlaufende Movie-Aufnahme, die durch vollst
ändiges Herunterdr
ücken des Ausl
ösers bewirkt wird. Die im LCD-Feld und am LCD-Monitor dargestellte verf
ügbare Aufnahmezeit ist die Restzeit, die zum Aufzeichnen von Daten auf der gegenwärtigen Speicherkarte verf
ügbar ist.

#### Einstellen des Suchers

Drehen Sie den Dioptrienausgleichsregler, bis Sie die Autofokusmarkierung deutlich sehen können.

Dioptrienausgleichsregler

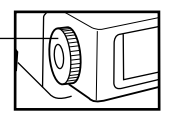

Autofokus markierung

#### Sucher

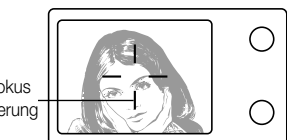

#### AUFNAHMEN MACHEN

Der Auslöser funktioniert zweistufig. Probieren Sie ihn einige Male aus, bevor Sie fotografieren.

- Drücken Sie leicht auf den Auslöser (halb herunter).
  - Fokus und Bildhelliakeit (Belichtung) werden dabei festaehalten.
  - Die grüne Anzeigelampe neben dem Sucher leuchtet auf
  - Verwenden Sie den Schärfespeicher, um auf ein Obiekt scharfzustellen, das nicht innerhalb der Autofokusmarkierung liegt.

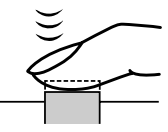

Auslöser

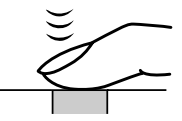

#### Sucher

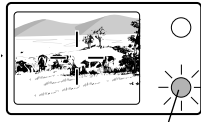

Grüne Anzeigelampe (blinkt)

2 Drücken Sie den Auslöser ganz herunter (ganz durch).

- Die Kamera macht die Aufnahme und gibt einen kurzen Piepton ab.
- Die Kartenzugriffslampe blinkt, während die Aufnahme auf die Karte aufgezeichnet wird.

## Einzelbildaufnahme

- Die Kamera gibt einen kurzen Doppelpiepton ab, wenn ein Bild vollständig aufgenommen wurde.
- Das gerade aufgenommene Bild können Sie am Display betrachten.
- Weiter Aufnahmen sind möglich, wenn die Speicherblocksymbole anzeigen, dass die Karte ausreichende Speicherkapazität vorweist.
- Wenn der Pufferspeicher voll ist, leuchtet der obere Speicherblock auf, und es können keine weiteren Aufnahmen mehr gemacht werden.

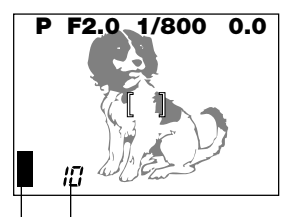

Restzahl speicherbarer Aufnahmen Blöcke der Bildspeicheranzeige

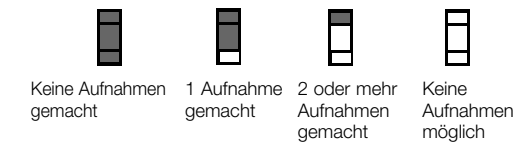

Solange die Kartenzugriffslampe blinkt, darf auf keinen Fall die Kartenfachabdeckung geöffnet, die Karte entnommen, die Batterien entfernt oder das Netzteil abgezogen werden. Andernfalls könnten eventuell die gegenwärtige Aufnahme nicht korrekt gesichert und außerdem die auf der Karte gespeicherten Daten verlorengehen.

#### Movie-Aufnahme

Drücken Sie den Auslöser ganz durch, um mit der Aufnahme zu beginnen. Lassen Sie den Auslöser los, um die Aufnahme zu beenden.

 Falls die grüne Anzeigelampe blinkt, sind Fokus und Bildhelligkeit noch nicht erfaßt. Verwenden Sie den Schärfespeicher, um auf ein Objekt scharfstellen, das nicht innerhalb der Autofokusmarkierung liegt.

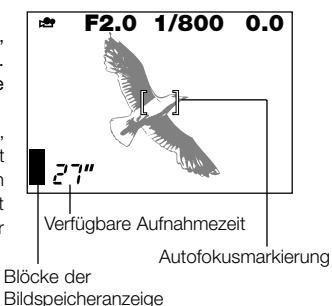

## Wiedergabe von Einzelbildern

Drücken Sie zweimal rasch hintereinander die 🔲 (Monitor) Taste, um den Monitor einzuschalten und das zuletzt gemachte Bild darzustellen. Bilder können auch durch Wahl von 🗈 an der Programm-Wahlscheibe aufgerufen werden (Einzelbildanzeige).

- >: Stellt das nächste Bild dar.
- Stellt das vorausgehende Bild dar.
- ∴: Springt 10 Bilder zurück. 🗸
  - $\bigtriangledown$  : Springt 10 Bilder vorwärts.

#### Wiedergabe von Movie-Aufnahmen

Wählen Sie mittels der Richtungstaste eine Aufnahme mit dem 🍄 Symbol, und betätigen Sie dann die 🚍 (Menü) Taste. Wählen Sie "MOVIE PLAY", wählen Sie mittels 💽 "START", und bestätigen Sie mit der OK-Taste. Betätigen Sie die Taste noch einmal, um zur Wiedergabe zurückzukehren. Die Kartenzugriffslampe blinkt, und die Wiedergabe der Movie-Aufnahme beginnt. Zur Unterbrechung der Wiedergabe drücken Sie auf die OK-Taste. Rufen Sie mittels der Richtungstaste das nächste/vorausgehende Einzelbild auf, sobald die Wiedergabe beendet ist, oder während die Movie-Wiedergabe unterbrochen ist. Betätigen Sie die 🔚 (Menü) Taste, um den Movie-Wiedergabemodus zu verlassen und zum Menübildschirm zurückzukehren.

#### 🔳 Löschen von einzelnen Aufnahmen 论

Stellen Sie die Programm-Wahlscheibe auf ▶, und rufen Sie mit der Pfeiltaste das zu löschende Bild auf. Betätigen Sie die (Löschen) Taste. Eine Meldung fragt, ob Sie das Bild löschen wollen. Vergewissern Sie sich, daß JA gewählt ist, und betätigen Sie dann die OK-Taste.

#### Schreibschutz /Löschschutz 📼

Wählen Sie das gegen Überschreiben zu schützende Bild mit der Pfeiltaste, und drücken Sie die OK-Taste, um das Bild schützen zu lassen. Das Bild ist nun schreibgeschützt, und am Monitor wird **en** angezeigt.

## 🔳 Gesamtlöschung 🍘

Stellen Sie die Programm-Wahlscheibe auf  $\blacktriangleright$ . Betätigen Sie  $\boxminus$  (Menütaste). Wählen Sie "CARD SETUP" und dann 🍘 .

Drücken Sie auf die OK-Taste. Vergewissern Sie sich, daß "OK" gewählt ist, und drücken Sie auf die OK-Taste.

#### AUFNAHMEFUNKTIONEN ■ Schärfespeicher

Wenn sich das bildwichtige Motiv nicht innerhalb der AF-Markierung befindet, wie folgt vorgehen:

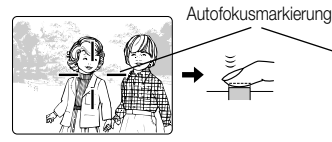

Positionieren Sie das Hauptobjekt innerhalb der Autofokusmarkierung, und drücken Sie den Auslöser halb herunter.

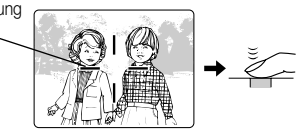

Schwenken Sie die Kamera auf den gewünschten Bildausschnitt, während Sie gleichzeitig den Auslöser halb heruntergedrückt halten. Drücken Sie den Auslöser ganz durch, um die Aufnahme zu machen.

#### Zoomen

Mit dem 3fachen Zoom der Kamera können Sie Tele- und Weitwinkelaufnahmen machen. Falls Sie im Aufnahmemenü den Eintrag "DIGITAL ZOOM" auf "ON" gestellt haben, sind sogar noch größere Zoomverhältnisse verfügbar.

#### Automatische Blitzabgabe

Wenn Sie den Auslöser halb herunterdrücken und die Kamera dabei die Notwendigkeit von Blitzeinsatz ermittelt, leuchtet die orange Anzeigelampe neben dem Sucher.

- Wenn die orange Anzeigelampe neben dem Sucher aufleuchtet, ist die Kamera blitzbereit.
- Falls die orange Anzeigelampe blinkt, l\u00e4dt sich der Blitz gerade auf. Warten Sie, bis die orange Lampe erlischt, und dr\u00fccken Sie erst dann auf den Ausl\u00f6ser.

| Blitzprogramm                        | Funktion und Zweck                                                                     |  |
|--------------------------------------|----------------------------------------------------------------------------------------|--|
| Blitzautomatik keine<br>Anzeige      | Wird automatisch bei schwacher<br>Beleuchtung und Gegenlicht ausgelöst.                |  |
| Blitz mit Rote-Augen-<br>Reduzierung | Reduziert den "Rote-Augen"-Effekt<br>(Augen fotografierter Personen<br>erscheinen rot) |  |
| Aufhellblitz                         | Wird bei jeder Aufnahme ausgelöst.                                                     |  |
| Blitzabschaltung                     | Blitz wird nie ausgelöst.                                                              |  |

#### 🛛 Belichtungskorrektur 🖻

Die Kamera setzt automatisch die korrekten Belichtungswerte, aber Sie können die Belichtung auch in 1/3 Schritten um plus 2 oder minus 2 Lichtwerte selbst korrigieren. Wählen Sie einen positiven Korrekturwert, um weiße Objekte heller erscheinen zu lassen, und einen negativen Wert, um schwarze Objekte intensiver schwarz wirken zu lassen.

#### Serienmodus

Serienaufnahmen (): Hiermit können Sie bis zu fünf Aufnahmen hintereinander machen. Die Werte von Scharfstellung, Helligkeit (Belichtung) und Weißabgleich werden nach dem ersten Bild beibehalten.

AF-Serienaufnahme (AF ): Für eine fortlaufende Serie von Aufnahmen. Die Werte von Scharfstellung, Helligkeit (Belichtung) und Weißabgleich werden für jedes einzelne Bild neu ermittelt.

Selbstauslöser/Fernauslöser ( 🖄: Hiermit können Sie Aufnahmen über Selbstauslöser/Fernauslöser steuern.

Belichtungsreihenautomatik (BKT): Hiermit können Sie mit einer Aufnahme mehrere Bilder mit verschiedenen Belichtungswerten machen. Fokus und Weißabgleich werden für die erste Aufnahme gesetzt und bleiben während der Reihenaufnahme festgelegt.

#### ■ Belichtungsmeßwertspeicher 🔤

Mit dieser Funktion können Sie die Belichtung für einen gewählten Bildausschnitt ermitteln, dann die Kamera auf einen neuen Bildausschnitt schwenken und die Aufnahme mit dem vorigen Belichtungswert machen.

#### Spotmessung 🖸

Im Modus Spotmessung mißt die Kamera nur die Helligkeit des Objekts in der Rahmenmitte. Mit dieser Methode können Sie die richtige Belichtung auch bei Objekten mit Gegenlicht erzielen, weil die Belichtungsermittlung nicht vom bildrandnahen Gegenlicht beeinflußt wird. Das Belichtungsmeßverfahren wechselt wie nachstehend jedesmal, wenn Sie die VIII (Spot-/Nahaufnahme) Taste betätigen.

| Einstellung                      | Funktion und Zweck                                                |
|----------------------------------|-------------------------------------------------------------------|
| Normal                           | Digital-ESP-Messung.<br>Für normales Fotografieren mit Autofokus. |
| Spotmessung •                    | Mißt Licht nur in der Bildrahmenmitte.                            |
| Nahaufnahme 🐺                    | Für Nahaufnahmen.                                                 |
| Nahaufnahme +<br>Spotmessung 💽 🖏 | Für Spotmessung bei Nahaufnahmen.                                 |

#### WIEDERGABEFUNKTIONEN ■ Wiedergabe mit Ausschnittsvergrößerung

Jedesmal, wenn Sie den Zoomhebel auf "T" drehen, wird das Bild in 1,5facher, 2facher, 2,5facher und dann 3facher Vergrößerung dargestellt. Bedienen Sie die Pfeiltaste ( $\triangleleft$ ,  $\triangleright$ ,  $\triangle$ , und  $\nabla$ ), um das vergrößerte Bild zu verschieben. Am Bildschirmrand werden dabei Richtungspfeile ( $\triangleleft$ ,  $\triangleright$ ,  $\triangle$ , und  $\nabla$ ) angezeigt.

#### Indexbild-Wiedergabe

Wenn Sie den Zoomhebel auf "W" drehen, können Sie mehrere Einzelbilder gemeinsam auf den Bildschirm aufrufen. Geben Sie die Anzahl von Einzelbildern (4, 9 oder 16) pro Bildschirm wie folgt vor. Wählen Sie mit der Pfeiltaste ein Bild zur separaten Betrachtung aus, und drehen Sie den Zoomhebel dann auf "T". Über das Menü können Sie die Anzahl gleichzeitig dargestellter Indexbilder voreinstellen.

#### Wiedergabe auf einem Fernseh-Bildschirm

Mit Hilfe des mitgelieferten AV-Kabels können Sie Bild- und Tonaufzeichnungen auf einem Fernsehbildschirm wiedergeben. Schließen Sie ein Ende des AV-Kabels an die AV-OUT-Buchse (schwarz) der Kamera an. Schließen Sie dann das andere Kabelende an die VIDEO-IN-Buchse (gelb) und die AUDIO-IN-Buchse (weiß) des Fernsehgeräts an.

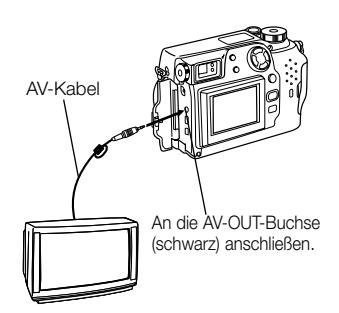

#### Bilddrehung und Darstellung von Hochformat-Aufnahmen

Falls die Kamera an ein Fernsehgerät angeschlossen ist, ist eine Funktion zur Drehung der Aufnahmen verfügbar, so daß Bilder, die mit senkrecht gehaltener Kamera aufgenommen wurden, leichter betrachtet werden können. Bei jeder Betätigung der OK-Taste wechselt die Wiedergabe wie folgt: "90° nach rechts gedreht", "90° nach links gedreht", "Nicht gedreht".

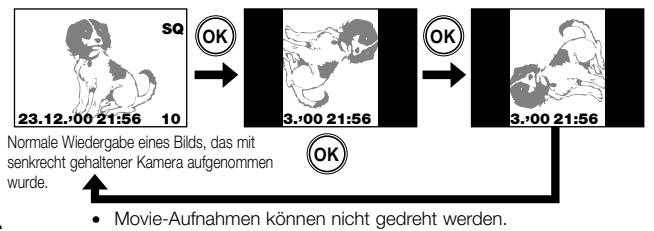

## VERWENDUNG DES MENÜS

Betätigen Sie die  $\textcircled$  (Menü) Taste, und wählen Sie dann mit der Pfeiltaste den gewünschten Menügegenstand. Rufen Sie mittels  $\triangleright$  die Einstellungen für den gewählten Gegenstand auf, und wählen Sie die Einstellung mittels  $\triangle$  oder  $\nabla$ . Nach erfolgter Wahl der Einstellung können Sie durch Betätigen der OK-Taste oder von  $\triangleleft$  zur vorigen Option zurückkehren. Betätigen Sie noch einmal die OK-Taste.

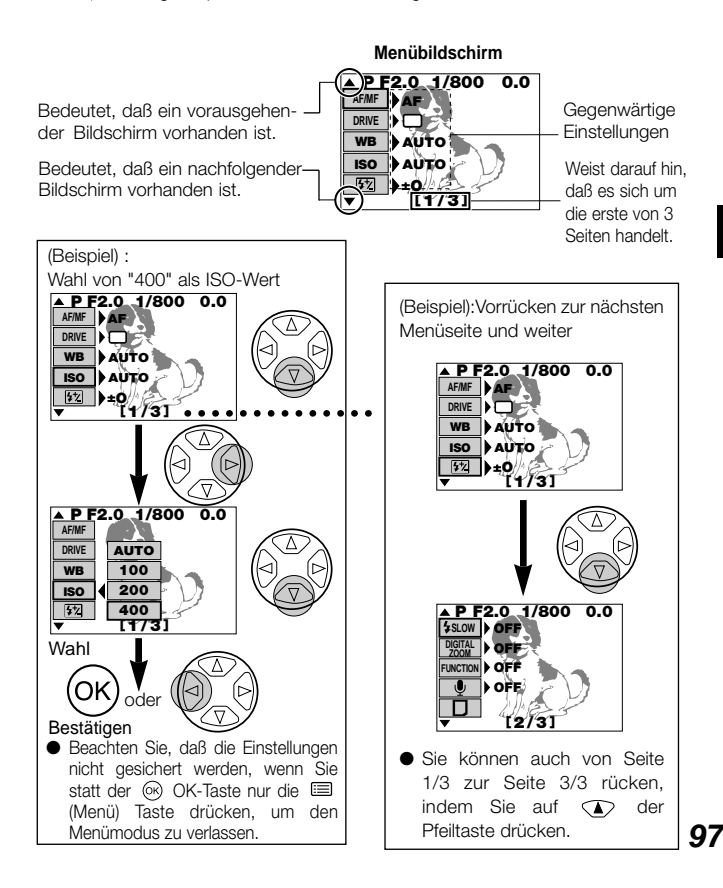

## AUFNAHME-MENÜINHALTE

98

Sie können Funktionen nach Ihren Aufnahmeerfordernissen voreinstellen. Siehe auch die Bedienungsanleitung auf der CD-ROM.

#### Menü für Standbildaufnahmen

Diese Optionen werden in den Betriebsarten für Standbildaufnahme (P und A/S/M) angezeigt.

| Menüseite | Wiedergabe   | Funktion                                                                                                    | Grundeinstellung        |
|-----------|--------------|----------------------------------------------------------------------------------------------------|-------------------------|
|           | AF/MF ME     | •AF MF<br>•Wählt Autofokus oder manuelle<br>Scharfstellung.                                                                                                    | AF                      |
|           | DRIVE 🖵 🖄    | C Q AFQ Si BKT     Für Serienbildaufnahmen,     Aufnahmen mit Selb-stauslöser oder     automatische Belichtungsreihe.                                                        | Einzelbildauf-<br>nahme |
| 1/3       | WB           | •AUTO PRE-SET ロ<br>• なっ、な 洪<br>•Stimmt den Weißabgleich auf eine<br>Lichtquelle ab.                                                                                          | AUTO                    |
|           | ISO          | •AUTO 100 200 400<br>•Wählt den ISO-Wert.                                                                                                    | AUTO                    |
|           | <u>\$2</u>   | •Zur Korrektur der Blitzhelligkeit.                                                                                                    | ±ο                      |
|           | \$ SLOW      | •OFF \$ SLOW 1 \$ SLOW 2<br>•Stellt die Blitzzeit bei<br>Nachtaufnahmen auf den opti-<br>malen Wert.                                                                         | OFF                     |
|           | DIGITAL ZOOM | •OFF ON<br>•Für bis zu 5faches digitales<br>Zoomen.                                                                                                    | OFF                     |
| 2/3       | FUNCTION     | •OFF BLACK & WHITE SEPIA<br>WHITE BOARD BLACK BOARD<br>•Ermöglicht spezielle<br>Aufnahmearten.                                                                               | OFF                     |
|           | Ŷ            | •OFF ON<br>•Ermöglicht Ihnen, den aufgenomme-<br>nen Bildern gesprochene<br>Kommentare hinzuzufügen.                                                                         | OFF                     |
|           | D            | •PLAY<br>•Wählen Sie diese Einstellung, wenn<br>Sie eine SmartMedia-Karte mit<br>Spezialfunktionen für solche<br>Aufgaben wie<br>Panoramabilderstellung einsetzen<br>wollen. | -                       |

| Menüseite | Wiedergabe | Funktion                                                                                                    | Grundeinstellung |
|-----------|------------|----------------------------------------------------------------------------------------------------|------------------|
|           | CARD SETUP | • D<br>•Initialisiert (formatiert) die<br>Speicherkarte.                                                               | _                |
|           | MODE SETUP | •SETUP<br>•Zum Einstellen der Kamerabetriebsart<br>auf die Aufnahmeart.                                                | _                |
| 3/3       |            | •TIFF SHQ HQ SQ1 SQ2<br>•Legt die Auflösung fest.                                                                      | HQ               |
| 5/5       | A/S/M MODE | •A S M<br>•Stellt die Funktionen ein, die auf<br>Position A/S/M der Programm-<br>Wahlscheibe verfügbar sind.           | А                |
|           | AE LOCK    | •OFF SINGLE MULTI<br>•Macht die Funktionen Belichtungs-<br>meßwertspeicherung oder<br>Meßseriendurchschnitt verfügbar. | OFF              |

#### Menü für Movie-Aufnahmen

Diese Optionen werden im Movie-Modus (PP) angezeigt.

| Menüseite | Wiedergabe | Funktion                                                                                     | Grundeinstellung |
|-----------|------------|----------------------------------------------------------------------------------------------|------------------|
|           | AF/MF      | •AF MF<br>•Wählt Autofokus oder manuelle<br>Scharfstellung.                                  | AF               |
| 4/0       | ڻ<br>ٺ     | •OFF ON<br>•Ermöglicht Aufnahmen unter<br>Einsatz des Selbstauslösers oder<br>Fernauslösers. | OFF              |
| 1/2       | WB         | -AUTO PRE-SET 및<br>•☆☆☆☆ ∺<br>•Stimmt den Weißabgleich auf eine<br>Lichtquelle ab.           | AUTO             |
|           | ISO        | •AUTO 100 200 400<br>•Wählt den ISO-Wert.                                                    | AUTO             |
|           | FUNCTION   | •OFF BLACK & WHITE SEPIA<br>•Ermöglicht Schwarzweiß-Bilder.                                  | OFF              |

| Menüseite | Wiedergabe | Funktion                                                                                             | Grundeinstellung |
|-----------|------------|----------------------------------------------------------------------------------------------------|------------------|
|           | Ų          | •OFF ON<br>•Ermöglicht Ihnen, bei der Movie-<br>Aufnahme nach Wunsch auch den<br>Ton mitaufzunehmen. | ON               |
| 2/2       | CARD SETUP | • 🗗<br>•Initialisiert (formatiert) die<br>Speicherkarte.                                             | -                |
|           | MODE SETUP | •SETUP<br>•Zum Einstellen der Kamerabetriebsart<br>auf die Aufnahmeart.                              | -                |
|           | HQ<br>SQ   | •HQ SQ<br>•Legt die Bildqualität fest.                                                               | HQ               |

Wiedergabe-Menü Diese Menüoptionen werden angezeigt, wenn einzelne Standbilder dargestellt werden.

| Menüseite Wiedergabe |            | Funktion                                                                                                    | Grundeinstellung |
|----------------------|------------|----------------------------------------------------------------------------------------------------|------------------|
|                      |            | •PLAY<br>•Stellt Einzelbilder der Reihe nach dar.                                                                                                    | -                |
|                      | INFO       | <ul> <li>•ON OFF</li> <li>•Ermöglicht Ihnen, Aufnahmedetails<br/>jedes Einzelbilds zu betrachten.</li> </ul>                                                                                                    | OFF              |
| 1/2                  | Ŷ          | •START<br>•Ermöglicht Ihnen, den aufgenomme-<br>nen Bildern gesprochene<br>Kommentare hinzuzufügen.                                                                                                    | -                |
|                      | FUNCTION   | <ul> <li>D</li> <li>Ermöglicht Ihnen, mit Hilfe von<br/>SmartMedia-Karten mit<br/>Spezialfunktionen Bildkompositionen<br/>zu erstellen. Allerdings ist dies nur bei<br/>Einsatz einer SmartMedia-Karte mit<br/>Spezialfunktionen möglich.</li> </ul> | _                |
| 2/2                  | CARD SETUP | Coscht alle Einzelbilder auf einer<br>Speicherkarte oder initialisiert (for-<br>matiert) die Karte.                                                                                                    | _                |
|                      | MODE SETUP | •SETUP<br>•Zum Einstellen der Kamerabetriebsart<br>auf die Aufnahmeart.                                                                                                    | _                |

# Wiedergabe-Menü für Movie-Aufnahmen Diese Menüoptionen werden dargestellt, wenn Sie eine Movie-Aufnahme

wiedergeben.

| Menüseite | Wiedergabe | Funktion                                                                                                    | Grundeinstellung |
|-----------|------------|----------------------------------------------------------------------------------------------------|------------------|
|           | MOVIE PLAY | • <b>START</b><br>•Bewirkt die Wiedergabe einer<br>Movie-Aufnahme.                                                                                                    | -                |
|           | INFO       | •OFF ON<br>•Ermöglicht Ihnen, Aufnahmedetails<br>jedes Einzelbilds zu betrachten<br>(Datum und Uhrzeit, Dateiname usw).                                                                                                    | OFF              |
| 1/1       | FUNCTION   | •MOVIE INDEX MOVE EDIT<br>•Ermöglicht Ihnen, eine Movie-<br>Aufnahme nachzubearbeiten oder<br>ein Verzeichnis mit den Movie-<br>Aufnahmedetails zu erstellen.                                                                                                    | _                |
|           | CARD SETUP | Or      Or      O | -                |
|           | MODE SETUP | •SETUP<br>•Zum Einstellen der Kamerabetriebsart<br>auf die Aufnahmeart.                                                                                                    | -                |

## Liste der Moduseinstellungen

Sie können Funktionen nach Ihren Aufnahmeerfordernissen voreinstellen. Näheres hierzu finden Sie in den Anleitungen auf den beiliegenden CD-ROMs.

| Dargestell-<br>ter Modus* |   | iell-<br>us* | Einstellung  | Funktion                                                                                                    | Grundein-     |  |
|---------------------------|---|--------------|--------------|----------------------------------------------------------------------------------------------------|---------------|--|
| Р                         | æ | ►            |              |                                                                                                    | stellung      |  |
| 0                         | 0 | 0            | ALL RESET    | Gibt den Kamerastatus vor,<br>wenn Sie die Kamera ein-<br>schalten.                                                        | ON            |  |
| 0                         | 0 |              | WB*/         | Zur Feinabstimmung des RED                                                                                                 |               |  |
| 0                         | 0 |              | SHARPNESS    | Gibt die Bildschärfe vor.                                                                                                  | NORMAL        |  |
| 0                         | 0 |              | CONTRAST     | Gibt den Bildkontrast vor.                                                                                                 | NORMAL        |  |
| 0                         |   |              | TIFF         | Gibt die Auflösung für die 2048 x<br>TIFF-Qualitätsstufe vor.                                                              |               |  |
| 0                         |   |              | SQ1          | Gibt die Bildqualität für Den                                                                                              | 1280 x 960    |  |
|                           |   |              |              | aufnahmemodus SQ1 vor.                                                                                                    | NORMAL        |  |
| 0                         |   |              | SQ2          | Gibt die Bildqualität für Den                                                                                              | 640 x 480     |  |
|                           |   |              |              | aufnahmemodus SQ2 vor.                                                                                                    | NORMAL        |  |
| 0                         |   |              | FLASH        | Gibt die Bedingungen für die<br>Blitzauslösung vor, wenn an der Kamera<br>ein Zusatzblitz angebracht ist.                  | <b>IN+</b> ⁼∿ |  |
| 0                         | 0 | 0            | •)))         | Gibt die Lautstärke der<br>Warnsignale während des<br>Kamerabetriebs vor.                                                  | LOW           |  |
| 0                         |   |              | AF MODE      | Gibt das Verfahren für die<br>Scharfstellung im<br>Autofokusmodus vor.                                                     | NORMAL        |  |
| Ō                         |   |              | FULL-TIME AF | Die Kamera soll automatisch<br>fortlaufend fokussieren, ohne<br>dass der Auslöser halb<br>heruntergedrückt werden<br>muss. | OFF           |  |

\* "P" (einschließlich A/S/M) bezeichnet Standbildaufnahme-Modus, " P " gilt für Movie-Aufnahme, und D gilt für Bildwiedergabemodus oder Movie-Wiedergabemodus. "O" gibt an, daß die Einstellung in diesem Modus angezeigt wird.

| Da<br>ter | rgest<br>Mod | iell-<br>us* | Einstellung | Funktion Grund stellu                                                                                                    |       |
|-----------|--------------|--------------|-------------|----------------------------------------------------------------------------------------------------|-------|
| 0         | 0            |              | REC VIEW    | Legt fest, ob das aufgezeich-<br>nete Bild nach der Aufnahme<br>wiedergegeben wird, und ob<br>der Bildschirm für Speichern<br>oder Verwerfen der Aufnahme<br>erscheint. | ON    |
| 0         | 0            |              | FILE NAME   | Gibt die Aufzeichnungsmethode<br>für Dateinamen vor, die auf einer<br>SmartMedia-Karte verzeichnet<br>werden.                                                           | RESET |
| 0         | 0            | 0            | ļ0          | Gibt die Helligkeit des LCD-<br>Monitors vor.                                                                                                    | +     |
| 0         | 0            | 0            | Ð           | Setzt das Datum und die<br>Uhrzeit.                                                                                                    | _     |
| 0         | 0            |              | m/ft        | Gibt dem Videorecorder die<br>Längeneinheit vor, die für die<br>Scharfstellung der Entfernung<br>verwendet wird.                                                        | m     |
|           |              | 0            | 8           | Gibt die Anzahl von<br>Einzelbildern pro Bildschirm im<br>Indexwiedergabemodus vor.                                                                                     | 9     |

\* "P" (einschließlich A/S/M) bezeichnet Standbildaufnahme-Modus, " P gilt für Movie-Aufnahme, und D gilt für Bildwiedergabemodus oder Movie-Wiedergabemodus. "O" gibt an, daß die Einstellung in diesem Modus angezeigt wird.

## DRUCKEINSTELLUNGEN

Mit dem DPOF-Verfahren können Sie Informationen vorgeben, welche die zu druckenden Bilder identifizieren und die Anzahl von Abzügen bestimmen. Diese Informationen werden auf der zur Bildspeicherung verwendeten Karte verzeichnet, wonach die bestimmten Bilder automatisch über einen Drucker oder ein Fotolabor, das mit DPOF arbeitet, ausgedruckt werden können. Beachten Sie, daß für Bilder, die das Symbol 🏠 aufweisen, keine Druckaufträge erteilt werden können.

#### Einzelbildausdruck

Rufen Sie mit der Richtungstaste irgendein Einzelbild auf. Betätigen Sie die Drucktaste. Wählen Sie mittels  $\triangle$  oder  $\nabla$  der Pfeiltaste " $\square$ ", und betätigen Sie dann die OK-Taste. Rufen Sie mit der Pfeiltaste die Aufnahme auf, für die Sie den Druckauftrag vorgeben wollen. Betätigen Sie die OK-Taste. Wählen Sie mittels  $\triangle$  oder  $\nabla$  " $\square$  X". Geben Sie mittels  $\triangleleft$  oder  $\triangleright$  die Anzahl der Abzüge vor. Wählen Sie mittels  $\triangle$  oder  $\nabla$  " $\square$  X". Geben Sie mittels  $\triangleleft$  oder  $\triangleright$  die Anzahl der Abzüge vor. Wählen Sie mittels  $\triangle$  oder  $\nabla$  " $\square$ ". Wählen Sie mittels  $\triangleleft$  oder  $\triangleright$  "DATE" oder "TIME" oder "NO". Wählen Sie mittels  $\triangleleft$  oder  $\triangleright$  " $\square$ ". Wählen Sie mittels  $\triangleleft$  oder  $\triangleright$  "YES" oder "NO". Betätigen Sie nach Abschluß der Eingabe die OK-Taste. Betätigen Sie die Drucken-Taste, um zum Wiedergabemodus zurückzukehren.

#### Gesamtausdruck

Sie können alle auf der Karte gespeicherten Bilder ausdrucken und dabei die Anzahl der Fotoprints bestimmen.

#### Einzelbildausschnitt

Mit dieser Funktion läßt sich ein Bildausschnitt vergrößern und ausdrucken.

## Stornieren der reservierten Druckaufträge

Hiermit können Sie alle reservierten Druckaufträge für Bilder einer Karte stornieren. Betätigen Sie  $\square$ . Der Einstellbildschirm für Druckaufträge wird nun dargestellt. Falls die Speicherkarte keine Aufnahmen enthält, wird dieser Bildschirm nicht dargestellt. Wählen Sie mittels  $\triangleleft$   $\triangleright$  "RESET" und drücken Sie dann die OK-Taste. Wählen Sie "KEEP", um den Druckauftrag zu bewahren, und bestätigen Sie mit der OK-Taste.

#### Hinweis:

- Die Kamera kann zum Ausdrucken nicht direkt an Drucker angeschlossen werden, die direktes Drucken unterstützen, wie z.B. den Olympus Digitaldrucker P-300E.
- Mit dieser Kamera können DPOF-Inhalte, die mit einem anderen Gerät angewiesen wurden, nicht geändert werden. Verwenden Sie zur Änderung solcher Inhalte das ursprüngliche Gerät. Falls eine Karte Dateien mit DPOF-Inhalten enthält, die mit einem anderen Gerät angewiesen wurden, besteht Gefahr, daß bei Eingabe neuer DPOF-Anweisungen mit dieser Kamera bereits bestehende Inhalte gelöscht werden.

#### BILDÜBERTRAGUNG AUF IHREN COMPUTER ■ Bildübertragung auf Ihren Computer/Direkte Bildübertragung von einer Karte

Mittels Kabeladapter können Bilddaten direkt auf einen Computer übertragen werden, ohne dass Sie eine spezifische Anwendungssoftware benötigen. Die neuesten Informationen zu den verfügbaren Adaptern erfahren Sie bei

unserem Kunden-Support-Zentrum.

| Computertyp                                     | Erforderliches Gerät                                    |
|-------------------------------------------------|---------------------------------------------------------|
| Ausgestattet mit 3,5-Zoll-<br>Diskettenlaufwerk | Diskettenlaufwerkadapter<br>(Gesondert erhältlich)      |
| Ausgestattet mit PC-Karten-<br>Steckplatz       | PC-Karten-Adapter (Gesondert erhältlich)                |
| Ausgestattet mit USB-Anschluß                   | SmartMedia-Schreib-/Lesegerät<br>(Gesondert erhältlich) |

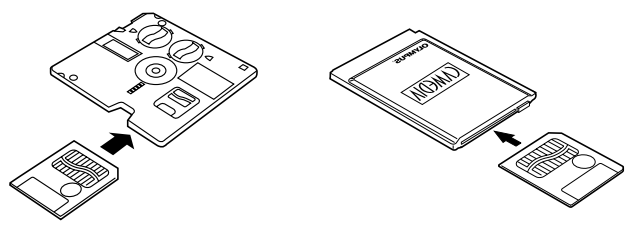

#### Hinweis:

- Je nach der Konfiguration Ihrer Computer-Hardware und Software und der SmartMedia-Kartenkapazität können Sie die hier aufgeführten Geräte eventuell nicht verwenden. Vergewissern Sie sich vorher, daß Ihre Ausrüstung kompatibel ist.
- Aufnahmen, die auf den Computer kopiert wurden, können mittels der mitgelieferten CAMEDIA Master Software betrachtet werden. Die Aufnahmen können Sie auch mit einem anderen JPEG-unterstützenden Grafikprogramm (Paint Shop Pro, Photoshop o.ä.) betrachten, oder aber mit einem Web-Browser (Netscape Communicator, Microsoft Internet Explorer o.ä.). Angaben hierzu finden Sie in der Anleitung des betreffenden Programms.

Näheres hierzu finden Sie in der auf CD-ROM gelieferten Gebrauchsanleitung der Software.

#### ■ Kabelanschluß

Die Spezialkabel und die CAMEDIA Master Software gehören zur Ausstattung des praktischen Anschluß-Kits, das mit der Kamera geliefert wird.

Falls Sie einen IBM PC-kompatiblen Computer betreiben, der unter Windows 98 oder Windows 98 Second Edition läuft, muß der USB-Treiber schon vorher auf Ihrem Computer installiert sein. Angaben zum Installieren des Treibers finden Sie in der Installationssanleitung des USB-Treibers (oder in der CAMEDIA Master Installationssanleitung, falls Sie CAMEDIA Master benutzen).Falls Sie einen Apple Macintosh Computer unter Mac OS 8.6 betreiben, sollten Sie sich vergewissern, daß Sie die Version 1.3.5 der Software "USB MASS Storage Support" installiert haben.

Um die CAMEDIA über ein serielles Kabel mit dem Computer zu verbinden, brauchen Sie das optionale Spezialkabel für die serielle Schnittstelle und die CAMEDIA Master 2.5 Software.

Näheres hierzu finden Sie in der Online-Anleitung der CAMEDIA Master Software.

| PC                                                                         | Anschluß                               | Anschlußanforderungen                              |                        |  |
|----------------------------------------------------------------------------|----------------------------------------|----------------------------------------------------|------------------------|--|
| Hardware/Software                                                          | Anschluis                              | Anschlußkabel                                      | Kommunikationsprogramm |  |
| Windows 2000                                                               | USB-Anschluß                           | USB-Spezialkabel                                   | Nicht erforderlich     |  |
| OS 8.6 (*1) oder 9                                                         | Conector en<br>serie (RS-232C)         | Cable en serie<br>especial (*2)                    | CAMEDIA Master         |  |
| Windows 98 oder                                                            | USB-Anschluß                           | USB-Spezialkabel                                   | USB-Treiber (*1)       |  |
| Second Edition                                                             | Conector en<br>serie (RS-232C)         | Cable en serie<br>especial                         | CAMEDIA Master         |  |
| Windows 95 oder<br>NT 4.0 SP3 ooder<br>später, Mac OS<br>7.6.1 oder später | Serielle<br>Schnittstelle<br>(RS-232C) | Spezialkabel für<br>serielle Schnittstelle<br>(*2) | CAMEDIA Master         |  |

- \*1: Der USB-Treiber ist auf der CAMEDIA Master 2.5 CD-ROM enthalten. Die neueeste Version des USB-Treibers kann außerdem von der Olympus-Website heruntergeladen werden.
  - Um die Kommunikationsfunktionen mit Mac OS 8.6 zu nutzen, brauchen Sie die Software "USB MASS Storage Support 1.3.5". Auskunft, wie Sie die "USB MASS Storage Support 1.3.5" bekommen, finden Sie bei Apple Computer.
  - Wenn ein USB-Anschluß verwendet wird, können Sie auch ein Dateiverwaltungsprogramm wie Windows Explorer zum Übertragen und Löschen der Bilddaten benutzen.
  - CAMEDIA Master kann auch über einen USB-Anschluß kommunizieren und bietet leicht verwendbare Bildbearbeitungsfunktionen.
- \*2: Für den Apple Macintosh ist ein optionales Macintosh-Konvertierungskabel erforderlich.

Näheres hierzu finden Sie in der auf CD-ROM gelieferten Gebrauchsanleitung der Software.

## FEHLERCODES

Bei auftretenden Kartenfehlern blinken die zugehörigen Fehleranzeigen auf dem LCD-Feld.

| Anzeige des<br>LCD-Felds | Anzeige des<br>LCD-Monitors | Bedeutung                                                                                                | Abhilfe                                                                                                    |
|--------------------------|-----------------------------|----------------------------------------------------------------------------------------------------|----------------------------------------------------------------------------------------------------|
| -[]-                     | Card<br>Cover<br>Open       | Die<br>Kartenfachab-<br>deckung ist<br>offen.                                                            | Stecken Sie eine Karte<br>ein, und schließen Sie die<br>Abdeckung.                                                                                                    |
| [<br>                    | NO CARD                     | Es ist keine Karte<br>eingelegt, oder die<br>Kamera kann die<br>Karte nicht erken-<br>nen.               | Stecken Sie eine Karte<br>ein bzw. stecken Sie die<br>Karte noch einmal ein.                                                                                                    |
|                          | CARD<br>FULL                | Die Zahl verfügbarer<br>Aufnahmen ist 0, es<br>können also keine<br>Aufnahmen mehr<br>gemacht werden.    | Tauschen Sie die Karte<br>aus, oder löschen Sie<br>nichtgapgewünschte<br>Aufnahmen.                                                                                                    |
|                          | WRITE<br>PROTECT            | Die Karte ist<br>schreibgeschützt.                                                                       | Wenn Sie Aufnahmen<br>aufzeichnen wollen,<br>müssen Sie das<br>Schreibschutzsiegel ent-<br>fernen.                                                                                                    |
| <u> </u>                 | CARD<br>ERROR               | Aufnahmen kön-<br>nen nicht<br>aufgezeichnet,<br>wiedergegeben<br>oder gelöscht<br>werden.               | Falls die Karte verschmutzt ist, sollten<br>Sie sie mit einem sauberen Tuch ab-<br>wischen und dann wieder einstecken.<br>Oder formatieren Sie die Karte neu.<br>Falls die Störung damit immer noch<br>nicht behoben ist, kann die Karte nicht<br>mehr verwendet werden. |
| (Keine Anzeige)          | PICTURE<br>ERROR            | Die aufgezeich-<br>neten<br>Aufnahmen kön-<br>nen auf dieser<br>Kamera nicht<br>wiedergegeben<br>werden. | Verwenden Sie das<br>Bildbearbeitungsprogramm<br>in Ihrem Computer, um die<br>Aufnahmen wiederzugeben.<br>Falls das nicht gelingt, sind<br>gewisse Bilddateien<br>beschädigt.                                                                                            |

| Anzeige des<br>LCD-Felds | Anzeige des<br>LCD-Monitors         | Bedeutung                                                                                       | Abhilfe                                                                             |
|--------------------------|-------------------------------------|-------------------------------------------------------------------------------------------------|-------------------------------------------------------------------------------------|
| - <b>,-</b> -            | (Formatie-<br>rungsbild-<br>schirm) | Die Karte ist<br>nicht formatiert.                                                              | Formatieren Sie die Karte.                                                          |
| ו<br>ממס                 | NO<br>PICTURE                       | Auf der Karte sind<br>keine Aufnahmen<br>vorhanden.                                             | Stecken Sie eine Karte mit<br>Aufnahmen ein.                                        |
|                          | CARD<br>FULL                        | Auf der Karte ist<br>kein freier<br>Speicherplatz, oder<br>Bilddaten aufgeze-<br>ichnet werden. | Tauschen Sie die Karte<br>aus, oder löschen Sie<br>nichtgapgewünschte<br>Aufnahmen. |

#### Sonderzubehör

- Fotodrucker f
  ür Olympus Digital-Kameras
- Netzteil
- Leder-Kameratasche
- Ledertasche f
  ür SmartMedia-Karten
- Standard-SmartMedia-Karte (8/16/32/64 MB)
- SmartMedia-Funktionskate
   Rahmen-Funktionskarte

- Zusatzblitz FL-40
- Blitzhalterung
- Blitzsynchronkabel
- Diskettenadapter
- PC-Kartenadapter
- NiMH-Batterien
- Ladegerät für NiMH-Batterien
- USB-SmartMedia-Schreib-/ Lesegerät
- Macintosh-Konvertierungsstecker serielles Kabel f
  ür IBM PC

Besuchen Sie die Olympus Homepage (http://www.olympus-europa.com), um aktuelle Informationen zu dem für diese Kamera erhältlichen Zubehör zu erhalten.

Stand Oktober 2000
#### TECHNISCHE DATEN

| Тур:                             | Digitalkamera (für Aufnahme und Wiedergabe)       |
|----------------------------------|---------------------------------------------------|
| Aufnahmesystem                   |                                                   |
| Fotos:                           | Digitale Aufnahme, JPEG (mit DCF-                 |
|                                  | Unterstützung), TIFF (ohne                        |
|                                  | Datenkompression), mit DPOF-Unterstützung         |
| Fotos mit Tonaufzeichnung:       | WAVE-Format                                       |
| Movie-Aufnahmen:                 | QuickTime Motion JPEG-Unterstützung               |
| Speicher:                        | SmartMedia-Karten des Typs 3 V (3,3 V); 4, 8,     |
|                                  | 16, 32 oder 64 MB                                 |
| Bildspeicherkapazität (mit 16 MB | Karte):                                           |
|                                  | etwa 1 Einzelbilder (TIFF: 2048 x 1536)           |
|                                  | etwa 6 Einzelbilder (SHQ)                         |
|                                  | etwa 20 Einzelbilder (HQ)                         |
|                                  | etwa 49 Einzelbilder (SQ1: 1280 x 960 NORMAL)     |
|                                  | etwa 165 Einzelbilder (SQ2: 640 x 480 NORMAL)     |
| Löschfunktion:                   | Einzelbild-Löschung, Gesamtlöschung               |
| Bildwandler:                     | 1/1,8-Zoll-CCD-Festkörperbildsensor:              |
|                                  | 3.340.000 Bildelemente (brutto)                   |
| Bildauflösung:                   | 2048 x 1536 Pixel (TIFF/SHQ/HQ)                   |
|                                  | 1600 x 1200 Pixel (TIFF/SQ1)                      |
|                                  | 1280 x 960 Pixel (TIFF/SQ1)                       |
|                                  | 1024 x 768 Pixel (TIFF/SQ2)                       |
|                                  | 640 x 480 Pixel (TIFF/SQ2)                        |
| Weißabgleich:                    | Vollautomatisch (iESP Automatik) TTL, Ein-        |
|                                  | Tasten-Aktivierung, Voreinstellungen (Helles      |
|                                  | Tageslicht, Bewölkt, Glühlampe, Leuchtstoffröhre) |
| Objektiv:                        | Olympus-Objektiv 7,1 bis 21,3 mm, F1,8 bis        |
|                                  | F2,6, 10 Elemente in 7 Gruppen (entspricht 35-    |
|                                  | 105 mm einer Kleinbildkamera)                     |
| Belichtungsmessung:              | Spot oder Digital-ESP-Messung mit                 |
|                                  | Bildsensorelementen                               |
| Belichtungssteuerung (Aufnahn    | nemodi):                                          |
|                                  | Programmautomatik, Blendenvorwahl,                |
|                                  | Zeitvorwahl und Manuell                           |
| Blende:                          | W:f/1,8 bis f/10,0                                |
|                                  | T: f/2,6 bis f/10,0                               |
| Verschlußzeiten:                 | mit mechanischem Verschluß gekoppelt              |

| Foto:                | Programmautomatik: 1-1/800 Sek.<br>Blendenvorwahl, Zeitvorwahl: 4-1/800 Sek.<br>Manuell: 16-1/800 Sek. |
|----------------------|----------------------------------------------------------------------------------------------------|
| Movie-Aufnahme:      | 1/30-1/10000 Sek.                                                                                      |
| Aufnahmebereich:     | 0,8 m bis ∞ (normal)                                                                                   |
|                      | 0,2 m bis 0,8 m (Nahaufnahme)                                                                          |
| Sucher:              | Optischer Realbildsucher                                                                               |
|                      | (mit Autofokusmarkierung und Markierung für                                                            |
|                      | Gegenlichtkorrektur), LCD-Monitor                                                                      |
| LCD-Monitor:         | 1,8-Zoll-TFT-LCD-Farbmonitor                                                                           |
| Monitorauflösung:    | etwa 114.000 Pixel                                                                                     |
| LCD-Anzeigen:        | Datum/Uhrzeit, Einzelbildnummer, Schreibschutz,                                                        |
|                      | Aufnahmemodus, Batterieladezustand,                                                                    |
|                      | Bildinformation, Vorauswahl zum Drucken,                                                               |
|                      | Menüeinstellungen usw.                                                                                 |
| Blitzladezeit:       | etwa 6 Sek. (bei normaler Temperatur mit                                                               |
|                      | frischen Batterien)                                                                                    |
| Blitzreichweite:     | W:etwa 0,8 m bis 5,6 m                                                                                 |
|                      | T: etwa 0,2 m bis 3,8 m                                                                                |
| Blitzprogramme:      | Automatik (automatische Auslösung bei                                                                  |
|                      | schwachem Licht und Gegenlicht), Rote-                                                                 |
|                      | Augen-Reduzierung, Aufhellblitz,                                                                       |
|                      | Blitzabschaltung                                                                                       |
| LCD-Feld-Anzeige:    | Aufnahmemodus, Restzahl speicherbarer                                                                  |
|                      | Aufnahmen, Kartenfehler, Blitzprogramm,                                                                |
|                      | Blitzhelligkeit, Batterieladezustand,                                                                  |
|                      | Serienaufnahme, Belichtungskorrektur,                                                                  |
|                      | Spotmessung, Weißabgleich, ISO,                                                                        |
|                      | Selbstauslöser/Fernauslöser, Nahaufnahme,                                                              |
|                      | Lange Synchronisationszeit,                                                                            |
|                      | Belichtungsreihenautomatik, "Daten werden                                                              |
|                      | autgezeichnet", Manuelle Scharfstellung,                                                               |
|                      |                                                                                                    |
| AUTOTOKUS:           | IIL Autotokus, Spot-Autotokus,                                                                         |
|                      | Kontrastvergleichssystem                                                                               |
| Calls at a walk a sm | Schartsteilbereich: U,2 m bis ∞                                                                        |
| Seidstausioser:      | 12 Sek. Ausioseverzogerung                                                                             |

| Anschlußbuchsen:         | Gleichspannungseingang, serielle<br>Schnittstellenbuchse (RS-232C),<br>AV-Ausgang (PAL-Format), USB-Anschluß<br>(kompatibel mit USB 1.0), 5polige<br>Zusatzblitzanschlußbuchse |  |  |  |
|--------------------------|----------------------------------------------------------------------------------------------------|--|--|--|
| Datum/Uhrzeit:           | Aufzeichnung zusammen mit Bilddaten                                                                                                    |  |  |  |
| Automatischer Kalender:  | Bis zum Jahre 2030                                                                                                    |  |  |  |
| Kalenderbatterie:        | Verwendet Hauptbatterie (mit internen<br>Kondensator für Datensicherung)                                                                                                    |  |  |  |
| Einsatzbedingungen:      |                                                                                                    |  |  |  |
| Temperatur:              | 0-40°C (Betrieb), -20 bis 60°C                                                                                                    |  |  |  |
|                          | (lagerung)                                                                                                    |  |  |  |
| Feuchtigkeit:            | 30-90% (betrieb),                                                                                                    |  |  |  |
|                          | 10-90% (Lagerung)                                                                                                    |  |  |  |
| Stromversorgung:         | Batteriebetrieb 2 CR-V3 Lithiumbatterieblöcke                                                                                                    |  |  |  |
|                          | oder 4 NiMH-Batterien, NiCd-Batterien, Alkali-                                                                                                    |  |  |  |
|                          | Batterien oder Lithium-Batterien in                                                                                                    |  |  |  |
|                          | Mignongröße.                                                                                                    |  |  |  |
|                          | Keine Zink-Kohle-Batterien verwenden.                                                                                                    |  |  |  |
|                          | Netzteil (Option)                                                                                                    |  |  |  |
| Abmessungen (B x H x T): | 109,5 x 76,4 x 69,6 mm (ohne Zubehör)                                                                                                    |  |  |  |
| Gewicht:                 | 307 g (ohne Batterien und SmartMedia-Karte)                                                                                                    |  |  |  |

Änderungen der technischen Daten ohne Ankündigung oder Verpflichtung des Herstellers bleiben jederzeit vorbehalten.

#### CONTENIDO

| PREPARATIVOS                           | 114 |
|----------------------------------------|-----|
| FUNCIONES BÁSICAS                      | 124 |
| FUNCIONES DE GRABACIÓN                 | 130 |
| FUNCIONES DE INDICACIÓN                | 132 |
| IMPRESIÓN DE FOTOGRAFÍAS               | 140 |
| DESCARGA DE IMÁGENES EN SU COMPUTADORA | 141 |
| CÓDIGOS DE ERROR                       | 143 |
| ESPECIFICACIONES                       | 145 |

#### PREPARATIVOS CONTENIDO DEL PAQUETE

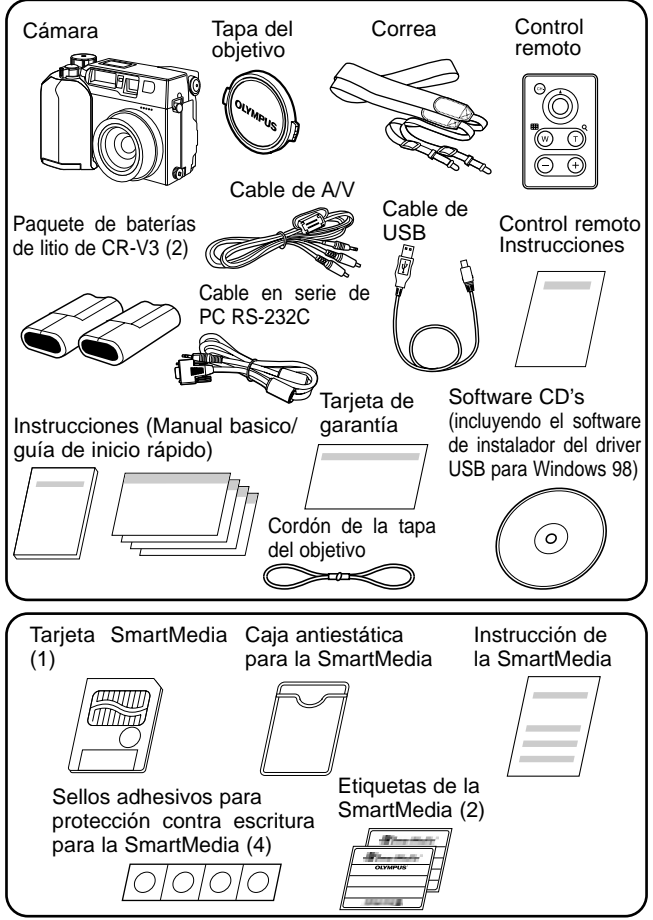

# COLOCACIÓN DE LA CORREA

Haga pasar la correa a través del lazo y del sujetador, tal como lo indican las flechas de la figura. Luego verifique que la correa no se afloje ni se salga al tirar de la misma.

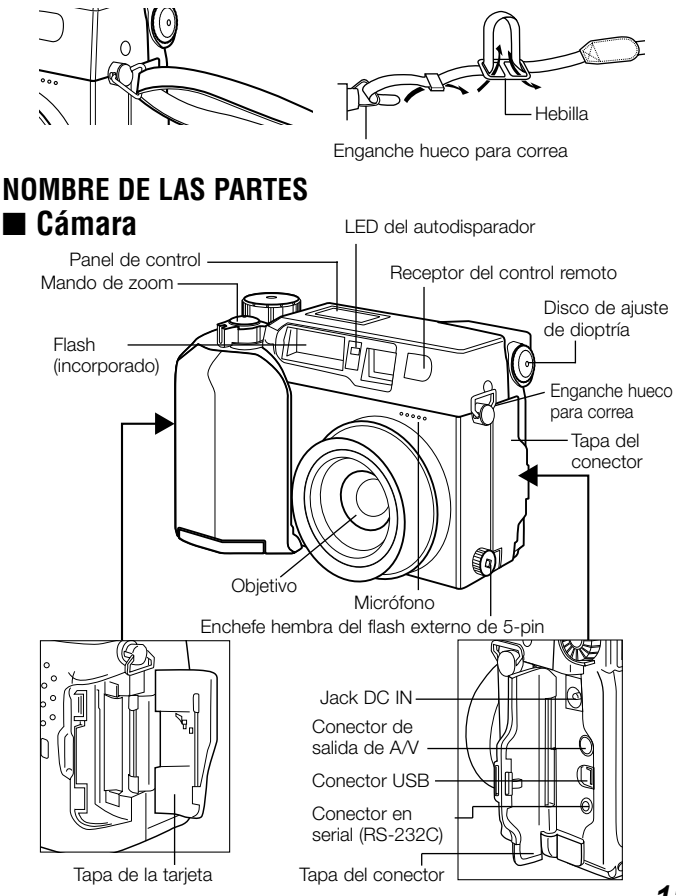

# 🔳 Cámara

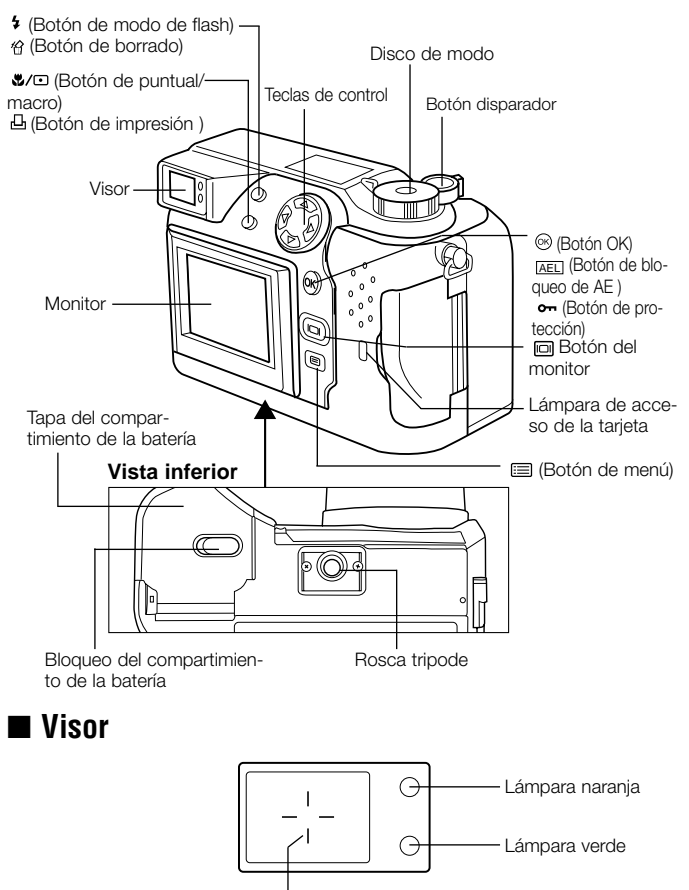

Marcas de AF

### ■ Indicaciones en el panel de control

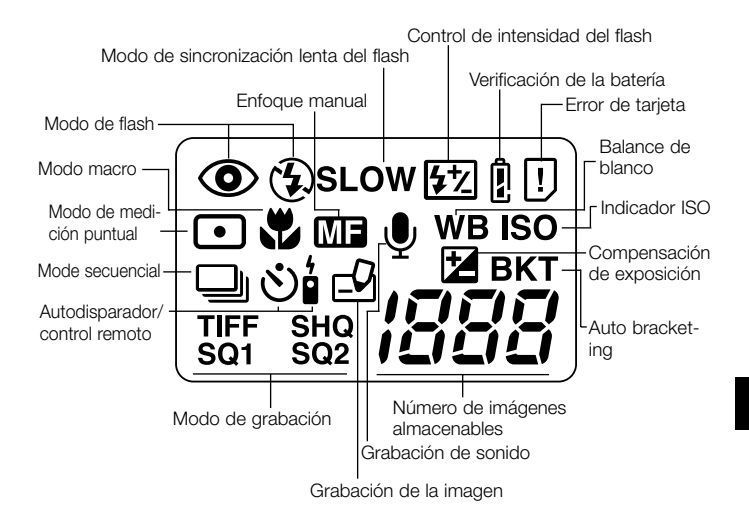

#### Indicaciones en el monitor LCD

#### (Durante la grabación)

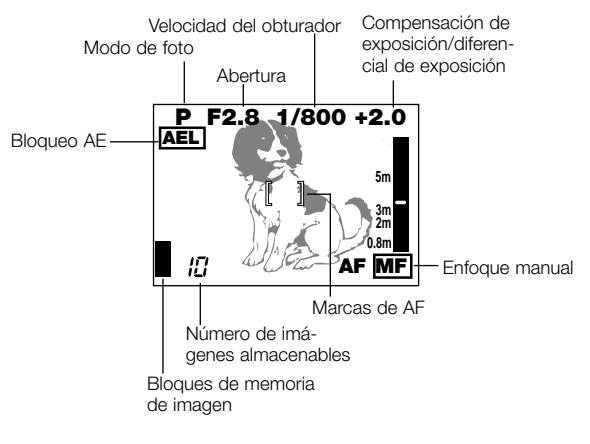

(Durante la reproducción)

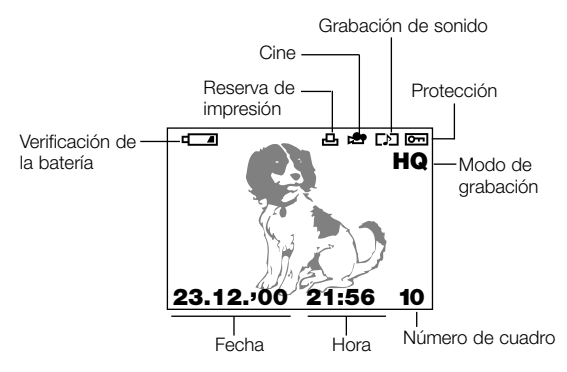

#### VISUALIZACIÓN DE LA INFORMACIÓN DE LA IMAGEN Visualización de la información sobre las imágenes

Cuando ajuste la visualización de información sobre la imagen a "ON", aparecerá la siguiente información en el monitor LCD.

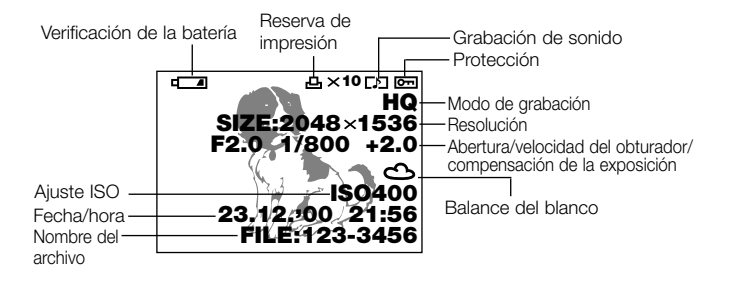

Visualización de la información de la imagen para las películas

Durante la reproducción de la película Grabación de sonido Cine · Verificación de · Protección la batería the Contemp d 1 HQ Modo de grabación ZE: 320×240 Resolución  $\hat{}$ Balance del blanco 23.12.00 21:56 Fecha/hora-0"/27" Tiempo total de la película Número de segundos de reproducción (seq.) Cuando se selecciona una imagen Verificación de Cine la batería اه م 🔅 🖓 📼 FILE: 123-3456 Nombre del archivo

119

# COLOCACIÓN DE LAS BATERÍAS

Verifique que la alimentación de la cámara esté desactivada y cargue las pilas tal como se muestra en las ilustraciones de abajo. Tenga en cuenta que no se pueden cargar paquetes de pilas de litio CR-V3.

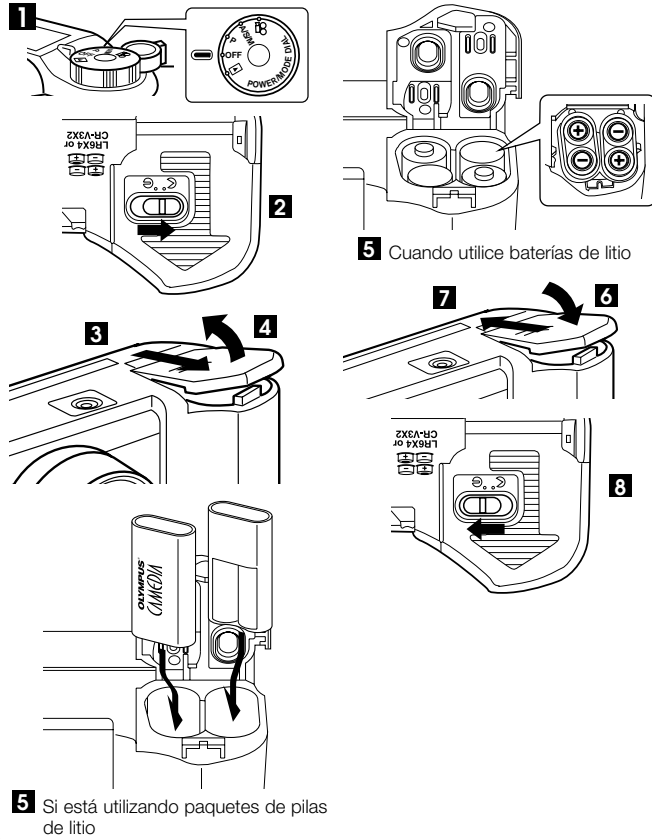

#### ■ Vida útil del paquete de pilas de litio

| Toma de fotografía/Visualización | Condiciones | Vida útil de la pila |
|----------------------------------|-------------|----------------------|
| Número de tomas                  | 1           | Aprox. 400           |
| Tiempo de reproducción           | 2           | Aprox. 360 minutos   |

\* Los valores indicados en la tabla son sólo para fines de referencia. En la práctica pueden surgir diferencias.

① Dos tomas continuas repetidas a intervalos de 10 minutos a la temperatura normal (25°C). Uso del flash al 50% de las tomas, zoom de entrada y salida una vez por cada toma, con el AF continuo y el zoom digital ambos desactivados. (Sin imágenes visualizadas ni comunicación con un PC).

② Visualización continua en el modo de reproducción automática, encendido repetido de la cámara inmediatamente después del desactivado automático y luego reinicio de la visualización automática.

#### Uso de la fuente de alimentación de la red

Para conectar su cámara a un tomacorriente común, se requiere el adaptador de CA opcional.

Consulte con su distribuidor más cercano o el Centro de servicio para detalles.

#### INSERCIÓN Y EXTRACCIÓN DE LAS TARJETAS SMARTMEDIA

Utilice una tarjeta SmartMedia Olympus o una tarjeta de 3 voltios (3,3V) disponible en los establecimientos del ramo. Las tarjetas SmartMedia que no sean de la marca Olympus o las que han sido formateadas en un PC u otro dispositivo deben formatearse primero con la cámara.

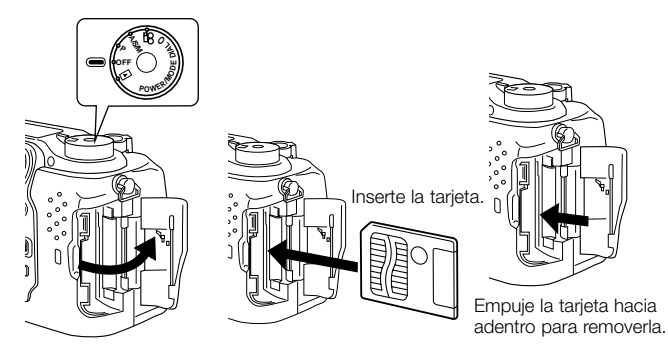

# CÓMO USAR EL DISCO DE MODO

Es posible cambiar los modos girando el disco de modo del lado superior derecho de la cámara. Siempre retire la tapa del objetivo antes de activar la alimentación de la cámara.

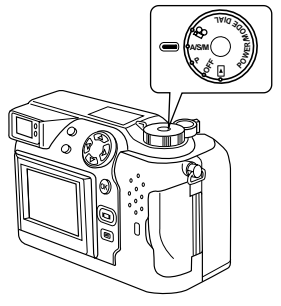

#### Modos de cámara

#### "P" y "A/S/M" (modos de imágenes fijas)

Ajuste el disco de modo a "P" o "A/S/M" para activar la alimentación con la cámara en el modo de imágenes fijas.

En el modo "P" (programa), la cámara selecciona automáticamente la abertura óptima y la velocidad del obturador, permitiéndole tomar magnificas fotos presionando simplemente el botón disparador.

"A/S/M" (modo de imágenes fijas) le permite seleccionar el "modo de prioridad de la abertura", el "modo de prioridad del obturador", o el "modo manual" en el menú de imágenes fijas. Luego podrá seleccionar sus propios ajustes de fotografía para lograr el efecto deseado.

#### " 🏠 " (Modo cine)

Ajustando el disco de modo a " 🏠 ", la cámara se enciende en el modo de grabación de películas. Este modo le permite filmar películas.

#### "OFF" (desactivado)

Ajuste el disco de modo a "OFF" para apagar la cámara.

#### " 🕞 " (modo de visualización)

Ajuste el disco de modo a " 🕩 " para que la cámara se encienda en el modo de visualización y se puedan ver las imágenes grabadas en la tarjeta SmartMedia.

#### AJUSTE DE LA FECHA Y HORA

Presione el botón (a) (Menú) para que se visualice el menú. Presione  $\triangle$  o  $\bigtriangledown$  en el disco jog para seleccionar MODE SETUP, presione  $\triangleright$  y luego presione el botón [OK]. Consulte las ilustraciones de abajo. Si no hay imágenes contenidas en la tarjeta al ajustar el disco de modo a  $\blacktriangleright$ , la pantalla de menú no aparecerá al presionar el botón (a) (menú).

Siempre retire la tapa del objetivo antes de activar la alimentación de la cámara.

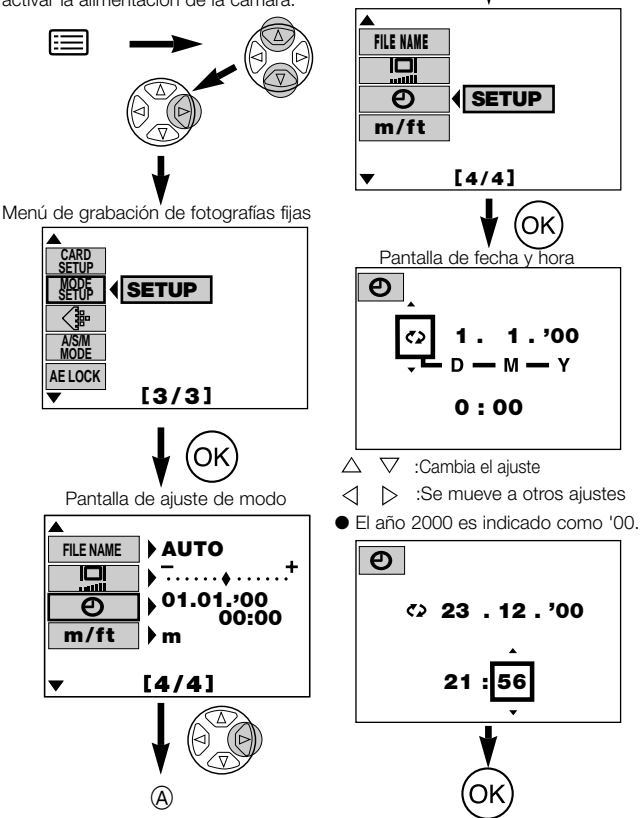

#### *FUNCIONES BÁSICAS* ACTIVACIÓN Y DESACTIVACION DE LA ALIMENTACIÓN DE LA CÁMARA

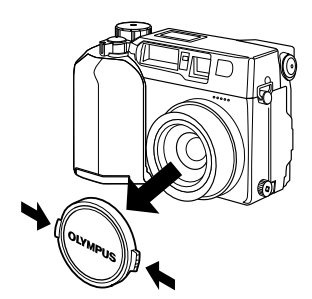

Para activar la alimentación de la cámara, retire la tapa del objetivo y ajuste el disco de modo a cualquier ajuste excepto OFF.

Para desactivar la alimentación de la cámara, ajuste el disco de modo a OFF. Recoloque siempre la tapa del objetivo cuando no esté usando la cámara.

#### TOMA DE FOTOGRAFÍAS EMPLEANDO EL MONITOR LCD

Presione el botón (III) (Monitor) para activar el monitor. Componga la imagen observando la imagen en el monitor y luego tome la fotografía utilizando el mismo procedimiento que con el visor.

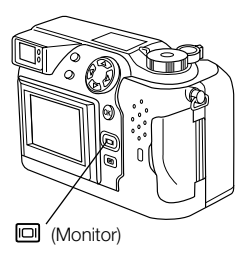

#### VERIFICACIÓN DE LA PANTALLA Verificación de la carga remanente de la batería

Cuando activa la alimentación de la cámara. el nivel de carga remanente de la batería se visualiza en el panel de control. Cambie por una batería nueva cuando la carga remanente sea baia. Recárquelas si está usando baterías de NiMH o Ni-Cd

Panel de control

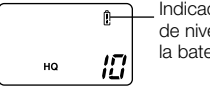

Indicador de nivel de la batería

#### ß se enciende (y se apaga automáticamente)

La batería está suficientemente cargadas para tomar fotografías.

#### D. parpadea, mientras que los otros iconos del panel de control se visualizan normalmente.

Las pilas están por descargarse y deben ser reemplazadas. Podrá seguir fotografiando, pero puede ser que se quede sin batería en la mitad de una toma.

#### <u>Î</u> parpadea (y desaparece después de 12 segundos) y los otros iconos del panel de control desaparecen.

Las pilas están completamente agotadas y deben sustituirse inmediatamente.

# Verificación de las tomas/tiempo disponibles

Cuando se activa la alimentación de la cámara con el disco de modo ajustado a "P" o "A/S/M". el número de imágenes almacenables se visualiza en el panel de control. (Cuando active la alimentación de la cámara con el disco de modo ajustado a 🍄 . se visualiza el tiempo de grabación disponible (en segundos).

#### Modo de imágenes fijas

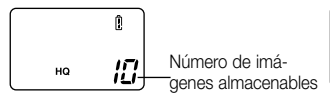

#### Modo de cine

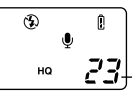

Tiempo de grabación disponible (seq.)

#### Panel de control

Cuando el número de imágenes almacenables llegue a 0, la cámara emite un pitido de aviso, la lámpara verde próxima al visor parpadea, y el mensaje "CARD FULL" aparece en el monitor LCD. Lo mismo sucede la próxima vez que activa la alimentación de la cámara.

Si así sucede, carque una tarjeta nueva o una que no esté llena. Alternativamente, podrá espacio libre borrando algunas imágenes innecesarias de la tarjeta.

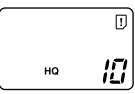

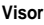

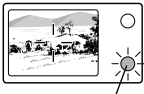

Lámpara verde

# Número de imágenes fijas disponibles

| Modo de grabación |                | Resolución | Archivo | Capacidad de la memoria<br>(imágenes sin sonido/imágens con sonido) |         |         |         |
|-------------------|----------------|------------|---------|---------------------------------------------------------------------|---------|---------|---------|
|                   |                |            |         | 8MB                                                                 | 16MB    | 32MB    | 64MB    |
|                   |                | 2048x1536  |         | 0/0                                                                 | 1/1     | 3/3     | 6/6     |
|                   |                | 1600x1200  |         | 1/1                                                                 | 2/2     | 5/5     | 11/11   |
|                   | TIFF           | 1280x960   | TIFF    | 2/2                                                                 | 4/4     | 8/8     | 17/17   |
|                   |                | 1024x768   |         | 3/3                                                                 | 6/6     | 13/13   | 27/26   |
|                   |                | 640x480    |         | 8/8                                                                 | 16/16   | 33/32   | 67/66   |
| SHQ               |                | 2048x1536  |         | 3/3                                                                 | 6/6     | 13/13   | 27/27   |
| HQ                |                | 2048x1536  | ]       | 10/9                                                                | 20/19   | 40/39   | 81/78   |
|                   | HIGH (calidad) | 1000-1000  | JPEG    | 5/5                                                                 | 11/11   | 22/22   | 45/44   |
| 501               | NORMAL         | 1000x1200  |         | 16/15                                                               | 31/30   | 64/60   | 128/120 |
| 301               | HIGH (calidad) | 1000-000   |         | 8/8                                                                 | 17/16   | 34/33   | 69/67   |
|                   | NORMAL         | 12808900   |         | 24/22                                                               | 49/45   | 99/90   | 199/181 |
|                   | HIGH (calidad) | 1004-700   |         | 13/12                                                               | 26/25   | 53/51   | 107/102 |
| 600               | NORMAL         | 1024X/68   |         | 38/32                                                               | 76/66   | 153/132 | 306/265 |
| SQ2               | HIGH (calidad) |            |         | 32/29                                                               | 66/58   | 132/117 | 265/234 |
|                   | NORMAL         | 640x480    |         | 82/61                                                               | 165/123 | 331/248 | 664/498 |

\* Cuando el modo de grabación de imagen está ajustado a TIFF, no es posible grabar el sonido en los modos de fotografía. No obstante, es posible la postgrabación del sonido en el modo de visualización.

#### Tiempo de grabación disponible (segundos)

| Modo de   | Decelución | Capacidad de la SmartMedia |     |      |            |
|-----------|------------|----------------------------|-----|------|------------|
| grabación | Resolution | 4MB                        | 8MB | 16MB | 32MB o más |
| HQ        | 320 x 240  | 13                         | 27  | 55   | 75         |
| SQ        | 160 x 120  | 53                         | 109 | 218  | 300        |

 Estas cifras indican los tiempos máximo para tomas de películas presionando el botón disparador a fondo con disparos continuos. El tiempo de filmación disponible mostrado en el panel de control y en el monitor es el tiempo restante que dispone para grabar datos en la tarjeta actual.

#### AJUSTE DEL VISOR

Gire el disco de ajuste de dioptría hasta que vea claramente las marcas de AF.

Disco de ajuste de dioptría

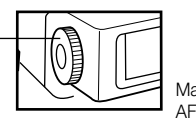

Marcas de 🗍

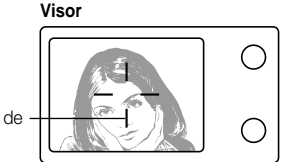

#### TOMA DE FOTOGRAFÍAS

La operación del botón disparador se realiza en 2 pasos. Practique utilizando el botón disparador antes de tomar las fotografías.

- Presione el botón ligeramente (presione hasta la mitad).
  - El enfoque y el brillo de la imagen (exposición) se bloquean.
  - La lámpara verde próxima al visor se enciende.
  - Para enfocar un sujeto que no esté dentro de las marcas de AF, utilice el bloqueo del enfoque.

2 Presione el botón disparador a fondo (presione completamente).

- La cámara toma la fotografía y emite un pitido doble corto.
- La lámpara de acceso de la tarjeta parpadea mientras se está grabando la imagen en la tarjeta.

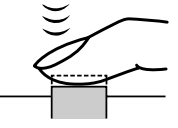

Botón disparador

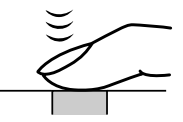

#### Visor

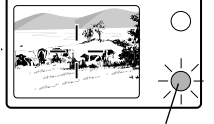

Lámpara verde (parpadea)

#### 🔳 Cuando tome una fotografía fija

- La cámara emite un pitido doble corto cuando se termina de tomar la fotografía.
- Cuando la lámpara verde próxima al visor deje de parpadear, significa que la cámara está preparada para la siguiente fotografía.
- La toma continuada estará disponible si el bloque de memoria muestra que hay espacio en la tarjeta.
- Cuando la memoria intermedia está llena, el bloque de memoria superior se enciende y no se podrá seguir tomando fotos.

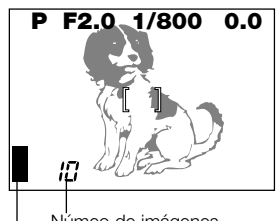

Númeo de imágenes almacenables

Bloques de memoria

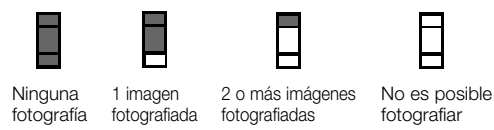

 Nunca abra la cubierta de la tarjeta, expulse la tarjeta, retire las pilas ni desconecte el adaptador de CA mientras la cámara esté funcionando. Esto no sólo podría impedir que se grabe la imagen actual, sino que podría destruir los datos almacenados en la tarjeta.

#### Filmación de peliculas

Para iniciar la grabación, presione el botón disparador a fondo. Para detener la grabación, presione el botón disparador otra vez.

 Si la lámpara verde parpadea, significa que el enfoque y la exposición no están bloqueados. Para enfocar un sujeto que no está en el centro de la toma, utilice el bloqueo del enfoque.

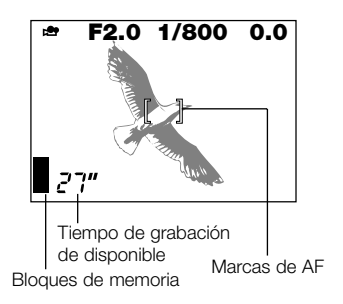

#### Muestra de fotografías

Presione rápidamente el botón 回 (Monitor) dos veces seguidas para activar el monitor y visualizar la fotografía tomada en último término. También podrá ver las tomas seleccionando 🕞 en el disco de modo. (Visualización de un solo cuadro).

- $\triangleright$  : Visualiza la imagen anterior.  $\triangleleft$  : Visualiza la imagen siguiente.
- $\triangle$  : Salta 10 imágenes hacia atrás.  $\bigtriangledown$ : Salta 10 imágenes hacia adelante.

#### Reproducción de las películas

Utilice el disco jog para seleccionar una imagen con el icono 🏵 y luego presione el botón 🗐 (Menú). Seleccione "MOVIE PLAY", presione 🗈 para seleccionar "START" y luego presione el botón [OK]. La lámpara de acceso de la tarjeta parpadea y se empieza a reproducir la película. Para hacer una pausa en la reproducción, presione el botón [OK]. Presione otra vez para reanudar la reproducción. Utilice el disco jog para visualizar el cuadro anterior/siguiente una vez que finalice la reproducción o mientras la película está en pausa. Presione el botón 🗐 (Menú) para salir del modo de reproducción de películas y volver a la pantalla de menú.

#### 🔳 Borrado de un solo cuadro 论

Ajuste el disco de modo a 🕞 y utilice el disco jog para visualizar la imagen que desea borrar. Presione el botón 🏠 (Borrado). Aparece un mensaje preguntándole si desea borrar la imagen. Asegúrese de que "YES" esté seleccionado, y luego presione el botón [OK].

#### 🔳 Protección 📼

Utilice el disco jog para seleccionar la imagen que desea proteger y presione el botón [OK] para proteger la imagen. La imagen queda protegida y aparece en el monitor.

#### ■ Borrado de todos los cuadros 🎬

Ajuste el dial de modo a ▶. Presione 🗐 (botón menú). Seleccione "CARD SETUP", y luego ứ . Presione el botón [OK]. Asegúrese de que "OK" esté seleccionado, y luego presione el botón [OK].

#### FUNCIONES DE GRABACIÓN ■ Bloqueo de enfoque

Cuando el objeto principal no se encuentra dentro de las marcas de objeto de enfoque automático, siga el procedimiento de abajo.

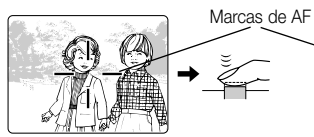

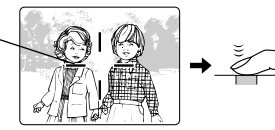

Posicione su sujeto principal dentro de las marcas de AF, y presione el botón disparador hasta la mitad. Vuelva a componer la imagen mientras mantiene presionado el botón disparador hasta la mitad. Presione el botón disparador a fondo para tomar la fotografía.

#### **Z**oom

Usted puede usar el zoom de 3x de la cámara para fotografiar con telefoto o granangular. Si "DIGITAL ZOOM" está ajustado a "ON" en el menú de fotografía, podrá efectuar el zoom de entrada incluso a aumentos mayores.

#### 🖬 Flash automático

Cuando sea necesario usar el flash, la lámpara naranja próxima al visor se encenderá al presionar el botón disparador hasta la mitad.

- Cuando la lámpara naranja próxima al visor se enciende, significa que el flash está preparado para el disparo.
- El parpadeo de la lámpara naranja indica que el flash se está cargando.
   Espere hasta que deje de parpadear antes de presionar el botón disparador.

| Modo de flash                             | Función y propósito                                                                           |
|-------------------------------------------|-----------------------------------------------------------------------------------------------|
| Flash automático<br>➡no se visualiza nada | Se dispara automáticamente en<br>condiciones de luz escasa y contraluz.                       |
| Flash con reducción de<br>ojos rojos      | Reduce el efecto de "ojos rojos"<br>(los ojos del sujeto aparecen rojos en<br>la fotografía). |
| Flash forzado 🖌                           | Se dispara cada vez que se toma la fotografía.                                                |
| Flash desactivado                         | Nunca se dispara.                                                                             |

#### 🛚 Compensación de exposición 🖻

La cámara ajusta automáticamente la exposición correcta para sus fotografías, pero también podrá ajustar la exposición por medio de 2 pasos en más o en menos en incrementos de 1/3 de paso. Seleccione un valor de compensación positivo para mostrar los objetos blancos más brillantes, o un valor negativo para mostrar los objetos negros con un negro más intenso.

#### Modo Secuencial

**Disparos secuencial (**): Le permite fotografiar hasta cinco cuadros en orden secuencial. El enfoque, el brillo (exposición) y el balance del blanco se miden y actualizan para cada cuadro.

**Disparos secuencial de AF (AF** ): Toma fotografías en secuencia. El enfoque, brillo (exposición), y el balance del blanco son medidos y ajustados en cada cuadro.

Autodisparador/control remoto ( 🖄): Le permite tomar fotografías con el autodisparador/control remoto.

Bracketing (horquillado) automático (BKT): Le permite grabar múltiples imágenes con diferentes ajustes de brillo desde una sola toma. El enfoque y el balance del blanco se ajustan para la primera toma y permanecen fijos durante el disparo continuo.

#### ■ Bloqueo AE 🖂

Usted puede utilizar esta característica cuando desee ajustar la exposición para una escena y luego recomponer la toma y utilizar los mismos ajustes de exposición para la siguiente escena.

# 🖬 Modo de medición puntual 🗔

En el modo de medición puntual, la cámara mide el brillo del sujeto. Como los niveles de luz se miden sólo en el centro de la imagen, la medición puntual le permite obtener una exposición correcta para los sujetos a contraluz debido a que la exposición no es afectada por la luz de fondo. El modo de medición de luz cambia en el orden indicado abajo cada vez que presiona el botón **%/**. (puntual/macro).

| Modo de flash                        | Función y propósito                                                                     |
|--------------------------------------|-----------------------------------------------------------------------------------------|
| Normal                               | Medición ESP digital.<br>Se utiliza para la fotografía de enfoque<br>automático normal. |
| Modo de medición<br>puntual •        | La luz se mide sólo en el centro de la<br>fotografía.                                   |
| Modo macro 💥                         | Se utiliza para las fotos de primeros planos.                                           |
| Modo macro + medición<br>puntual 💽 😵 | Se utiliza para la medición puntual en las fotografías de primeros planos.              |

# 132

Las imágenes en movimiento no pueden ser giradas.

#### FUNCIONES DE INDICACIÓN ■ Indicación de primer plano

Cada vez que gira la palanca del zoom hacia "T", la ampliación de la imagen aumenta por pasos a 1,5x, 2x, 2,5x y luego a 3x. Presione las teclas de control ( $\langle , \rangle$ ,  $\triangle$ , y  $\nabla$ ) para desplazarse a través de la imagen ampliada, entonces aparecerán las flechas de dirección ( $\langle , \rangle$ ,  $\triangle$  y  $\nabla$ ) en cada borde de la pantalla.

#### Indicación de índice

Girando el mando de zoom hacia "W" en el modo de visualización, podrá ver múltiples imágenes en la pantalla. Utilice el disco jog para seleccionar una imagen que desea ver separadamente y luego gire la palanca del zoom hacia "T". Podrá utilizar el menú para seleccionar el número de fotografías que se desean visualizar simultáneamente.

#### Cómo ver las imágenes en un televisor

Es posible reproducir en un televisor las imágenes los sonidos grabados utilizando el cable AV suministrado con la cámara. Conecte un extremo del cable AV en la toma AV OUT (negro) de la cámara. Luego conecte el otro extremo en el terminal VIDEO IN (amarillo) y en el terminal AUDIO IN (blanco) del televisor.

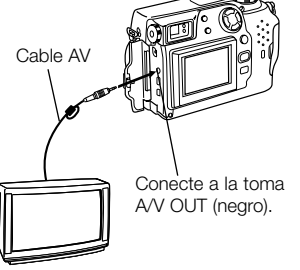

#### Rotación y verificación de las fotografías orientadas verticalmente

Si la cámara está conectada a un televisor, se podrá utilizar la función de rotación de las imágenes para poder ver con más facilidad las imágenes tomadas con la cámara en posición vertical. Cada vez que presiona el botón [OK], la imagen cambia paso por paso en la secuencia siguiente: "Rotación 90° hacia la derecha", "Rotación 90° hacia la izquierda", "Sin rotación".

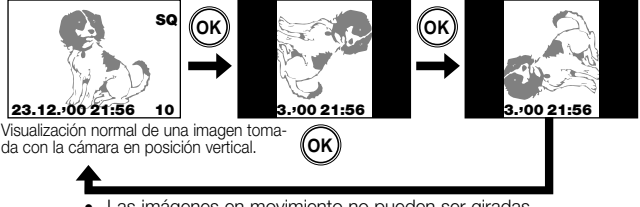

# CÓMO USAR EL MENÚ

Presione el botón  $\boxminus$  (Menú) y luego utilice el disco jog para seleccionar la opción de menú deseada. Presione  $\triangleright$  para ver los ajustes realizados para la opción seleccionada y luego utilice  $\triangle$  o  $\bigtriangledown$  para seleccionar el ajuste. Cuando haya terminado de seleccionar el ajuste, presione el botón [OK] o  $\triangleleft$  para volver a la opción anterior. Presione el botón [OK] otra vez.

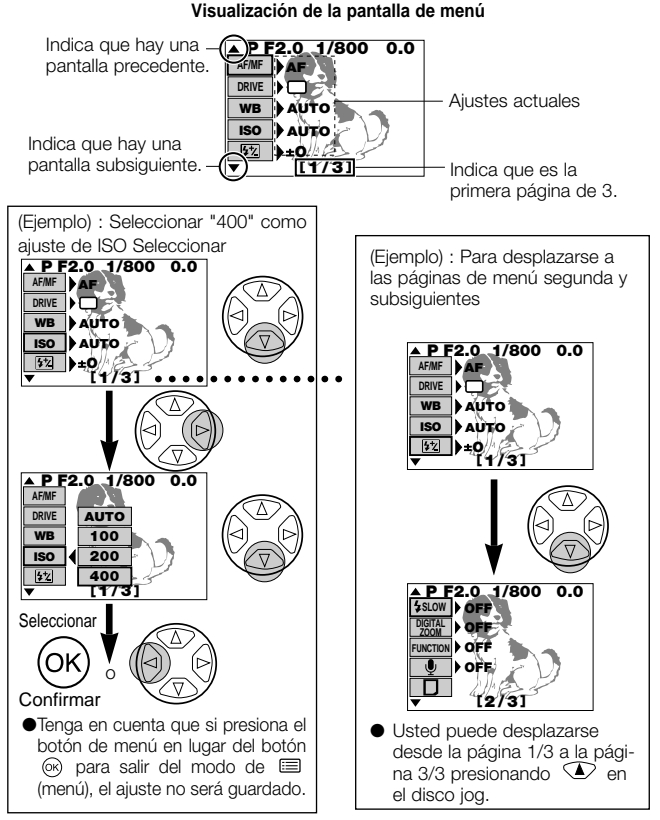

# OPCIONES DEL MENÚ DE FOTOGRAFÍA

Cambie la cámara al ajuste deseado. Para más detalles, refiérase a las instrucciones del software CD en el CD-ROM.

#### Menú del modo de fotografía

Estas opciones se visualizan en los modos de imagen fija (P o A/S/M).

| Página<br>del menú | ,<br>j Omisión |         | Función de ajuste                                                                                                    | Ajuste por<br>omisión           |
|--------------------|----------------|---------|----------------------------------------------------------------------------------------------------|---------------------------------|
|                    | AF/MF          | MF      | •AF MF<br>•Selecciona enfoque automático o<br>manual.                                                                                                    | AF                              |
| 4/0                | DRIVE          | ت<br>ان | <ul> <li>AF &gt; Seleccione esta opción para usar el<br/>disparo continuo, el autodis-<br/>parador o el auto bracketing.</li> </ul>                                                                                                    | Fotografía de un<br>solo cuadro |
| 1/3                | ISO            |         | •AUTO PRE-SET ロ<br>• 交 ふ 学 洪<br>•Define el balance de blancos para<br>la fuente de luz.                                                                                                    | AUTO                            |
|                    | ISO            |         | •AUTO 100 200 400<br>•Define el ajuste de ISO.                                                                                                    | AUTO                            |
|                    | <b>\$</b> 7    |         | •Ajusta la intensidad del flash.                                                                                                    | ± 0                             |
|                    | \$ SLOW        |         | •OFF \$ SLOW 1 \$ SLOW 2<br>•Define la sincronización del flash para<br>obtener los mejores resultados con<br>las fotos de escenas nocturnas.                                                                                                    | OFF                             |
|                    | DIGITAL ZC     | MOQ     | •OFF ON<br>•Le permite realizar el zoom digital<br>hasta 5X.                                                                                                    | OFF                             |
| 2/3                | FUNCTION       |         | •OFF \$ SLOW 1 \$ SLOW 2         •Define la sincronización del flash para obtener los mejores resultados con las fotos de escenas nocturnas.       OFF         M       •OFF ON       •OFF ON         •Le permite realizar el zoom digital hasta 5X.       OFF         •OFF BLACK & WHITE SEPIA WHITE BOARD BLACK BOARD       OFF         •Permite los modos de fotografía especial.       OFF |                                 |
|                    | Ŷ              |         | <ul> <li>•OFF ON</li> <li>•Le permite grabar comentarios de voz en las imágenes fotografiadas.</li> </ul>                                                                                                    | OFF                             |
|                    |                |         | PLAY     Seleccione este ajuste cuando<br>desee utilizar las tarjetas<br>SmartMedia con función especial<br>para crear por ejemplo, imágenes<br>panorámicas.                                                                                                    | _                               |

| Página<br>del menú | Omisión    | Función de ajuste                                                                                | Ajuste por<br>omisión |
|--------------------|------------|--------------------------------------------------------------------------------------------------|-----------------------|
|                    | CARD SETUP | • 🗗<br>•Inicializa (formatea) la tarjeta.                                                        | -                     |
|                    | MODE SETUP | •SETUP<br>•Define el modo de cámara para<br>adaptarse al tipo de fotografía.                     | -                     |
| 3/3                | <b>₩</b> , | •TIFF SHQ HQ SQ1 SQ2<br>•Define el modo de grabación.                                            | HQ                    |
|                    | A/S/M MODE | •A S M<br>•Define las funciones disponibles<br>cuando el disco de modo está<br>ajustado a A/S/M. | A                     |
|                    | AE LOCK    | •OFF SINGLE MULTI<br>•Permite usar el bloqueo de AE o la<br>medición múltiple.                   | OFF                   |

# Menú del modo de grabación de películas Estas opciones de menú se visualizan en el modo de cine ( $\mathbf{\mathfrak{L}}$ ).

| Página<br>del menú | Omisión  | Función de ajuste                                                                                                 | Ajuste por<br>omisión |
|--------------------|----------|----------------------------------------------------------------------------------------------------|-----------------------|
|                    | AF/MF    | •AF MF<br>•Selecciona el enfoque automático<br>o el enfoque manual.                                               | AF                    |
|                    | ڻڻ<br>ف  | <ul> <li>•OFF ON</li> <li>•Permite tomar fotografías utilizando el autodisparador o el control remoto.</li> </ul> | OFF                   |
| 1/2                | WB       | •AUTO PRE-SET 및<br>•☆☆☆☆∺<br>•Define el balance de blanco para<br>una fuente de luz.                              | AUTO                  |
|                    | ISO      | •AUTO 100 200 400<br>•Define el ajuste de ISO.                                                                    | AUTO                  |
|                    | FUNCTION | •OFF BLACK & WHITE SEPIA<br>•Permite fotografiar en blanco y<br>negro o sepia.                                    | OFF                   |

| Página<br>del menú | Omisión    | Función de ajuste                                                                                                    | Ajuste por<br>omisión |
|--------------------|------------|----------------------------------------------------------------------------------------------------|-----------------------|
|                    | Ų          | <ul> <li>•OFF ON</li> <li>•Le permite seleccionar si se desea<br/>grabar sonido cuando se está fil-<br/>mando una película.</li> </ul> | ON                    |
| 2/2                | CARD SETUP | <ul> <li>• 1</li> <li>• Inicializa (formatea) la tarjeta.</li> </ul>                                                                   | -                     |
| 2/2                | MODE SETUP | •SETUP<br>•Define el modo de cámara de acuer-<br>do con el tipo de fotografía.                                                         | -                     |
|                    | HQ<br>SQ   | •HQ SQ<br>•Define el modo de grabación de<br>imagen.                                                                                   | HQ                    |

Menú del modo de grabación Estas opciones de menú aparecen cuando se visualizan cuadros de imágenes fijas.

| Página<br>del menú                                                 | Omisión    | Función de ajuste                                                                                                    | Ajuste por<br>omisión |
|--------------------------------------------------------------------|------------|----------------------------------------------------------------------------------------------------|-----------------------|
|                                                                    | l          | <ul> <li>•PLAY</li> <li>•Visualiza automáticamente cuadros sucesivos.</li> </ul>                                                                                                    | _                     |
|                                                                    | INFO       | •ON OFF<br>•Le permite ver detalles de la<br>fotografía para cada imagen.                                                                                                    | OFF                   |
| 1/2 •START<br>•Agrega comentarios de v<br>dos a las imágenes fotoc |            | •START<br>•Agrega comentarios de voz graba-<br>dos a las imágenes fotografiadas.                                                                                                    | -                     |
|                                                                    | FUNCTION   | <ul> <li>D</li> <li>Le permite usar tarjetas SmartMedia<br/>con función especial para crear imá-<br/>genes compuestas. Esta opción<br/>puede seleccionarse solamente<br/>cuando se está usando una tarjeta<br/>SmartMedia con función especial.</li> </ul> | -                     |
| 2/2                                                                | CARD SETUP | <ul> <li></li></ul>                                                                                                    | -                     |
| 2/2                                                                | MODE SETUP | •SETUP<br>•Define el modo de cámara para<br>que se ajuste al tipo de fotografía.                                                                                                    | _                     |

# Menú del modo de reproducción de películas Estas opciones de menú aparecen cuando se está reproduciendo una película.

| Página<br>del menú | Omisión                                                                                                    | Función de ajuste                                                                                                    | Ajuste por<br>omisión |
|--------------------|----------------------------------------------------------------------------------------------------|----------------------------------------------------------------------------------------------------|-----------------------|
|                    | MOVIE PLAY                                                                                                    | •START<br>•Reproduce una película.                                                                                                    | -                     |
|                    | INFO                                                                                                    | <ul> <li>•OFF ON</li> <li>•Le permite ver detalles de las imá-<br/>genes de la película (fecha y hora,<br/>nombre del archivo, etc.).</li> </ul> | OFF                   |
| 1/1                | 1/1 FUNCTION •MOVIE INDEX MOVE EDI<br>•Le permite editar una pe<br>crear un índice de los detall<br>película. |                                                                                                    | -                     |
|                    | CARD SETUP                                                                                                    | <ul> <li></li></ul>                                                                                                    | _                     |
|                    | MODE SETUP                                                                                                    | •SETUP<br>•Define el modo de cámara para<br>que se ajuste al tipo de fotografía.                                                                 | _                     |

#### ■ Lista de los ajustes de modo

Cambie la cámara al ajuste deseado. Para mayor información, consulte las instrucciones sobre los software CDs suministrados con la cámara.

| Mc<br>a | odo vi<br>lizado | SU-<br>)* | Ajuste       | Función                                                                                                    | Ajuste por           |  |
|---------|------------------|-----------|--------------|----------------------------------------------------------------------------------------------------|----------------------|--|
| Ρ       | æ                | ►         |              |                                                                                                    | omision              |  |
| 0       | 0                | 0         | ALL RESET    | Determina el estado de la<br>cámara cuando activa su ali-<br>mentación.                                                                 | ON                   |  |
| 0       | 0                |           | WB */        | Realiza ajustes finos del bal-<br>ance del blanco. RED                                                                                  |                      |  |
| 0       | 0                |           | SHARPNESS    | Define la claridad de la imagen.                                                                                                    | NORMAL               |  |
| 0       | 0                |           | CONTRAST     | Define el contraste de la imagen.                                                                                                    | NORMAL               |  |
| 0       |                  |           | TIFF         | Define la calidad para el modo de calidad TIFF.                                                                                         | 2048 x 1536          |  |
| 0       |                  |           | SQ1          | Define la calidad para el modo de grabación SQ1.                                                                                        | 1280 x 960<br>NORMAL |  |
| 0       |                  |           | SQ2          | Define la calidad para el modo de grabación SQ2.                                                                                        | 640 x 480<br>NORMAL  |  |
| 0       |                  |           | FLASH        | Define los ajustes de disparo del<br>flash cuando hay un flash exter-<br>no montado en la cámara. IN+ ≋                                 |                      |  |
| 0       | 0                | 0         | #)))         | Define el volumen de los tonos<br>emitidos por la cámara<br>durante su operación.                                                       | LOW                  |  |
| Ó       |                  |           | AF MODE      | Define el sistema utilizado<br>para enfocar en el modo de<br>enfoque automático.                                                        | NORMAL               |  |
| 0       |                  |           | FULL-TIME AF | Le permite ajustar la cámara<br>para que enfoque continua-<br>mente sin mantener presiona-<br>do el botón disparador hasta la<br>mitad. | OFF                  |  |

\* La "P" (incluyendo A/S/M) indica modo de imágenes fijas, " <sup>Q</sup> " indica modo de cine, y indica el modo de visualización de imagen o el modo de visualización de cine. "O" indica que el ajuste está visualizado en ese modo.

| Mo<br>a<br>P | ido vi<br>lizado<br>PEP | su.<br>)* | Ajuste    | Función                                                                                                    | Ajuste por<br>omisión |  |
|--------------|-------------------------|-----------|-----------|----------------------------------------------------------------------------------------------------|-----------------------|--|
| 0            | 0                       |           | REC VIEW  | Especifica si se va a visualizar la<br>imagen grabada después de<br>tomar la fotografía y si va a<br>aparecer o no la pantalla para<br>guardar o borrar la imagen. | ON                    |  |
| 0            | 0                       |           | FILE NAME | Define el método de grabación<br>utilizado para los nombres de<br>archivos grabados en la tarjeta<br>SmartMedia.                                                   |                       |  |
| 0            | 0                       | 0         | 및         | Define el brillo del monitor                                                                                                    |                       |  |
| 0            | 0                       | 0         | Ø         | Define la fecha y la hora.                                                                                                    | -                     |  |
| Ô            | Ó                       |           | m/ft      | Especifica la unidad de longi-<br>tud utilizada para ajustar la<br>distancia focal.                                                                                |                       |  |
|              |                         | 0         | 8         | Define el número de cuadros<br>por pantalla en el modo de<br>visualización de índice.                                                                              |                       |  |

\* La "P" (incluyendo A/S/M) indica modo de imágenes fijas, " A " indica modo de cine, y i indica el modo de visualización de imagen o el modo de visualización de cine. "O" indica que el ajuste está visualizado en ese modo.

# IMPRESIÓN DE FOTOGRAFÍAS

El sistema DPOF le permite grabar información para especificar cuáles son las imágenes que desea imprimir y el número de copias requerido para cada imagen. Esta información se graba en la tarjeta utilizada para almacenar las imágenes y permite que las imágenes especificadas sean impresas automáticamente mediante una impresora o establecimiento fotográfico que soporte el sistema DPOF. Tenga en cuenta que no se pueden definir pedidos de impresión para imágenes marcadas con el icono **£**.

#### Pedido de impresión individual

Utilice las teclas de control y visualice cualquier imagen fija. L botón de impresión. Utilice  $\triangle$  o  $\bigtriangledown$  en las teclas de control para seleccionar " L " y luego presione el botón [OK]. Utilice en las teclas de control para visualizar la imagen que desea definir en el pedido de impresión. Presione el botón [OK]. Presione  $\triangle$  o  $\bigtriangledown$  para seleccionar " L X". Presione  $\triangleleft$  o  $\triangleright$  para ajustar el número de copias. Presione  $\triangle$  o  $\bigtriangledown$  para seleccionar " Presione  $\triangle$  o  $\bigtriangledown$  para seleccionar " Presione  $\triangle$  o  $\bigtriangledown$  para seleccionar " Presione  $\triangle$  o  $\bigtriangledown$  para seleccionar " Presione  $\triangle$  o  $\bigtriangledown$  para seleccionar " Presione  $\triangle$  o  $\bigtriangledown$  para seleccionar " Presione  $\triangleleft$  o  $\triangleright$  para seleccionar " Presione el botón [OK]. Presione el botón [OK]. Presione el botón de impresión para volver al modo de visualización.

#### Pedido de impresión total

Le permite almacenar datos de impresión para todas las fotografías de la tarjeta, así como también permite elegir la cantidad de impresiones que desea.

#### Pedido de impresión recortada

Esta función le permitirá ampliar e imprimir parte de una imagen.

#### Cancelación de las reservas de impresión

Reinicializa todos los ajustes de pedido de impresión para las imágenes almacenadas en una tarjeta. Presione 🕒 . Se visualiza la pantalla de ajuste de pedido de impresión. Si no hay imágenes en la tarjeta, esta pantalla no será visualizada. Presione d D para seleccionar "RESET", y luego presione el botón [OK]. Para guardar la orden de impresión, seleccione "KEEP" y luego presione el botón [OK].

#### Notas:

- No podrá conectar directamente la cámara a impresoras que soportan la impresión directa, tal como la impresora digital Olympus P-300E para imprimir las imágenes.
- No podrá cambiar con esta cámara los detalles de los pedidos DPOF especificados con otro dispositivo. Para modificar los pedidos, utilice el dispositivo original.
   Si una tarjeta contiene archivos con pedidos DPOF ajustados por otro dispositivo, el uso de esta cámara para especificar pedidos nuevos podría borrar los pedidos anteriores.

#### DESCARGA DE IMÁGENES EN SU COMPUTADORA ■ Descarga de imágenes directamente desde la tarjeta

Los adaptadores de tarjeta le permiten capturar imágenes en su computadora personal sin utilizar ningún software especial.

Con respecto a la información de último momento sobre los adaptadores disponibles, consulte con nuestro Centro de soporte a la clientela.

| Tipo de computadora                           | Dispositivo requerido                 |  |
|-----------------------------------------------|---------------------------------------|--|
| Equipado con unidad de disquetes de 3,5 pulg. | Adaptador disquete (opcional)         |  |
| Equipado con ranura de tarjeta PC             | Adaptador de tarjeta (opcional)       |  |
| Equipado con interface USB                    | Lector/Escritor SmartMedia (opcional) |  |

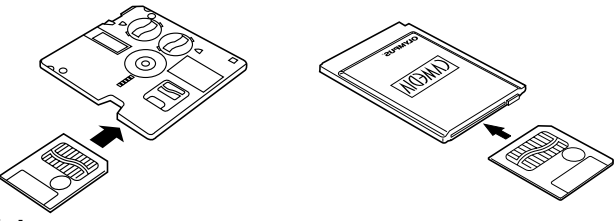

#### Notas:

 Dependiendo de los factores tales como la configuración del hardware y software y de la capacidad de almacenamiento de la tarjeta SmartMedia, podría suceder que no pueda utilizar los dispositivo listados aquí. Verifique la compatibilidad de antemano.

Las imágenes descargadas en su computadora pueden verse utilizando el software CAMEDIA Master adjunto. También podrá ver las imágenes utilizando cualquier software de gráficos que soporte imágenes JPEG (Paint Shop Pro, Photoshop, etc.) o software web browser (Netscape Communicator, Microsoft Internet Explorer, etc.). Con respecto a los detalles, consulte el manual de aplicación del software respectivo.

para mayor información, refiérase al manual de consulta de CD en el CD-ROM.

#### Conexión de cable

Los cables especiales y el software CAMEDIA Master están incluidos en el conveniente kit de conexión suministrado con la cámara.

Si está usando una computadora compatible IBM PC que ejecute Windows 98 o Windows 98 Segunda Edición, deberá instalar de antemano el driver USB en su computadora. Con respecto a la información sobre la instalación del driver, refiérase a la guía de instalación del driver USB (o a la guía de instalación de CAMEDIA Master si está usando CAMEDIA Master).

Si está usando una computadora Apple Macintosh que ejecute Mac OS 8.6, verifique que está ejecutando la versión 1.3.5 del software USB MASS Storage Support.

Para conectar la CAMEDIA a una computadora personal a través del cable en serie, se necesita el cable en serie especial opcional y el CAMEDIA Master 2.5.

Para mayor información, refiérase al manual en línea del CAMEDIA Master.

| Hardware/software                                                        | Conovión                       | Requerimientos de conexión      |                            |  |
|--------------------------------------------------------------------------|--------------------------------|---------------------------------|----------------------------|--|
| de PC                                                                    | Conexion                       | Cable de conexión               | Software de comunicaciones |  |
| Windows 2000<br>Professional, ou<br>Windows Me                           | Conector USB                   | Cable USB especial              | No requerido               |  |
| Mac OS 8.6 ou 9.0<br>(*1)                                                | Conector serial<br>(RS-232C)   | Cable serial espe-<br>cial (*2) | CAMEDIA Master             |  |
| Windows 98 o                                                             | Conector USB                   | Cable USB especial              | Driver USB (*1)            |  |
| Segunda Edición                                                          | Conector serial<br>(RS-232C)   | Cable serial especial           | CAMEDIA Master             |  |
| Windows 95 o NT<br>4.0 SP3 o poste-<br>rior, Mac OS<br>7.6.1 o posterior | Conector seri-<br>al (RS-232C) | Cable serial especial<br>(*2)   | CAMEDIA Master             |  |

\*1: • El driver USB está incluido en el CD-ROM CAMEDIA Master 2.5. La versión más reciente del driver USB también puede ser descargada del web site de Olympus.

- Para usar las funciones de comunicaciones con la Mac OS 8.6, se requiere el USB MASS Storage Support 1.3.5. Para la información sobre cómo obtener el USB MASS Storage Support 1.3.5, póngase en contacto con Apple Computer, Inc.
- Cuando se utiliza una conexión USB, se podrá utilizar un software de gestión de archivos como el Windows Explorer para descargar y borrar datos de imágenes.
- CAMEDIA Master también puede comunicarse a través de conexiones USB y proveer funciones de procesamiento de imágenes fáciles de usar.
- \*2: Las computadoras Apple Macintosh requieren el uso del cable de conversión Macintosh opcional.

para mayor información, refiérase al manual de consulta de CD en el CD-ROM.

# CÓDIGOS DE ERROR

Los códigos de error aparecen cuando hay un problema en la cámara. Los códigos de error mostrados en el panel de control parpadearán.

| Indicación en el<br>panel de control | Indicación en<br>el monitor LCD | Significado                                                                                 | Solución                                                                                                    |
|--------------------------------------|---------------------------------|---------------------------------------------------------------------------------------------|----------------------------------------------------------------------------------------------------|
| -::-                                 | CARD<br>COVER<br>OPEN           | La cubierta de la tarjeta está abier-<br>ta.                                                | Inserte una tarjeta y cierre<br>la tapa.                                                                                                    |
| [<br>]                               | NO CARD                         | La tarjeta no está<br>insertada, o no<br>puede ser recono-<br>cida por la<br>cámara.        | Inserte una tarjeta o<br>inserte la tarjeta otra vez.                                                                                                    |
|                                      | CARD<br>FULL                    | El número de imá-<br>genes almacenables<br>es 0 y no se pueden<br>tomar más<br>fotografías. | Reemplace la tarjeta o<br>borre las fotografías<br>innecesarias.                                                                                                    |
| ا<br>- <i>ب</i> -                    | WRITE<br>PROTECT                | La tarjeta está<br>protegida contra la<br>escritura.                                        | Para tomar fotografías,<br>retire la tarjeta de protec-<br>ción contra escritura.                                                                                                    |
| Г<br>-Е-                             | CARD<br>ERROR                   | No se puede<br>grabar, visualizar<br>o borrar imá-<br>genes de la tarje-<br>ta.             | Si la tarjeta está sucia, límpiela<br>con un pañuelo de papel límpio e<br>inserte la tarjeta otra vez.<br>Alternativamente, formatee la tar-<br>jeta. Si con esto no se resuelve el<br>problema, significa que no se<br>puede utilizar la tarjeta. |
| (No visualiza)                       | PICTURE<br>ERROR                | Las imágenes<br>grabadas no<br>pueden ser<br>reproducidas con<br>esta cámara.               | Utilice el software de proce-<br>samiento de imágenes de su<br>computadora para visualizar las<br>imágenes. Si con esto no se<br>resuelve el problema, significa<br>que hay algunos archivos de<br>imágenes dañados.                               |

| Indicación en el<br>panel de control | Indicación en<br>el monitor LCD  | Significado                                                                                                    | Solución                                                         |
|--------------------------------------|----------------------------------|----------------------------------------------------------------------------------------------------|------------------------------------------------------------------|
| - <i>F</i> -                         | (Pantalla de<br>formatea-<br>do) | La tarjeta no está<br>formateada.                                                                                               | Formatee la tarjeta.                                             |
| ا<br>1000                            | NO<br>PICTURE                    | No hay imá-<br>genes en la tar-<br>jeta, de modo<br>que no es posi-<br>ble reproducir.                                          | Inserte una tarjeta que<br>contenga imágenes.                    |
|                                      | CARD<br>FULL                     | No hay espacio<br>libre en la tarjeta,<br>de modo que no<br>es posible grabar<br>datos de impre-<br>sión ni datos de<br>sonido. | Reemplace la tarjeta o<br>borre las imágenes que no<br>necesite. |

#### Itemes opcionales

- Impresoras de Fotografía para Cámaras Digitales Olympus
- Adaptador de CA
- Estuche de cuero para la Cámara
- Estuche de cuero para la SmartMedia
- Tarjeta SmartMedia estándar (8/16/32/64MB)
- Tarjetas SmartMedia con función especial
  - Tarjeta plantilla

- Flash externo FL-40
- Soporte de flash
- Cordón de soporte exclusivo
- Adaptador de Disco Flexible
- Adaptador de Tarjeta PC
- Batería de Hidruro de Níquel
- Cargador de Pilas de Hidruro de Níquel
- Unidad lectora/escritora SmartMedia USB
- Cable de conversión Macintosh

Visite el home page de Olympus (http://www.olympus-europa.com) para las últimas informaciones sobre los ítems opcionales.

desde Octubre de 2000
# **ESPECIFICACIONES**

| Tipo de producto:                                             | Cámara digital (para la toma y visualización de imágenes)                          |  |
|---------------------------------------------------------------|------------------------------------------------------------------------------------|--|
| Sistema de grabación                                          |                                                                                    |  |
| Imágenes fijas:                                               | Grabación digital, JPEG (cumple con DCF),<br>TIFF (no comprimido), cumple con DPOF |  |
| Imágenes fijas con sonido:                                    | Formato WAV                                                                        |  |
| Películas:                                                    | Cumple con QuickTime Motion-JPEG                                                   |  |
| Medio de grabación:                                           | Tarjetas SmartMedia de 3 V (3,3 V) con capaci-<br>dad de 4, 8, 16, 32, ó 64 MB     |  |
| Número de imágenes almacenables (usando una tarieta de 16 MB) |                                                                                    |  |
| 5                                                             | Aprox. 1 cuadro (TIFF: 2048 x 1536)                                                |  |
|                                                               | Aprox, 6 cuadros (SHQ)                                                             |  |
|                                                               | Aprox. 20 cuadros (HQ)                                                             |  |
|                                                               | Aprox. 49 cuadros (SQ1: 1280 x 960 NORMAL)                                         |  |
|                                                               | Aprox. 165 cuadros (SQ2: 640 x 480 NORMAL)                                         |  |
| Borrado:                                                      | Borrado de imágenes una a una, borrado de                                          |  |
|                                                               | todas las imágenes                                                                 |  |
| Elemento de captación de la imagen:                           |                                                                                    |  |
|                                                               | CCD de estado sólido de 1/1,8 para captación                                       |  |
|                                                               | de imágenes: 3.340.000 pixels (total)                                              |  |
| Resoluciones:                                                 | 2048 x 1536 pixels (TIFF/SHQ/HQ)                                                   |  |
|                                                               | 1600 x 1200 pixels (TIFF/SQ1)                                                      |  |
|                                                               | 1280 x 960 pixels (TIFF/SQ1)                                                       |  |
|                                                               | 1024 x 768 pixels (TIFF/SQ2)                                                       |  |
|                                                               | 640 x 480 pixels (TIFF/SQ2)                                                        |  |
| Balance del blanco:                                           | TTL totalmente automático (iESP Auto), al                                          |  |
|                                                               | toque, preajustado (luz diurna, nublado, tung-                                     |  |
|                                                               | steno, fluorescente)                                                               |  |
| Objetivo:                                                     | Objetivo Olympus 7,1 a 21,3 mm, f/1,8 a f/2,6,                                     |  |
|                                                               | 10 elementos en 7 grupos) (equivalente a un                                        |  |
|                                                               | objetivo de 35 – 105 mm de una cámara de 35                                        |  |
|                                                               | mm)                                                                                |  |
| Sistema fotométrico:                                          | Medición puntual o sistema digital de medición                                     |  |
|                                                               | ESP utilizando el elemento de captación de imágenes                                |  |

Control de exposición (modos de fotografía):

|                                     | Programa de exposición automática, prioridad      |
|-------------------------------------|---------------------------------------------------|
|                                     | de la abertura, prioridad del obturador y manual  |
| Abertura:                           | W:f/1,8 a f/10,0                                  |
|                                     | T: f/2,6 a f/10,0                                 |
| Velocidades del obturador:          | Acoplado con el obturador mecánico                |
| Imágenes fijas:                     | Programa de exposición automática:                |
|                                     | 1-1/800 de seg.                                   |
|                                     | Prioridad de la abertura prioridad del obturador: |
|                                     | 4-1/800 de seg.                                   |
|                                     | manual: 16-1/800 de seg.                          |
| Cine:                               | 1/30-1/10000 de seg.                              |
| Gama de enfoque:                    | 0,8 m a ∞ (fotografía normal)                     |
|                                     | 0,2 m a 0,8 m (modo macro)                        |
| Visor:                              | Visor óptico de imagen real (marca de autofoco    |
|                                     | y marca de corrección de contraluz), monitor      |
| Monitor:                            | Monitor de cristal líquido (LCD) TFT en color de  |
|                                     | 1,8 pulg.                                         |
| Resolución del monitor:             | Aprox. 114.000 pixels                             |
| Información en pantalla:            | Fecha/hora, número de cuadro, protección,         |
|                                     | modo de grabación, nivel de carga de la pila,     |
|                                     | información de la imagen, pedido de impresión,    |
|                                     | ajustes de menú, etc.                             |
| Tiempo de recarga del flash:        | Aprox. 6 seg. (a la temperatura normal con        |
|                                     | pilas nuevas)                                     |
| Gama de alcance del flash:          | W:Aprox. 0,8 m a 5,6 m                            |
|                                     | T: Aprox. 0,2 m a 3,8 m                           |
| Modos del flash:                    | Flash automático (activación automática del       |
|                                     | flash en condiciones de iluminación escasa o      |
|                                     | contraluz), flash de reducción de ojos rojos,     |
|                                     | flash forzado, flash desactivado                  |
| Información en el panel de control: | Modo de grabación, número de imágenes             |
|                                     | disponibles, error de tarjeta, modo de flash,     |
|                                     | control de intensidad del flash, nivel de carga   |
|                                     | de la bateria, modo de disparo continuo, com-     |
|                                     | pensación de exposición, modo de medición         |
|                                     | puntual, balance del blanco, ISO, autodis-        |
|                                     | parador/control remoto, modo macro, sin-          |
|                                     | cronizacion lenta, auto bracketing, escritura de  |
|                                     | datos en la tarjeta, enfoque manual, grabación    |
|                                     | de sonido                                         |

| Autofoco:                               | Tipo TTL AF, AF puntual, sistema de detección del contraste                                                                 |
|-----------------------------------------|----------------------------------------------------------------------------------------------------|
| Autodisparador:<br>Conectores externos: | Gama de ajuste del enfoque: 0,2 m a $\infty$ Retardo de 12 seg. Conector DC IN, conector en serie (RS-232C),                |
|                                         | conector A/V OUT (formato PAL), conector<br>USB (cumple con USB 1,0), terminal de flash<br>externo                          |
| Fecha/hora:                             | Se graba simultáneamente con los datos de imágenes                                                                          |
| Función de calendario automático:       | Autoajustable hasta el 2030                                                                                                 |
| Batería del calendario:                 | Utiliza la batería principal de la cámara (con                                                                              |
|                                         | capacitor interno para respaldo)                                                                                            |
| Entorno de funcionamiento               |                                                                                                    |
| Temperatura:                            | 0-40°C (funcionamiento), -20 a 60°C (almace-<br>namiento)                                                                   |
| Humedad:                                | 30-90% (funcionamiento), 10-90% (almace-<br>namiento)                                                                       |
| Fuente de alimentación:                 | Como batería, utilice 2 paquetes de baterías de<br>litio CR-V3, o 4 baterías AA de NiMH, de Ni-Cd,<br>alcalinas o de litio. |
|                                         | No utilice baterias de Zinc-carbon.                                                                                         |
|                                         | Adaptador de CA (opcional)                                                                                                  |
| Dimensiones (All X Al X F):             | (ovelworde les accession)                                                                                                   |
| Peso:                                   | (excluyer lub los accesolios)<br>307 gramos (sin pilas ni tarieta SmartModia)                                               |
| 1 630.                                  | our grannos (sin pilas ni taljeta offiai tivieula)                                                                          |

Las especificaciones están sujetas a cambios si previo aviso ni obligación alguna por parte del fabricante.

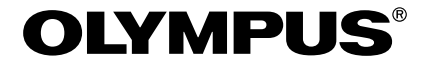

### OLYMPUS OPTICAL CO., LTD.

San-Ei Building, 22-2, Nishi Shinjuku 1-chome, Shinjuku-ku, Tokyo, Japan. (Customer support) Tel. 0426-42-7499 Tokyo http://www.olympus.co.jp

## OLYMPUS AMERICA INC.

Two Corporate Center Drive, Melville, NY 11747-3157, U.S.A. Tel. 631-844-5000 (Customer support) Tel. 1-888-553-4448 http://www.olympus.com

## OLYMPUS OPTICAL CO. (EUROPA) GMBH.

(Premises/Goods delivery) Wendenstraße 14-18 D-20097 Hamburg, Germany. Tel. 040-237730 (Letters) Postfach 10 49 08, 20034 Hamburg, Germany. http://www.olympus-europa.com

### Hotline Numbers

 Tel.01805-67 10 83
 for
 Germany

 Tel.00800-67 10 83 00
 for
 Austria, Belgium, Denmark, France, Netherlands, Norway, Sweden, Switzerland, United Kingdom

 Tel.+49 180 5-67 10 83
 for
 Finland, Italy, Luxemburg, Portugal, Spain, Czech Republic

 Tel.+49 40-237 73 899
 for
 Greece, Croatia, Hungaria and the Rest of Europe

Our Hotline is available from 9 a.m. to 6 p.m. (Monday to Friday) (E-Mail) di.support@olympus-europa.com

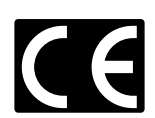

- "CE" mark indicates that this product complies with the European requirements for safety, health, environment and customer protection.
- La marque "CE" indique que ce produit est conforme avec les exigences européennes en matière de sécurité, santé, environnement et protection du consommateur.
- Das CE-Zeichen bestätigt, daß dieses Produkt mit den europäischen Bestimmungen für Sicherheit, Gesundheit, Umweltschutz und Personenschutz übereinstimmt.
- La marca "CE" indica que este producto está en conformidad con los requerimientos europeos de seguridad, salud, medio ambiente y protección al usuario.